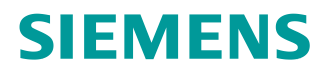

# 学习/培训文档

西门子自动化教育合作项目 (SCE) | 从 V14 SP1 开始

**博途 (TIA Portal) 模块 062-101** 通过 PROFINET 与 SIMATIC S7-1500 实现通信的变频器 G120

siemens.com/sce

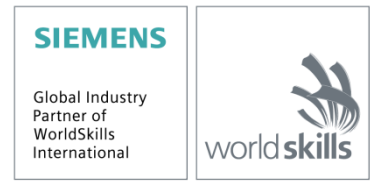

本培训资料适用于以下 SCE 教育培训产品

#### SINAMICS 驱动系统

- 用于 230V 单相交流电源的 SINAMICS G120 标准驱动器 订货号: 6SL3200-3AX00-0UL1
- 用于 400V 三相交流电源的 SINAMICS G120 标准驱动器 订货号: 6SL3200-3AX00-0UL2

#### SIMATIC 控制器

- SIMATIC ET 200SP 开放式控制器 CPU 1515SP PC F 和 HMI RT SW 订货号: 6ES7677-2FA41-4AB1
- SIMATIC ET 200SP 分布式控制器 CPU 1512SP F-1 PN Safety 订货号: 6ES7512-1SK00-4AB2
- SIMATIC CPU 1516F PN/DP Safety 订货号: 6ES7516-3FN00-4AB2
- SIMATIC S7 CPU 1516-3 PN/DP 订货号: 6ES7516-3AN00-4AB3
- SIMATIC CPU 1512C PN, 搭载软件和 PM 1507 订货号: 6ES7512-1CK00-4AB1
- SIMATIC CPU 1512C PN, 搭载软件、PM 1507 和 CP 1542-5 (PROFIBUS) 订货号: 6ES7512-1CK00-4AB2
- SIMATIC CPU 1512C PN, 搭载软件 订货号: 6ES7512-1CK00-4AB6
- SIMATIC CPU 1512C PN, 搭载软件和 CP 1542-5 (PROFIBUS) 订货号: 6ES7512-1CK00-4AB7

#### SIMATIC STEP 7 培训用软件

- SIMATIC STEP 7 Professional V14 SP1 单机许可证 订货号: 6ES7822-1AA04-4YA5
- SIMATIC STEP 7 Professional V14 SP1 教室许可证(最多 6 位用户) 订货号: 6ES7822-1BA04-4YA5
- SIMATIC STEP 7 Professional V14 SP1 升级许可证(最多 6 位用户) 订货号: 6ES7822-1AA04-4YE5
- SIMATIC STEP 7 Professional V14 SP1 学生许可证(最多 20 位用户) 订货号: 6ES7822-1AC04-4YA5

请注意,必要时会使用后续培训产品代替本培训产品。 可通过以下网页获得最新的 SCE 可用培训产品概览: <u>siemens.com/sce/tp</u>

#### 培训课程

各地的 Siemens SCE 课程培训请联系当地的 SCE 联系人。 siemens.com/sce/contact

#### 有关 SCE 的其它信息

siemens.com/sce

#### 使用说明

通用型自动化解决方案 - 全集成自动化 (TIA) 的教学/培训资料属于 "西门子自动化教育合作项目 (SCE)", 专门用于公共教育机构和研发机构的培训。Siemens 对其内容不提供任何担保。

本资料仅用于对西门子产品/系统进行首次培训。即,您可以复印该资料的部分或所有内容并分发给学员/学生,以供培训/学习期间使用。仅允许以培训或学习为目的,在公共培训机构和教育机构转发以及复印本资料和传播其内容。

例外情况需经 Siemens 书面许可,若有相关需求请联系 <u>scesupportfinder.i-ia@siemens.com.</u>。

违者须承担赔偿损失责任。保留包含翻译在内的所有权利,尤其针对申请专利或实用新型登记注册时的权利。

严禁用于工业客户培训课程。我们绝不允许该资料用于商业目的。

感谢德累斯顿工业大学,特别是(工程博士)以及 Michael Dziallas 工程公司和所有参与支持编纂此份 SCE 教学资料的参与人员。

# 目录

| 1 | 目标    |                            | . 6 |
|---|-------|----------------------------|-----|
| 2 | 前提    | 条件                         | . 6 |
| 3 | 所需    | 的硬件和软件                     | . 6 |
| 4 | 理论    |                            | . 8 |
|   | 4.1   | 变频器 SINAMICS G120          | . 8 |
|   | 4.2   | 变频器 SINAMICS G120 的组成部件    | . 9 |
|   | 4.2.1 | 控制单元 CU250S-2              | . 9 |
|   | 4.2.2 | 操作面板                       | 10  |
|   | 4.2.3 | 控制单元的存储卡(选配)               | 10  |
|   | 4.2.4 | 制动继电器 (Brake Relay)        | 11  |
|   | 4.2.5 | 安全制动继电器 (Safe Brake Relay) | 11  |
|   | 4.2.6 | 功率模块 PM240-2               | 11  |
|   | 4.2.7 | 功率模块 PM250                 | 12  |
|   | 4.2.8 | 电源滤波器                      | 12  |
|   | 4.2.9 | 进线电抗器                      | 12  |
|   | 4.2.1 | <b>0</b> 输出电抗器             | 13  |
|   | 4.2.1 | <b>1</b> 正弦滤波器             | 13  |
|   | 4.2.1 | <b>2</b> 制动阻力              | 13  |
|   | 4.3   | 安全措施与警告                    | 14  |
|   | 4.3.1 | 常规信息                       | 14  |
|   | 4.3.2 | 运输与存放                      | 15  |
|   | 4.3.3 | 调试                         | 16  |
|   | 4.3.4 | 运行期间                       | 16  |
|   | 4.3.5 | 维修                         | 17  |
|   | 4.3.6 | 拆卸与废弃处理                    | 17  |
|   | 4.4   | 变频器 SINAMICS G120 参数设置     | 18  |
|   | 4.4.1 | 监测参数                       | 18  |
|   | 4.4.2 | 设置参数                       | 18  |
|   | 4.4.3 | P0010 驱动器调试参数筛选            | 18  |
|   | 4.4.4 | P0015 宏驱动器                 | 19  |
|   | 4.4.5 | 取决于变频器状态的可更改性              | 19  |
|   | 4.4.6 | BICO 技术                    | 20  |
|   | 4.4.7 | 指令数据组 (CDS) 和驱动数据组 (DDS)   | 21  |
| 4 | 4.5   | 调试变频器 SINAMICS G120        | 22  |
|   | 4.5.1 | 通过重置参数恢复出厂设置               | 22  |

|   | 4.5.2 | 基础调试                                            | 22 |
|---|-------|-------------------------------------------------|----|
|   | 4.6   | SINAMICS G120, CU250S-2 PN Vector 的 PROFINET 接口 | 23 |
|   | 4.6.1 | 报文                                              | 23 |
|   | 4.6.2 | 2 通过标准报文 1 分配 SINAMICS G120 的过程数据 (PZD)         | 23 |
|   | 4.6.3 | 3 控制字 1 (STW1)                                  | 24 |
|   | 4.6.4 | ↓   状态字 1 (ZSW1)                                | 25 |
|   | 4.6.5 | 5 主额定值(HSW/NSOLL_A; 16 位)                       | 26 |
|   | 4.6.6 | 5 主实际值(HIW/NIST_A; 16 位)                        | 26 |
|   | 4.6.7 | 采用双字格式的任务报文的排列方式                                | 27 |
|   | 4.6.8 | 3 采用双字格式的应答报文的排列方式                              | 27 |
|   | 4.7   | SINAMICS G120 的调试工具 SINAMICS Startdrive         | 28 |
|   | 4.7.1 | 重置变频器并设置 IP 地址                                  | 28 |
| 5 | 任务    | 要求                                              | 33 |
| 6 | 规划    |                                                 | 33 |
|   | 6.1   | 技术示意图                                           | 34 |
|   | 6.2   | 分配表                                             | 35 |
| 7 | 结构    | 化分步指导                                           | 36 |
|   | 7.1   | 恢复现有项目                                          | 36 |
|   | 7.2   | 在博途 (TIA Portal) 中创建变频器                         | 38 |
|   | 7.3   | 用调试向导为变频器进行参数化设置                                | 46 |
|   | 7.4   | 用控制面板测试和调试变频器                                   | 54 |
|   | 7.5   | 创建用于控制变频器的程序                                    | 58 |
|   | 7.6   | 将程序加载到 SIMATIC S7 CPU 1516F-3 PN/DP             | 66 |
|   | 7.7   | 诊断 SIMATIC S7 CPU 1516F-3 PN/DP                 | 67 |
|   | 7.8   | 利用 SINAMICS Startdrive 对变频器 G120 进行诊断           | 68 |
|   | 7.9   | 项目归档                                            | 70 |
|   | 7.10  | 检查清单                                            | 71 |
| 8 | 练习    |                                                 | 72 |
|   | 8.1   | 任务要求 - 练习                                       | 72 |
|   | 8.2   | 技术示意图                                           | 72 |
|   | 8.3   | 分配表                                             | 73 |
|   | 8.4   | 规划                                              | 73 |
|   | 8.5   | 检查清单 - 练习                                       | 74 |
| 9 | 更多    | 相关信息                                            | 75 |

# 变频器 G120,搭载控制单元 CU250S-2 PN Vector,通过 PROFINET 与 SIMATIC S7-1500 实现通信

# 1 目标

在这一章节中您将学习到,如何在使用 SIMATIC S7 控制器 - 例如通过 PROFINET 进行通信的 CPU1516F-3 PN/DP - 的情况下,将搭载有控制单元 CU250S-2 PN 的变频器 SINAMICS G120 投入运行。

此模块介绍了在博途 (TIA Portal) 中用 SINAMICS Startdrive 软件调试变频器 SINAMICS G120 的 相关信息。

之后还会逐步说明如何在 CPU1516F-3 PN/DP 的程序中控制和监控变频器 SINAMICS G120。可以使用第 3 章所列的 SIMATIC S7 控制器。

# 2 前提条件

此章节的基础是 SIMATIC S7 的全局数据块章节。学习本章内容时,可以参考以下项目: "SCE\_EN\_032-600\_ Global\_Data\_Blocks ....zap13"。

# 3 所需的硬件和软件

- **1** 工程组态站点:对硬件和操作系统有要求 (其他相关信息,参见博途 (TIA Portal) 安装 DVD 上的 Readme/自述文件)
- 2 博途 (TIA Portal) 中的软件 SIMATIC STEP 7 Professional V13 以上版本
- 3 博途 (TIA Portal) 中的软件 SINAMICS Startdrive V13 以上版本
- 5 变频器 SINAMICS G120, 搭载:
  - 控制单元 CU250S-2 PN, 固件 4.6 以上版本
  - 功率模块 PM240-2
  - IOP 智能操作面板
  - 异步电机
- 6 以太网连接:工程组态站点和控制器之间以及控制器和变频器之间

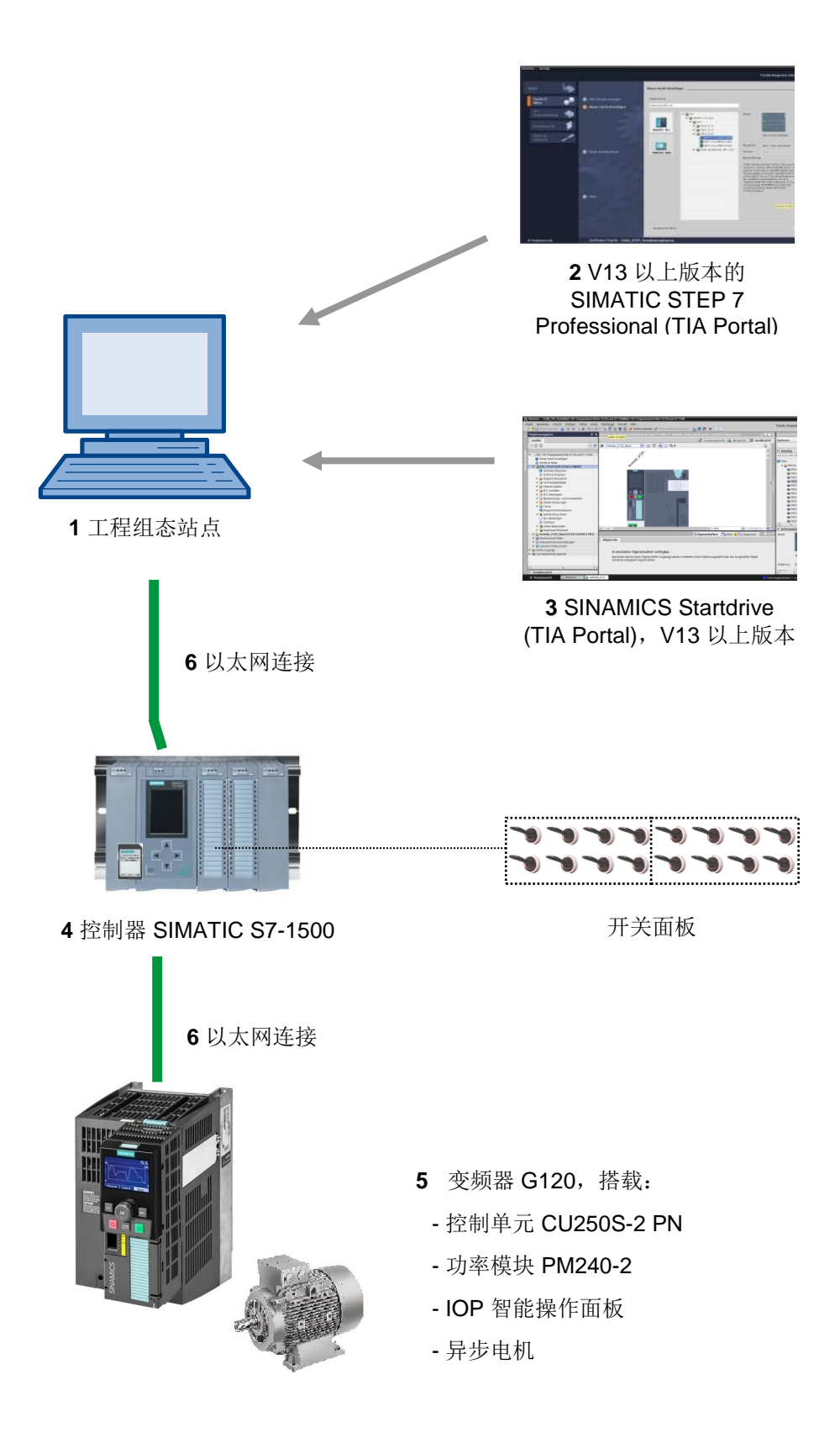

# 4 理论

#### 4.1 变频器 SINAMICS G120

每台 SINAMICS G120 变频器均由一个控制单元 (CU) 和一个功率模块 (PM) 组成。

- 控制单元控制和监控功率模块和连接的电机。
- 功率模块则包含了功率范围为 0.37 kW 至 250 kW 的电机整流器和逆变器。

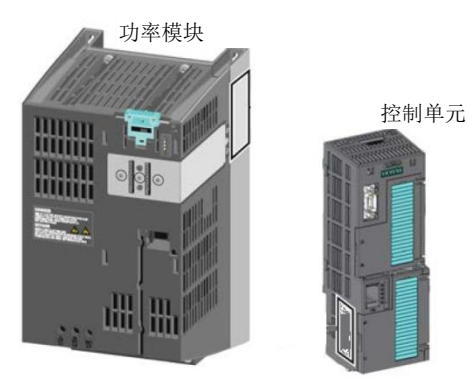

提示:

- 关于搭载控制单元 CU250S-2 PN 的变频器 G120 的详细信息,请参见手册。在此模块中,变频器 SINAMICS G120 用作 PROFINET-IO 设备。

#### 4.2 变频器 SINAMICS G120 的组成部件

#### 4.2.1 控制单元 CU250S-2

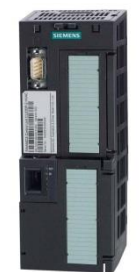

控制单元 CU250S-2 通过现场总线接口类型加以区分。控制单元 CU250S-2 分为以下几种:

- 适用于 USS、Modbus RTU 的 RS485 接口
- PROFIBUS 接口
- 适用于 PROFINET、Ethernet/IP 的 RS485 接口
- CANopen 接口

所有控制单元都配有一个 EEPROM,用以稳定地保存项目组态数据。

使用的控制单元 CU250S-2 Vector 配有一个包含两个端口的 PROFINET 接口,该接口支持 PROFIdrive、PROFIsafe 和 PROFIenergy 等协议。

此外,如 HTL 或 TTL 编码器和温度传感器都可直接连接至 15 针的编码器接口,带 DRIVE-CLiQ 功 能的编码器以及传感器模块可连接至控制单元的 DRIVE-CLiQ 接口。

控制单元支持**安全集成**(安全集成等级 SIL 3、性能等级 PL e、类别 3)的以下功能:

- 安全转矩切断 (Safe Torque Off, STO)
- 安全停止 1 (Safe Stop 1, SS1), 带和不带转速监控
- 安全制动控制 (Safe Brake Control, SBC)
- 安全限速 (Safely-Limited Speed, SLS)
- 安全方向 (Safe Direction, SDI)
- 安全转速监视器 (Safe Speed Monitor, SSM)
- 与上一级控制器之间的 PROFIsafe 通信

有多种控制方式可选,以满足对驱动技术的不同要求:

- U/f 特征曲线
- 磁通电流控制 (Flux Current Control)
- 带或不带编码器的矢量控制

该控制单元还有以下**特殊功能**可用:

- Epos 基础定位
- 通过高效馈电技术(仅功率模块 PM250)实现反馈

此外,还有带**数字量、模拟量**和**安全输入端和输出端**的端子可用。

#### 4.2.2 操作面板

操作面板用于调试、诊断和控制变频器以及保存和传输变频器设置。

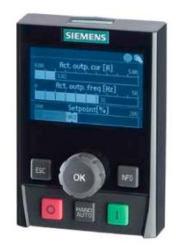

智能操作面板 (IOP) 可扣合在控制单元上,或用一根连接线连接至控制单元,用作手提式面板。通过 IOP 可对变频器进行操作和诊断。

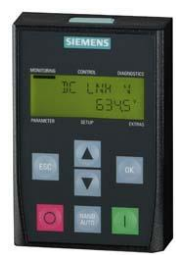

**BOP-2** 是扣合在控制单元上的操作面板。**BOP-2** 的显示屏为两行,分别显示变频器的诊断和操作 信息。

提示:

- 关于操作面板的详细信息,请参见手册。

#### 4.2.3 控制单元的存储卡(选配)

可选择 SD 或 MMC 存储卡来保存变频器设置。 最多可保存 100 个参数组。可通过软件 SINAMICS Startdrive 进行保存操作。 固件升级/降级也必须要借助存储卡来实现。

使用 Epos 基础定位功能或高级安全功能时,必须将带有有效许可证的存储卡插在控制单元上。

提示:

- 否则,在运行期间并不需要使用存储卡。

#### 4.2.4 制动继电器 (Brake Relay)

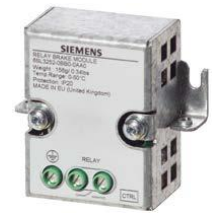

制动继电器提供了一个转换接点(常开触点),用于控制电机制动器的线圈。

#### 4.2.5 安全制动继电器 (Safe Brake Relay)

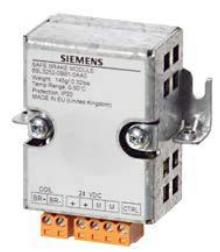

安全制动继电器可控制 24V 电机制动器,并监控制动器控制装置是否出现短路和断线。

#### 4.2.6 功率模块 PM240-2

功率模块 PM240-2 配有制动斩波器(四象限应用),适用于常规机械制造中的多种应用。功率模块 PM240-2 有不配置滤波器或配有 A 级内置电源滤波器两种。

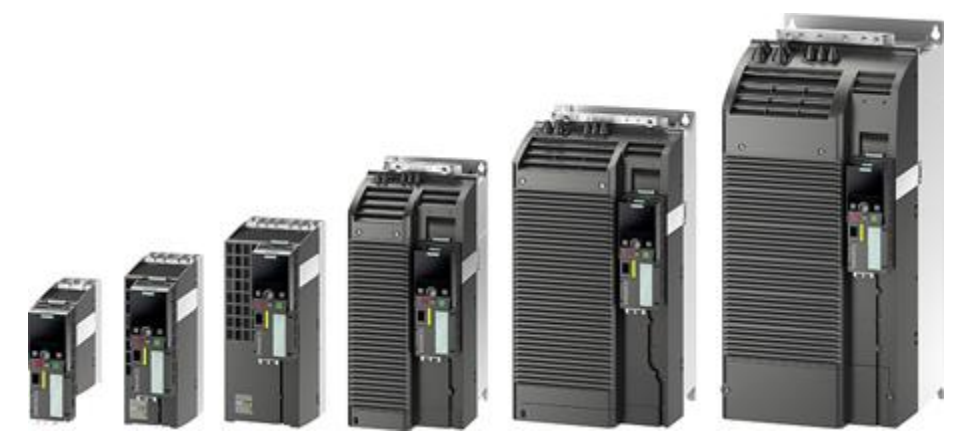

功率模块 PM240-2 有以下电压和功率范围可选:

- 200 V 240 V 单相交流/三相交流 0.55 kW 4.0 kW
- 200 V 240 V 三相交流 5.5 kW 7.5 kW
- 380 V 480 V 三相交流 0.55 kW 250 kW
- 500 V 690 V 三相交流 11 kW 132 kW

#### 提示:

- 如果长时间不用变频器,应按照使用说明书中的规定对中间电路电容器充电。

#### 4.2.7 功率模块 PM250

功率模块 PM250 适用的应用与 PM240 的一致。可能出现的制动能可直接反馈回电源(四象限应用-无需制动斩波器)。功率模块 PM250 有不配置滤波器或配有 A 级内置电源滤波器两种。

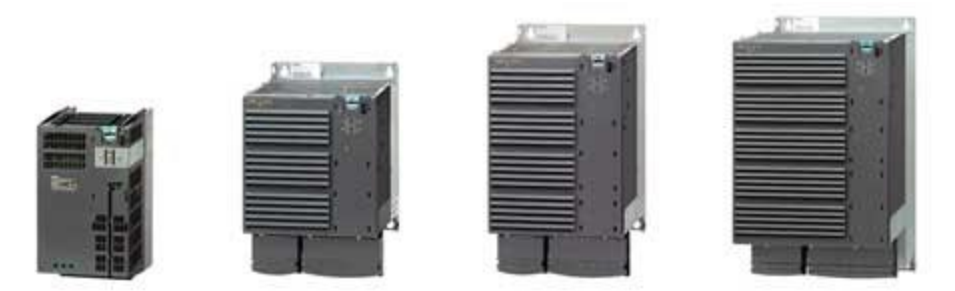

功率模块 PM250 有以下电压和功率范围可选:

• 380 V 三相交流 - 480 V ±10% 7.5 kW 至 90 kW

#### 提示:

- 如果长时间不用变频器,应按照使用说明书中的规定对中间电路电容器充电。

4.2.8 电源滤波器

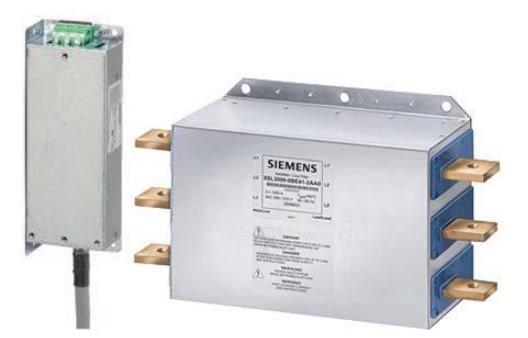

在电源滤波器的帮助下,变频器能达到更高的无线电抗干扰等级。已安装有电源滤波器的变频器无 需再配置外部滤波器。

#### 4.2.9 进线电抗器

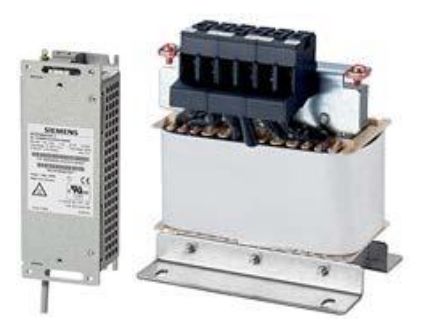

进线电抗器可提供超压保护,平滑电源中的谐波振动并消除整流干扰。

#### 4.2.10 输出电抗器

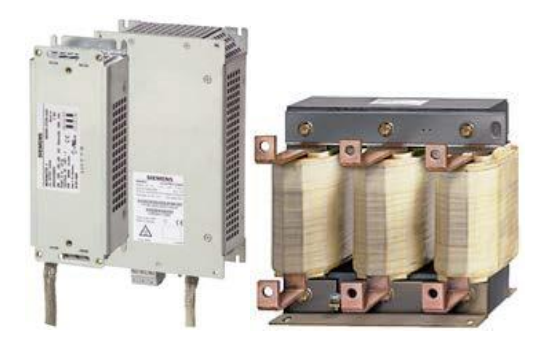

输出电抗器通过线路中的容性电流降低电机绕组的电压负载和变频器的负载。如果是屏蔽的电机线,50 m 以上需要加输出电抗器,如果是非屏蔽,则 100 m 以上才需要加。

#### 4.2.11 正弦滤波器

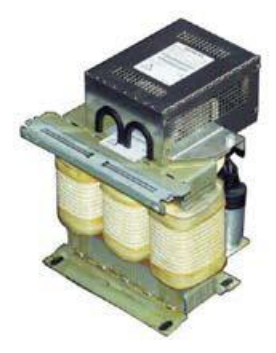

变频器输出端上的正弦滤波器用于限制电机绕组上的电压陡度和电压峰值。允许的最大电机线长度 提高到 300 m。不必加输出电抗器。

#### 4.2.12 制动阻力

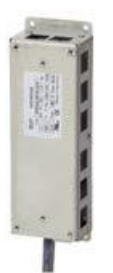

制动阻力通过较高的惯性矩实现对负载的快速制动。 功率模块通过内置的制动斩波器控制制动阻力。

#### 4.3 安全措施与警告

安装和调试 SINAMICS G120 前需注意下列安全和警告提示。

#### 4.3.1 常规信息

#### ⚠ 警告

该设备带有危险电压,且会对旋转的机械部件施加控制作用,旋转的机械部件可能会造成危险情况。不注意本手册中的警告提示或不遵守其中的指示可能会危及生命、造成重伤或严重 财产损失。

仅在带等电位联接的区域和干燥的室内允许使用防止直接接触 SELV / PELV 的防护装置。如不满足上述条件,则需采取其它防电击的防护措施,如绝缘装置。

仅允许具有相应资质的人员在该设备上作业,即已事先掌握本手册中的所有安全指示、安装、操作和维护指示的人员。设备能够顺利安全的运行,取决于是否按照规定地执行搬运、安装、操作和维护工作。

即使变频器已停止运行,电源端子、直流端子和电机端子以及制动线缆和热敏电阻线缆也会导电。断开电源后至少等待5分钟,直至设备完成放电。然后才能执行安装作业。

严禁从电机侧断开电源;必须始终在变频器的电源侧断电。

连接变频器电源时需确保电机的接线盒已关闭。

如果在将某个功能从开启切换为关闭时 LED 或类似显示设备未亮起或激活,这并不意味着该 元件已关闭或已断电。

必须将变频器彻底接地。

在设备上建立或更改连接前必须先将其断电。

请确保针对正确的电源电压配置了变频器。不得将变频器连接至比其适配的电源电压更高的 电压。在非通用的接触面或接口(如端子或插销)上出现静态放电可能会造成设备故障或受 损。因此在执行与变频器或变频器组件有关的作业时,应采取静电敏感部件防护措施。

尤其需要注意关于在带危险电压的设备上作业的通用和当地适用的安装和安全规定(如 EN 50178),以及关于正确使用工具和个人防护装置 (Personal Protective Equipment, PPE)的相关规定。

# ▲ 小心

禁止儿童和其它未经授权的人员操作设备! 该设备仅可用于制造商规定的用途。未经许可更改和使用非设备制造商销售或推荐的备件和附 件可能会导致火灾、电击和人身伤害。

# ▲ 注意

此手册需保存在设备附近,确保所有用户均能轻松取用。 如须在导电设备上进行测量或测试,则务必遵守安全准则 BGV A2 中的规定,尤其是第 8 条 "在导电部件上作业时允许出现的偏差"。必须使用合适的电子工具。 在安装和调试前请仔细阅读这些安全指示和警告,以及设备上张贴的警告牌。请确保警告牌清 晰可读,如缺失或受损须立即予以更换。

#### 4.3.2 运输与存放

#### ▲ 警告

为确保设备安全且正确地运行,必须正确运输、正确存放并且谨慎地操作和维护。

# 

运输和存放期间,需避免设备受到机械撞击和震动。防止设备进水(淋雨)以及避免将其置于 极端温度环境中。

#### 4.3.3 调试

# ▲ 警告

无资质的人员在设备上作业或不注意警告可能会导致人员受重伤或遭受严重的财产损失。仅可由已熟知设备组装、安装、调试和运行等相关知识的有资质的人员在设备上作业。

# 企小心

#### 电缆连接

控制线必须与供电电缆分开敷设。必须按照此手册"安装"一节中的说明进行连接,这样才能 避免因感应和容性干扰影响到设备的正常运行。

#### 4.3.4 运行期间

#### / 警告

变频器 SINAMICS GI20 借助高电压工作。

电气设备运行时,设备的特定部件上必然会存在危险电压。

因此,在控制装置的所有运行模式下,急停装置都必须能够符合 EN 60204、IEC 204 (VDE 0113)的规定正常发挥作用。急停装置关闭不得导致设备出现意外或未知的重新启动。

特定的参数设置可能会导致变频器 SINAMICS G120 在断电后自动重新启动,如自动重启功 能。

在如出现故障则会导致严重财产损失甚至人员重伤的控制装置范围内,必须额外采取外部预防 措施或安装装置,确保在出现问题时也能保证安全运行(如独立的限位开关、机械锁定装置 等)。

电机参数的配置必须精准,确保电机过载保护能够顺利起效。

该设备的设计可确保实现符合 UL508C 标准的内部电机过载保护。

仅可使用将故障安全功能作为"急停机制"的控制单元(参见 EN 60204,章节 9.2.5.4)。

#### 4.3.5 维修

# 

仅可由西门子客户服务部、西门子授权的维修中心或熟知本手册中的所有警告提示和工作指示 的授权专业人员在设备上进行维修作业。 所有受损部件或组件必须更换为相关备件清单中的部件。 打开设备接触内部部件前,必须先断开电源。

#### 4.3.6 拆卸与废弃处理

#### ⚠∿小心

变频器的包装可回收利用。妥善保管包装,以便日后使用。 由于包装采用的是便于松开的螺栓和卡扣连接,因此可拆分成零碎的包装件。这些零碎的包装 件可再次利用、按照当地适用的规定进行废弃处理或退给制造商。

#### 提示:

 接下来描述的操作步骤和任务以与异步电机预装配完成的变频器单元为基础。在进行电气安装 时请注意制造商的安全规定和警告提示。针对设备安装和电气安装的提示和指令请参见 SINAMICS G120 的手册。

#### 4.4 变频器 SINAMICS G120 参数设置

参数的主类型有两种:

- 监测参数
- 设置参数

#### 4.4.1 监测参数

通过监测参数可读取变频器和电机的内部测量变量。操作面板和 SINAMICS Startdrive 显示的测量 参数带有前缀 "r",如 r0027 即变频器输出电流的参数。

#### 4.4.2 设置参数

通过设置参数可根据应用调整变频器。更改设置参数会导致变频器的性能也发生改变。设置参数的 前缀是"p",如 p1082 即电机最大转速的设置参数。

接下来会为您介绍一些特别重要的设置参数。

#### 提示:

- 关于这些参数的详细信息请参见列表手册。

#### 4.4.3 P0010 驱动器调试参数筛选

参数 P0010 筛选出那些被归为特定功能组的参数。这样一来便可在例如快速调试时按照顺序显示 调试所需的参数。有下列设置可用:

• P0010 = 0: 就绪

如需起动变频器,必须将 P0010 设置为 0

- P0010 = 1: 快速调试
- P0010 = 2: 功率件调试
- P0010 = 3: 电机调试
- P0010 = 4: 编码器调试
- P0010 = 5: 技术应用/单元
- P0010 = 11: 功能模块
- P0010 = 15: 数据组
- P0010 = 17: 基础定位调试
- P0010 = 25: 位置控制调试
- P0010 = 29: 仅西门子内部人员
- P0010 = 30: 参数重置
- P0010 = 39: 仅西门子内部人员
- P0010 = 49: 仅西门子内部人员
- P0010 = 95: 安全集成调试

将 p3900 设置为 0 以外的值将结束快速调试,之后该参数自动设置为 0。

#### 4.4.4 P0015 宏驱动单元

借助参数 P0015,可通过执行相应的宏文件选择变频器的指令源和额定值源。

更改值后,只要宏仍在执行,就无法再更改参数。在 r3996 中会显示状态。仅当 r3996 = 0 时才可再次进行更改。

在执行某一特定的宏时,经过相应编程的设置便会开始作用并生效。

例如, 宏7: "带数据组切换的现场总线"

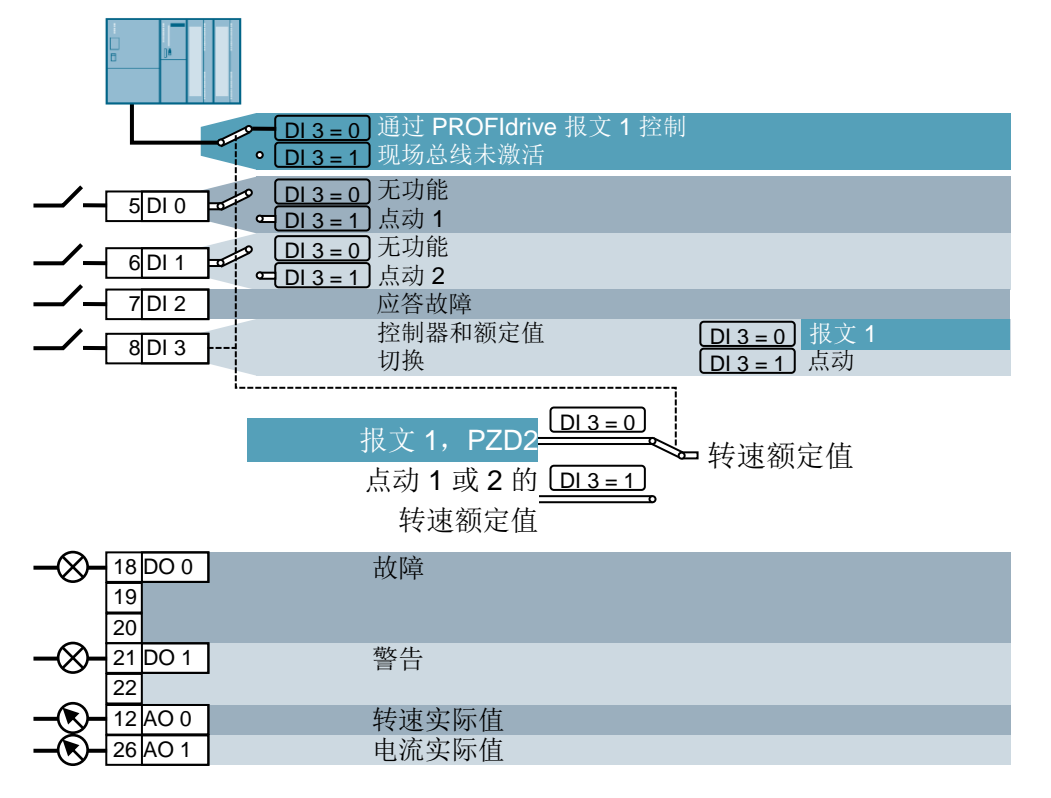

#### 提示:

- 关于其它宏的信息请参见相应的控制单元的使用说明。

#### 4.4.5 取决于变频器状态的可更改性

"P"参数的可更改性依赖于变频器的状态。

如,参数 p1120 斜坡发生器加速时间(在参数列表中的属性为 "C(1), U, T")仅在快速调试 "C"(当 P0010 = 1 时)、在就绪状态 "T"或运行 "U"时可更改。

| 状态   | 描述               |
|------|------------------|
| C(*) | 快速调试 (P0010 = *) |
| U    | 运行(驱动器运行中)       |
| Т    | 驱动器处于启动就绪状态      |

#### 4.4.6 BICO 技术

一台具有最新技术状态的变频器,必须能够实现内部和外部信号(额定值或实际值和控制信号以及 状态信号)的自由连接。

这种连接必须有很高的灵活度,才能随时随地根据新的应用要求对变频器做出简单的调整。

为满足这些要求要用到 BICO 技术和宏。

通过 BICO 技术,可在使用变频器"标准"参数的情况下将过程参数自由连接。

此时,可自由连接的所有值被定义为"模拟量互联",如频率额定值、频率实际值、当前实际值等。

而可自由连接的所有数字量信号被定义为"二进制互联",如某一数字量输入端的状态、 ON/OFF、超出/低于某一限值时的消息功能等。

变频器中存在大量的输入量和输出量以及控制器内部的量,这些量都可相互连接。这样一来,就可 借助 BICO 技术根据不同的要求调整变频器。

#### 二进制互联

二进制互联是没有单位的数字量(二进制)信号,可赋值 0 或 1。二进制互联始终涉及到功能。二进制互联分为二进制互联输入 (BI) 和二进制互联输出 (BO) 两种。

二进制互联输入始终带有"P"参数标识(如 P0840 BI: ON/OFF1),二进制互联输出始终带有 "r"参数标识(如 r1025 BO: FF 状态)。

#### 示例

将指令 ON/OFF1 与固定频率的选择相组合。

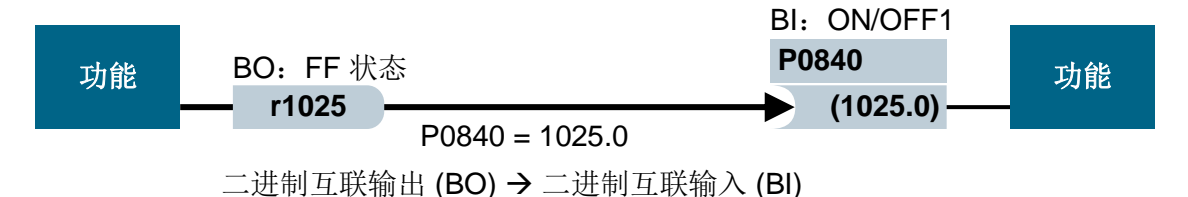

选择固定频率时,固定频率状态位 (r1025) 在内部从 0 设置为 1。

指令 ON/OFF1 的来源是参数 P0840(标准 DI0)。如果连接固定频率状态位,将其作为 P0840 (P0840 = 1025)的来源,那么激活一个固定频率便会启动变频器,而在禁用固定频率时便会通过 OFF1 停止变频器。

#### 模拟量互联

模拟量互联(16 位或 32 位)包含一个值,该值可能是一个标准化的量(没有尺度),也可能是一个带有单位的量。

模拟量互联始终涉及到功能。模拟量互联分为模拟量互联输入 (CI) 和模拟量互联输出 (CO) 两种。 模拟量互联跟二进制互联从根本上是一样的:模拟量互联输入始终带有 "P"参数标识(如 P0771 CI: AO(模拟量输出),模拟量互联输出始终带有 "r"参数标识(如 r0021 CO: 实际频率)。

#### 示例

连接参数 r0755(显示模拟量输入)和内部值(主频率额定值)。为此,必须将 CO 参数 r0755 (定标的模拟量输入)与 CI 参数 P1070(主额定值)连接起来。

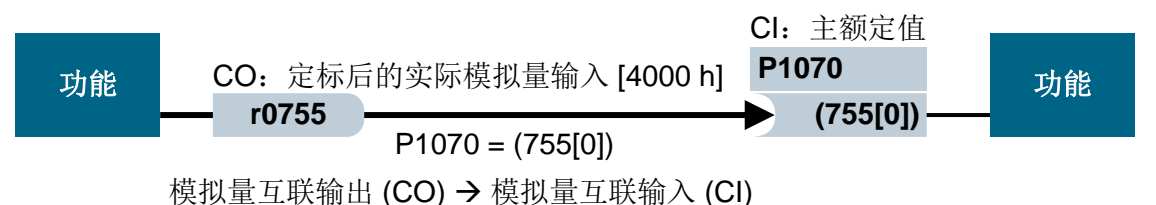

#### 提示:

- 其它详细信息请参见列表手册。

#### 4.4.7 指令数据组 (CDS) 和驱动数据组 (DDS)

在驱动技术中存在运行期间需要通过外部信号同时切换多个参数的应用。

为了实现这样的需要,需要事先将特定的参数汇总到组中。这些所谓的数据组分为:

- 指令数据组 (CDS, Control Data Set)
- 驱动数据组 (DDS, Drive Data Set)
- 提示:

- 其它详细信息请参见列表手册和使用说明。

#### 4.5 调试变频器 SINAMICS G120

G120 型变频器始终由功率模块和控制单元组成。首次将控制单元插接在功率模块上并且开启电源 后,控制单元会识别功率模块。如果是可兼容的功率模块,就会将数据保存在控制单元中。

变频器 G120 的调试通常分为以下步骤:

- 重置为出厂设置
- 基础调试

- 快速调试

- -计算电机/控制数据
- -优化转速控制
- 调试的其它设置
  - -选配: 电机数据识别
  - -调试应用
  - -调试故障安全功能(仅针对故障安全应用)

#### 4.5.1 通过重置参数恢复出厂设置

可通过软件 SINAMICS Startdrive、通过智能操作面板 (IOP) 中的菜单功能或直接输入参数进行出 厂设置。

"重置参数"的方法:

p0010 = 30

p0970 = 1

p0970=0 在计算结束时自动设置。

```
通过 P0970 进行出厂设置,可将所有变频器参数恢复为原始值。这些值在列表手册中被标上了 "出厂设置"(Factory Setting)。
```

在重置为出厂值时,下列参数保持不变:

- P0014 存储器模式
- 通信参数(如现场总线和 PROFINET 设置)
- 取决于功率模块的数据

#### 4.5.2 基础调试

基础调试应通过软件 SINAMICS Startdrive 或智能操作面板 (IOP), 始终在调试向导的指引下完成。

或者也可以选择直接输入参数执行快速调试 (P0010 = 1)。但不推荐使用这种方法。

#### 提示:

- 通过软件 SINAMICS Startdrive 在调试向导的指引下进行调试的信息请参见本文档的第6章。
- 通过智能操作面板 (IOP) 在调试向导的指引下进行调试的信息请参见 IOP 的使用说明。

# 4.6 SINAMICS G120, CU250S-2 PN Vector 的 PROFINET 接口

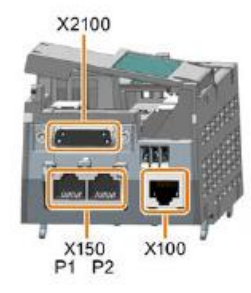

通过带 P1 和 P2 两个端口的 PROFINET 接口 X150 可将变频器连接至以太网网络。此时可:

- 通过以太网借助软件 SINAMICS Startdrive 在博途 (TIA Portal) 中实现变频器的参数化设置和诊断。
- 将变频器集成到 PROFINET 网络中。

在 PROFINET IO 运行中,变频器支持下列功能:

- IO-RT: 实时通信(跟此文档中所使用的一样。)
- IO-IRT: 等时实时通信
- MRP: 介质冗余, 在采用环型拓扑结构的网络中使用时
- MRPD: 介质冗余的前提: 等时实时通信, 在采用环型拓扑结构的网络中使用时
- 与 PROFIdrive 协议中确定的故障等级一致时的诊断警报

#### 4.6.1 报文

对于与变频器的 IO-RT 通信,有不同的报文可选,它们的过程数据长度和内容都不同。 最简单的、已设为标准的报文是标准报文 1。

#### 4.6.2 通过标准报文 1 分配 SINAMICS G120 的过程数据 (PZD)

控制字和额定值 (PLC -> SINAMICS) 或状态字和实际值 (SINAMICS -> PLC) 可以随着过程数据进行传输。针对通过 PROFINET 实现的耦合,过程数据 (PZD) 范围的构成在报文 1 中如下所示:

|                   | PZD1   | PZD2      |
|-------------------|--------|-----------|
| 任务报文              | 控制字    | 主额定值      |
| (PLC -> SINAMICS) | (STW1) | (NSOLL_A) |
| 应答报文              | 状态字    | 主实际值      |
| (SINAMICS -> PLC) | (ZSW1) | (NIST_A)  |

# 4.6.3 控制字 1 (STW1)

|           |                                                  |                    | STW HSW                                                                                                    |   |
|-----------|--------------------------------------------------|--------------------|----------------------------------------------------------------------------------------------------|---|
| 位编        | 号                                                | 5 14 13 1          | 2 11 10 9 8 7 6 5 4 3 2 1 0                                                                                               |   |
| 位         | 含义<br>报文 20                                      | 所有其它报文             | 注释 交频器中<br>信号连接                                                                                                    | 的 |
| 0         | 0 =OFF1                                          |                    | 电机按照斜坡发生器的斜坡下降时间参数 P0840[0]<br>p1121 进行制动。在停转后,变频器关闭 r2090.0                                                              | = |
|           | 0 → 1 = ON                                       |                    | 变频器进入状态"运行就绪"。如果额外的<br>位 <b>3 = 1</b> ,变频器开启电机。                                                                           |   |
| 1         | 0 = OFF2<br>1 = 无 OFF2                           |                    | 立即关闭电机,然后电机减速停转。     P0844[0]       可开启电机 (ON 指令)。     r2090.1                                                            | = |
| 2         | 0 = 快速停车<br>1 = 无快速停2                            | (OFF3)<br>年 (OFF3) | 快速停车:电机按照 OFF3 的斜坡下降时间<br>p1135 进行制动,直至停转。     P0848[0]<br>r2090.2       可开启电机(ON 指令)。     P0848[0]                       | = |
| 3         | 0 = 运行阻止<br>1 = 运行使能                             | (0.1.0)            | 立即关闭电机(删除脉冲)。     P0852[0]       开启电机(可发出脉冲使能)。     =r2090.3                                                              |   |
| 4         | 1 = 217 Q ft<br>0 = 阻止斜坡が<br>1 = 不阻止斜坡が          | <b>发生器</b><br>波发生器 | 交频器立即将斜坡发生器输出设为 0。         p1140[0]           可发出斜坡发生器使能。         r2090.4                                                 | = |
| 5         | 0=斜坡发生器<br>1=斜坡发生器                               | 器停止<br>器使能         | 斜坡发生器输出保持在当前值。     P1141[0]=       斜坡发生器输出依照额定值。     r2090.5                                                              |   |
| 6         | <ul> <li>0 = 额定值阻」</li> <li>1 = 额定值使能</li> </ul> | E.                 | 变频器按照斜坡发生器的斜坡下降时间参数<br>p1121 制动电机。         P1142[0]=<br>r02090.6           电机按照斜坡上升时间参数 p1120 加速至额<br>cf         r02090.6 |   |
| 7         | 0→1=应答ī                                          | <b>坎</b> 障         | 定值。     应答故障。如果仍然存在"ON"指令,变频     p2103[0] =       器进入"阻止开机"状态。     r2139.7                                                |   |
| 8、9<br>10 | 备用<br>0 = 不通过 PL<br>1 = 通过 PLC                   | <b>C</b> 控制<br>控制  | 变频器忽视来自于现场总线的过程数据。         P0854[0]=           通过现场总线进行控制,变频器接收来自现         r2090.10           场总线的过程数据。                   |   |
| 11        | 1 = 换向                                           |                    | 转速大于或等于相应的最大转速。    p2080[10]=<br>r2199.1                                                                                  |   |
| 11        | 1 = 换向                                           |                    | 转换变频器中的额定值。                                                                                                    | = |
| 12        | 未使用                                              |                    |                                                                                                    |   |
| 13        | 1)                                               | 1 = MOP 提高         | 电机电位计中保存的额定值提高。 P1035[0] r2090.13                                                                                         | = |
| 14        | 1)                                               | 1 = MOP 降低         | 电机电位计中保存的额定值降低。 P1036[0]=<br>r2090.14                                                                                     |   |
| 15        | CDS 位 0                                          | 备用                 | 在小同操作接口的设置之间转换<br>(指令数据组)。     P0810<br>r2090.15                                                                          | = |

1) 如果从一封报文转换到报文 20, 之前报文保持占用状态。

sce-062-101-frequency-converter-g120-pn-s7-1500-r0909-zh.docx

# 4.6.4 状态字 1 (ZSW1)

|    |                    |                  | ZSW HIW                                                       |                                      |
|----|--------------------|------------------|---------------------------------------------------------------|--------------------------------------|
| 位编 | 号                  | 14 13 12         | 11 10 9 8 7 6 5 4 3 2 1                                       | 0                                    |
| 位  | 含义<br>报文 <b>20</b> | 所有其它报文           | 注释                                                            | 变频器中的信<br>号连接                        |
| 0  | <b>1 =</b> 开机就绪    |                  | 电源已开启,电子装置已初始化,脉冲已<br>阻止。                                     | P2080[0] =<br>r0899.0                |
| 1  | <b>1 =</b> 运行就绪    |                  | 电机已开启 (ON/OFF 1 = 1),无故障激活。<br>变频器通过指令"运行使能"(STW1.3)开启<br>电机。 | p2080[1] =<br>r0899.1                |
| 2  | 1 = 运行已使能          |                  | 电机依照额定值。参见控制字 1, 位 3。                                         | p2080[2] =<br>r0899.2                |
| 3  | 1 = 故障             |                  | 变频器中出现故障。通过 STW1.7 应答故障。                                      | p2080[3] =<br>r2139.3                |
| 4  | 1 = OFF2 未激活       |                  | 减速至停转未激活。                                                     | p2080[4] =<br>r0899.4                |
| 5  | 1 = OFF3 未激活       | 1                | 快速停车未激活。                                                      | p2080[5] =<br>r0899.5                |
| 6  | 1 = 开机阻止激活         | e<br>1           | 只有在 OFF1 重新 ON 后才可开启电机。                                       | p2080[6] =<br>r0899.6                |
| 7  | 1 = 警告有效           |                  | 电机保持开启;无需应答。                                                  | p2080[7] =<br>r2139.7                |
| 8  | 1=转速偏差在公           | 差范围内             | 额定值/实际值偏差在公差范围内。                                              | p2080[8] =<br>r2197.7                |
| 9  | 1 = 已请求控制          |                  | 自动化系统已请求承担变频器的控制任务。                                           | p2080[9] =<br>r0899.9                |
| 10 | 1=达到或超过对           | 计比转速             | 转速大于或等于相应的最大转速。                                               | p2080[10] =<br>r2199.1               |
| 11 | 1 = 达到电流<br>或力矩极限  | 1 = 达到力矩<br>极限   | 达到或超过电流或力矩极限对比值。                                              | p2080[11] =<br>r0056.13 /<br>r1407.7 |
| 12 | 1)                 | 1 = 抱闸打开         | 用于打开和关闭电机抱闸的信号。                                               | p2080[12] =<br>r0899.12              |
| 13 | 0=电机超温警告           | Ī                | _                                                             | p2080[13] =<br>r2135.14              |
| 14 | 1 = 电机右转           | 0=电机左转           | 变频器内部实际值 > 0。<br>变频器内部实际值 < 0。                                | p2080[14] =<br>r2197.3               |
| 15 | 1 = 显示 CDS         | 0 = 变频器热<br>过载警告 |                                                               | p2080[15] =<br>r0836.0 /<br>r2135.15 |

1) 如果从一封报文转换到报文 20, 之前报文 保持占用状态。

#### 4.6.5 主额定值(HSW/NSOLL\_A; 16 位)

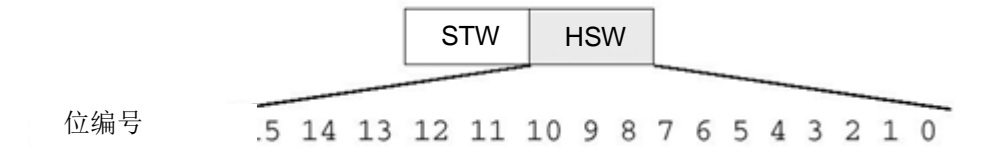

主额定值为16位字,用于将所需转速传输至变频器。

额定值以带符号的整数(-32768 至 32767)传输。值 16384 (4000 Hex) 对应 +100%。

借助参数 P2000(基准转速)将值 100% 规定为某个特定的转速。在此参数中输入的转速,即是通过接口传输给变速器的 100% 额定值。

变频器转速按照如下方式计算:

n= (HSW x P2000)/16384

提示:

 执行电机调试时将针对驱动数据组 0 自动计算参数 P2000(基准速度),并设为参数 P1082 (最大转速)的值。

#### 4.6.6 主实际值(HIW/NIST\_A; 16 位)

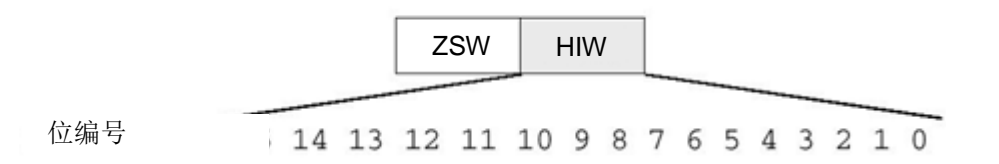

主实际值为 16 位字,可用于传输变频器实际转速。该值的标准化设置与额定值相同。

#### n= (HIW x P2000)/16384

提示:

- 执行电机调试时将针对驱动数据组 0 自动计算参数 P2000(基准速度),并设为参数 P1082 (最大转速)的值。

#### 4.6.7 采用双字格式的任务报文的排列方式

任务报文以双字格式发送至 SINAMICS G120。 位的排列方式可参考表格。

|    | 控制字           |    |    |    |    |   |   |   |   |   |   |   | 主额定值 |     |   |    |    |    |    |    |    |    |    |   |   |   |   |   |   |   |   |
|----|---------------|----|----|----|----|---|---|---|---|---|---|---|------|-----|---|----|----|----|----|----|----|----|----|---|---|---|---|---|---|---|---|
| 15 | 14            | 13 | 12 | 11 | 10 | 9 | 8 | 7 | 6 | 5 | 4 | 3 | 2    | 1   | 0 | 15 | 14 | 13 | 12 | 11 | 10 | 9  | 8  | 7 | 6 | 5 | 4 | 3 | 2 | 1 | 0 |
|    | AB 256 AB 257 |    |    |    |    |   |   |   |   |   |   | A | B 2  | 258 |   |    |    |    |    | Α  | Β  | 25 | 59 |   |   |   |   |   |   |   |   |
| 7  | 6             | 5  | 4  | 3  | 2  | 1 | 0 | 7 | 6 | 5 | 4 | 3 | 2    | 1   | 0 | 7  | 6  | 5  | 4  | 3  | 2  | 1  | 0  | 7 | 6 | 5 | 4 | 3 | 2 | 1 | 0 |

#### 4.6.8 采用双字格式的应答报文的排列方式

应答报文以双字格式从 SINAMICS G120 发回。 位的排列方式可参考表格。

|    | 状态字           |    |    |    |    |   |   |   |   |               |   |   | Š字 主实际值 |   |   |    |    |    |    |    |    |   |   |   |   |   |   |   |   |   |   |
|----|---------------|----|----|----|----|---|---|---|---|---------------|---|---|---------|---|---|----|----|----|----|----|----|---|---|---|---|---|---|---|---|---|---|
| 15 | 14            | 13 | 12 | 11 | 10 | 9 | 8 | 7 | 6 | 5             | 4 | 3 | 2       | 1 | 0 | 15 | 14 | 13 | 12 | 11 | 10 | 9 | 8 | 7 | 6 | 5 | 4 | 3 | 2 | 1 | 0 |
|    | EB 256 EB 257 |    |    |    |    |   |   |   |   | EB 258 EB 259 |   |   |         |   |   |    |    |    |    |    |    |   |   |   |   |   |   |   |   |   |   |
| 7  | 6             | 5  | 4  | 3  | 2  | 1 | 0 | 7 | 6 | 5             | 4 | 3 | 2       | 1 | 0 | 7  | 6  | 5  | 4  | 3  | 2  | 1 | 0 | 7 | 6 | 5 | 4 | 3 | 2 | 1 | 0 |

提示:

- 在控制程序中使用一个数据块为任务报文和应答报文缓存数据。在那里,数据借助 PLC 数据 类型形成报文,并分别映射到某个结构。

### 4.7 SINAMICS G120 的调试工具 SINAMICS Startdrive

调试软件 SINAMICS Startdrive 可在网页中下载最新版本:

support.industry.siemens.com .

SINAMICS Startdrive 是一款集成在博途 (TIA Portal) 中的工具,在结构和操作上与现有的博途 (TIA Portal) 相一致。

SINAMICS Startdrive 的扩展包包含已支持的变频器 SINAMICS G120 的数据和视图。

因此,通过该工具可以方便地为变频器进行参数化设置并将其投入运行。在诊断和查找故障方面提 供大量的功能和辅助设置。

#### 4.7.1 重置变频器并设置 IP 地址

变频器控制单元可以直接利用博途 (TIA Portal) 中的 SINAMICS Startdrive 获得一个新的 IP 地址。现在可以重置控制单元。

→ 为此,请双击调用博途 (TIA Portal)。(→ TIA Portal V13)

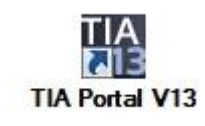

→ 之后,请选择菜单项 → "在线 & 诊断" (Online & Diagnostics) 并就此打开 → "项目视图" (Project view)。

| VA Siemens                                                                                                    |                    | _ <b>□</b> ×                            |
|----------------------------------------------------------------------------------------------------|--------------------|-----------------------------------------|
|                                                                                                    |                    | Totally Integrated Automation<br>PORTAL |
| Start 🦓                                                                                                    |                    |                                         |
| Devices & Arrow Arrow Ar | Show all devices   |                                         |
|                                                                                                    |                    |                                         |
| Motion & technology                                                                                                    |                    |                                         |
|                                                                                                    | Accessible devices |                                         |
|                                                                                                    |                    |                                         |
|                                                                                                    |                    |                                         |
| Online &<br>Diagnostics                                                                                                    | Help               |                                         |
|                                                                                                    |                    |                                         |
| Project view                                                                                                    |                    |                                         |

→ 在项目导航中的 → "在线访问" (Online access) 下选择计算机网卡。单击 → "刷新可连接的 节点" (Update accesible devices),即可看见已连接的 SINAMICS G120 变频器的控制单元的 IP 地址(如果已设置)或 MAC 地址(如果尚未分配 IP 地址)→ 请选择 → "在线 & 诊断" (Online & Diagnostics)。

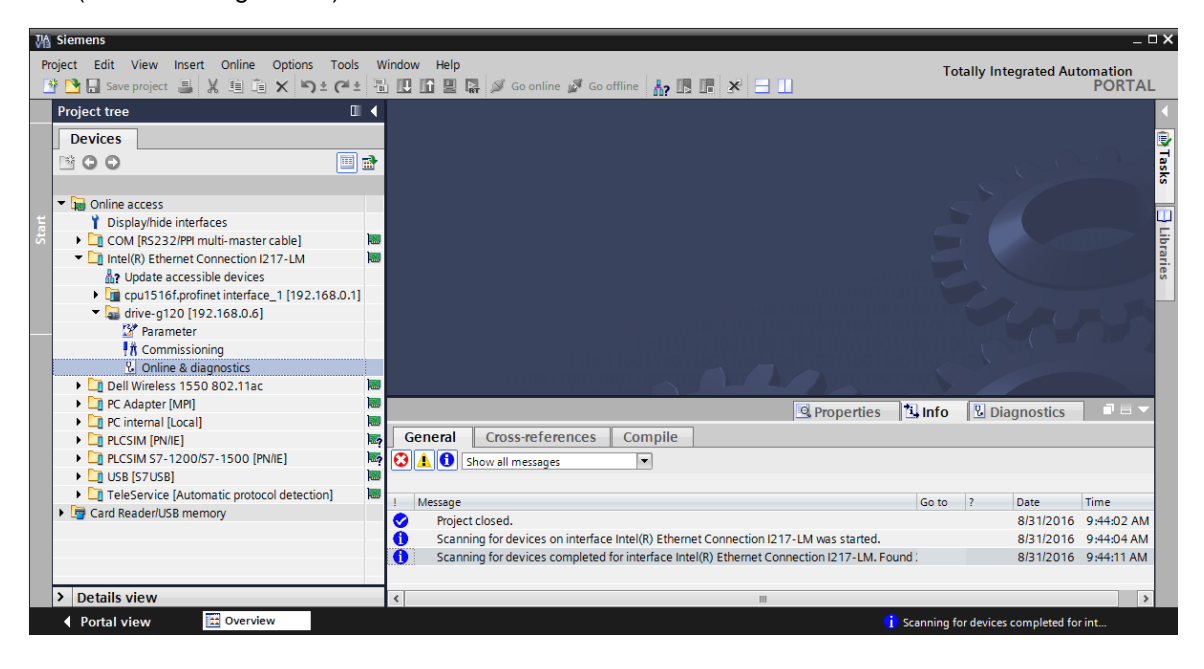

→ 重新分配 IP 地址之前,建议先重置 PROFINET 接口参数。为此,请选择功能 → "重置 PROFINET 接口参数" (Resetting the PROFINET interface parameters) 并点击 → "重置" (Reset)。

| M Siemens                                                                                                    |                                                                                                    | _ ¤ ×                                                          |
|----------------------------------------------------------------------------------------------------|----------------------------------------------------------------------------------------------------|----------------------------------------------------------------|
| Project Edit View Insert Online Options Tools                                                                                                    | Nindow Help                                                                                                    | Totally Integrated Automation                                  |
| Y Save project      K III LE X → 2 (* ±                                                                                                    |                                                                                                    | PORTAL                                                         |
| Project tree                                                                                                    | on I217-LM + drive-g120 [192.168.0.6] + Antrieb_G120_Band [192.168.0.6] +                                                    | Online & diagnostics 🛛 🗕 🖬 🗮 🗙 ∢                               |
| Devices                                                                                                    |                                                                                                    | <u></u>                                                        |
|                                                                                                    | DDS: 0 (Active  CDS: 0 (Active                                                                                               | Tas                                                            |
| Gillion Online access     To Splaythide interfaces     Displaythide interfaces     Displaythide interfaces                                                                                                    | Diagnostics     Functions     Assign name     the process                                                                    | parameters                                                     |
| Intel(R) Ethernet Connection 1217-LM     Intel(R) Ethernet Connection 1217-LM     Intel(R) Ethernet Connection 12 | Assign ir address<br>Resetting the PROFINET interface parameters<br>Backing up/reset<br>IP address:<br>PROFINET device name: | 00 - 1F - F8 - E0 - 4E - 5E<br>192 . 168 . 0 . 6<br>drive-g120 |
| Arameter<br>R Commissioning                                                                                                    |                                                                                                    | Reset                                                          |
| Coline & diagnostics                                                                                                    | -                                                                                                    |                                                                |
| Dell Wireless 1550 802.11ac                                                                                                    |                                                                                                    |                                                                |
| PC Adapter [MPI]                                                                                                    |                                                                                                    |                                                                |
|                                                                                                    |                                                                                                    |                                                                |
| PLCSIM [TVIE]                                                                                                    |                                                                                                    |                                                                |
| • Di USB [S7USB]                                                                                                    |                                                                                                    |                                                                |
| Card Reader/USB memory                                                                                                    |                                                                                                    |                                                                |
|                                                                                                    | September 2 Properties                                                                                                    | Info Diagnostics                                               |
|                                                                                                    | General Cross-references Compile                                                                                             |                                                                |
|                                                                                                    | 😧 🛕 🜖 Show all messages                                                                                                    |                                                                |
| > Details view                                                                                                    |                                                                                                    |                                                                |
| Portal view     Overview     Online                                                                                                    | dia                                                                                                    | anning for devices completed for int                           |

→ 出现询问是否确实需要重置时,单击 → "是" (Yes) 确认

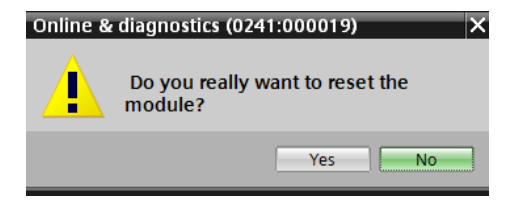

→ 重置成功后,会有一条消息出现在窗口 → "信息" (Message) → "常用" (General) 中。

|         | S Prope                                                                        | erties | 🔁 In | fo 🛛 🖁 Dia | gnostics   |   |
|---------|--------------------------------------------------------------------------------|--------|------|------------|------------|---|
| G       | eneral Cross-references Compile                                                |        |      |            |            |   |
| $\odot$ | ▲ 🚺 Show all messages                                                          |        |      |            |            |   |
|         |                                                                                |        |      |            |            |   |
| 1       | Message                                                                        | Go to  | ?    | Date       | Time       |   |
| 0       | Scanning for devices completed for interface Intel(R) Ethernet Connection I217 | 7      |      | 8/31/2016  | 1:02:46 PM | ~ |
|         | The device was reset.                                                          |        |      | 8/31/2016  | 1:04:09 PM |   |
|         |                                                                                |        |      |            |            | * |
| <       | III                                                                            |        |      |            |            | > |

→ 之后再次→"刷新可连接的节点"(Update accesible devices),并选取所需变频器的→"在 线 & 诊断"(Online & Diagnostics)。现在请选择功能→"分配 IP 地址"(Assign IP address)。请在此位置输入例如以下 IP 地址: → IP 地址 (IP adress): 192.168.0.6 →子网掩 码 (Subnet mask): 255.255.255.0。现在单击 → "分配 IP 地址"(Assign IP address),即可 为变频器控制单元分配此新地址。

| MA Siemens                                                | _   |                                                | _                                                                          |
|-----------------------------------------------------------|-----|------------------------------------------------|----------------------------------------------------------------------------|
| Project Edit View Insert Online Options Tools             | V   | indow Help<br>1 🗓 🗓 🖳 🐺 🚿 Goonline 🖋 Gooffline | Totally Integrated Automation<br>PORTAL                                    |
| Project tree                                              |     |                                                | 🕨 Accessible device [00-1F-F8-E0-4E-5E] 🕨 Online & diagnostics 🔰 🗕 🖬 🗮 🗙 💽 |
| Devices                                                   |     |                                                | <b>a</b>                                                                   |
|                                                           | d l |                                                | Ta s                                                                       |
|                                                           |     |                                                | ssign IP address^                                                          |
| Online access                                             |     | General diagnostics                            |                                                                            |
| 🗧 🍸 Display/hide interfaces                               |     | <ul> <li>Functions</li> </ul>                  |                                                                            |
| COM [RS232/PPI multi-master cable]                        | 1   | Assign IP address                              | İb                                                                         |
| <ul> <li>Intel(R) Ethernet Connection I217-LM</li> </ul>  | ₽,  | Assign names                                   | MAC address: 00 - 1F - F8 - E0 - 4E - 5E Accessible devices                |
| Pupdate accessible devices                                |     | Resetting the PROFINET interface paramet       | et                                                                         |
| • Image: cpu1516f.profinet interface_1 [192.168.0.1]      |     |                                                | IP address: 192.168.0 .6                                                   |
| <ul> <li>Accessible device [00-1F-F8-E0-4E-5E]</li> </ul> |     |                                                | Subnet mask: 255 . 255 . 255 . 0                                           |
| Colline & diagnostics                                     |     |                                                | =                                                                          |
| Dell Wireless 1550 802.11ac                               |     |                                                | Use router                                                                 |
| PC Adapter [MPI]                                          |     |                                                | Router address: 0 . 0 . 0 . 0                                              |
| PC internal [Local]                                       |     |                                                |                                                                            |
| PLCSIM [PN/IE]                                            | -?  |                                                | Assign IP address                                                          |
| PLCSIM S7-1200/S7-1500 [PN/IE]                            | -?  |                                                |                                                                            |
| • USB [S7USB]                                             |     |                                                |                                                                            |
| TeleService [Automatic protocol detection]                | 1   |                                                |                                                                            |
| Lag Card Reader/USB memory                                |     |                                                |                                                                            |
|                                                           |     |                                                |                                                                            |
|                                                           |     |                                                | 🖳 Properties 🔛 Info 🖳 Diagnostics                                          |
|                                                           |     | General Cross-references Com                   | ompile                                                                     |
|                                                           |     | 🕄 🛕 🕕 Show all messages 💌                      |                                                                            |
| > Details view                                            |     |                                                |                                                                            |
|                                                           |     |                                                |                                                                            |
| Portal view 🔛 Overview 🗓 Onlin                            | e & | dia                                            | 😵 Accessible device [00-1F-F8-E0-4E-5E]:                                   |

#### → 成功分配 IP 地址后,会有一条消息出现在 → "信息" (Message) → "常用" (General) 中。

|                                                                                                    | 🖳 Properties | 🔁 In | fo 🗓 D    | agnostics  |   | - |
|----------------------------------------------------------------------------------------------------|--------------|------|-----------|------------|---|---|
| General Cross-references Compile                                                                                  |              |      |           |            |   |   |
| 😧 🛕 🚺 Show all messages 🔹                                                                                         |              |      |           |            |   |   |
|                                                                                                    |              |      |           |            |   |   |
| ! Message                                                                                                    | Go to        | ?    | Date      | Time       |   |   |
| The parameters were transferred successfully.                                                                     |              | 1    | 8/31/2016 | 1:11:00 PM |   | ~ |
|                                                                                                    |              |      |           |            |   | ¥ |
| < III III III III III III III III III III III III III III III III III III III III III III III III III III III III |              |      |           |            | > |   |

→ 在将变频器重置为出厂设置之前,必须再次 → "刷新可连接的节点"(Update accesible devices)并选取所需变频器的 → "在线 & 诊断"(Online & Diagnostics)。如需将变频器重置 为出厂设置,请在 → "备份/重置"(Backing up/reset)下选择 → "重置为出厂设置"(Restore factory resetting)并单击 → "启动"(Start)。

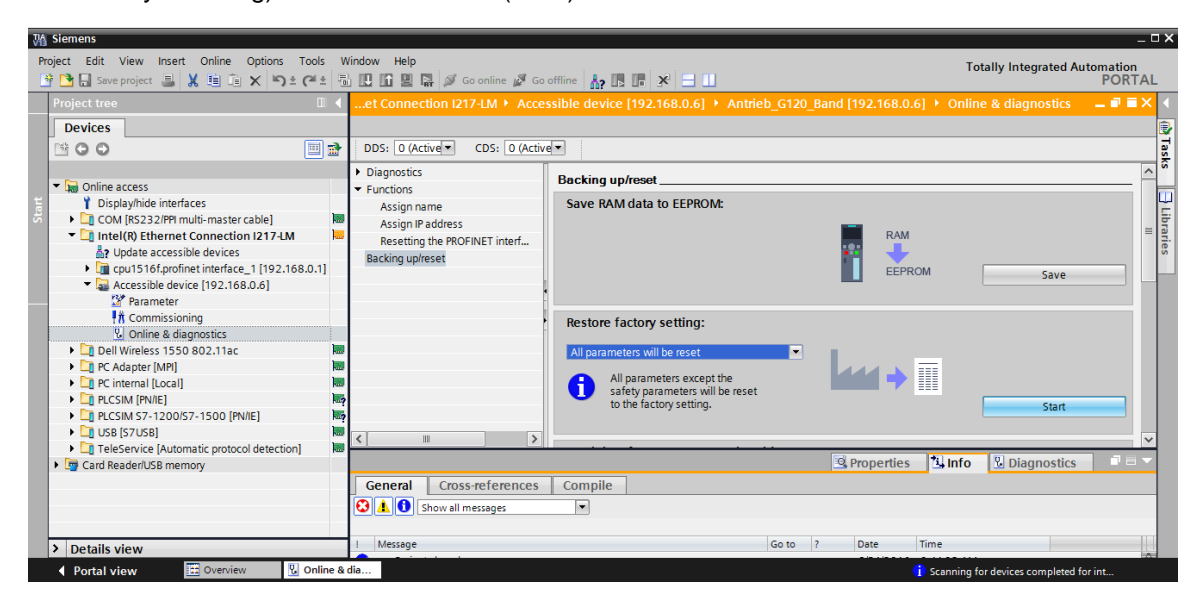

| Restore | e factory setting                                  | Þ |  |  |
|---------|----------------------------------------------------|---|--|--|
| ▲       | Do you really want to restore the factory setting? |   |  |  |
|         | Save factory setting in EEPROM                     |   |  |  |
|         | OK Cancel                                          |   |  |  |

提示:

- 将变频器重置为出厂设置时,IP 地址和子网掩码等通信设置将予以保留。

# 5 任务要求

下文的描述,是以"SCE\_EN\_032-600\_Global\_Data\_Blocks"一章中的项目为基础,加上了带控制单元 CU250S-2 PN 的变频器 G120。

之前通过模拟值控制皮带电机,现在由通过 PROFINET 控制变频器取代。通过 PROFINET 还可以监控转速实际值。

# 6 规划

由异步电动机驱动的输送带现在将通过速度可变的变频器控制。

此变频器必须在项目中创建、参数化设备和投入运行。

可利用软件 SINAMICS Startdrive 在调试向导的指引下为变频器进行离线参数化设置。

对此,可应用异步电机铭牌上的电机数据并手动输入。

在此项目中,以下异步电动机以三角形电路连接,并以 230V 单相电压运行。

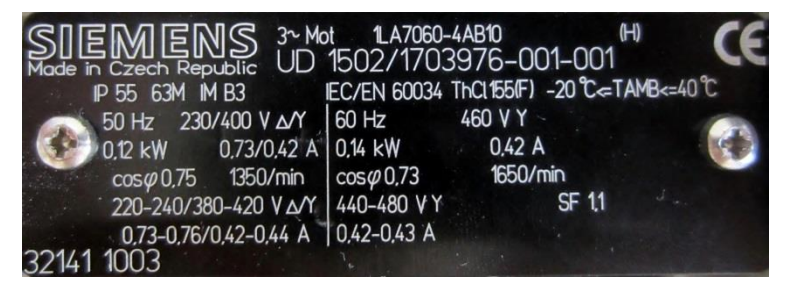

图 1: 异步电机铭牌

在大多数电机中, 接线盒顶盖内侧绘制有两种电路类型的示意图:

- •星形电路 (Y)
- 三角形电路 (Δ)

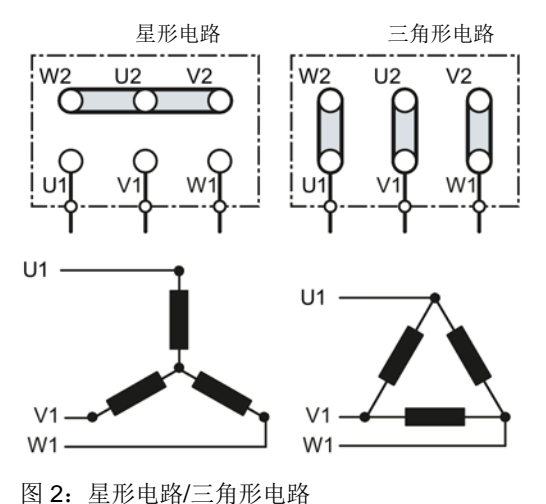

变频器 SINAMICS G120 接下来通过 PROFINET 收到 SIMATIC S7-1500 的启动指令和规定转速。而 转速实际值可以通过 PROFINET 从变频器 SINAMICS G120 读出,并在 SIMATIC S7-1500 中对上下 极限进行监控。

在控制程序中创建一个数据块"FREQUENCY\_CONVERTER"[DB4],为任务报文和应答报文缓存相关数据。在数据块中,数据借助 PLC 数据类型形成报文,并分别映射到某个结构。

在组织块"Main"[OB1]中,将变频器实际值复制到数据块"FREQUENCY\_CONVERTER" [DB4]中并将数据块中的额定值复制到变频器中。

最后,在调用功能和功能块时可访问数据块 "FREQUENCY\_CONVERTER" [DB4] 中创建的数据。

# 6.1 技术示意图

请在此位置查看任务要求的技术示意图。

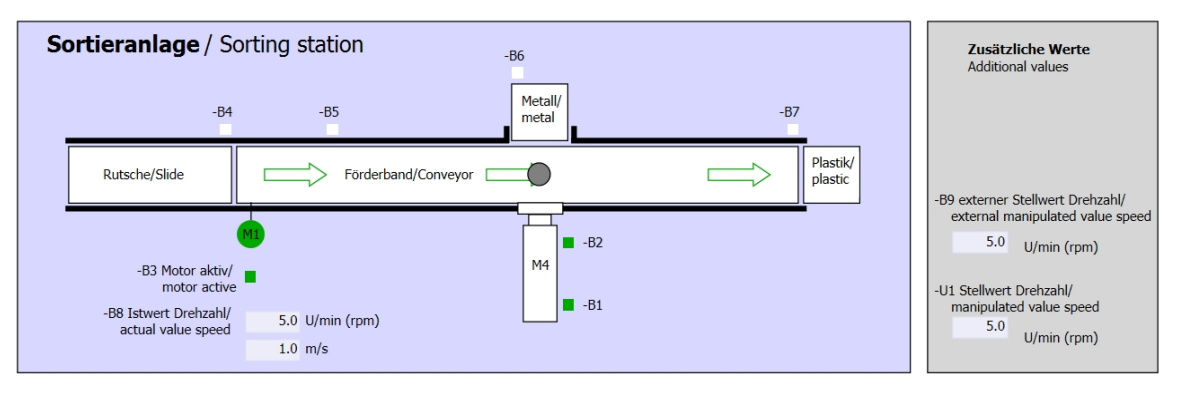

#### 图 3: 技术示意图

| Schalter der Sortieranlage     |  | Automatikbetrieb      |   | Handbetrieb / Manual mode                     |
|--------------------------------|--|-----------------------|---|-----------------------------------------------|
| Switches of sorting station    |  | Automatic mode        |   | -S3 Tippbetrieb -M1 vorwärts/                 |
| -P1 ein/on                     |  | -P5 gestartet/started |   | - Manual -M1 forwards                         |
| -Q0 Hauptschalter/Main switch  |  | S1 Start/start        |   | -S4 Tippbetrieb -M1 rückwärts/                |
| -P4 aktiviert/active           |  |                       |   | Manual -M1 backwards                          |
| -A1 NOTHALT/Emergency stop     |  | -S2 Stopp/stop        |   | -P7 ausgefahren/extended                      |
|                                |  | 02 00pp/stop          |   | -S6 Zylinder -M4 ausfahren/                   |
| -P2 Hand/manual -P3 Auto/auto  |  |                       |   | cylinder -M4 extend -P6 eingefahren/retracted |
| -S0 Betriebsart/operating mode |  |                       |   | -S5 Zylinder -M4 einfahren/                   |
|                                |  |                       | l | - cylinder -M4 retract                        |
|                                |  |                       | L |                                               |

图 4: 操作面板

# 6.2 分配表

在该任务中需要使用以下信号作为全局操作数。

| DI    | 类型     | 标识             | 功能                  | NC/NO            |
|-------|--------|----------------|---------------------|------------------|
| 1 0.0 | BOOL   | -A1            | 报告急停 ok             | NC               |
| I 0.1 | BOOL   | -K0            | 设备 "ON"             | NO               |
| 10.2  | BOOL   | -S0            | 运行选择开关手动 (0)/自动 (1) | 手动 = 0<br>自动 = 1 |
| 1 0.3 | BOOL   | -S1            | 自动模式启动按键            | NO               |
| 10.4  | BOOL   | -S2            | 自动模式停止按键            | NC               |
| I 0.5 | BOOL   | -B1            | "气缸 -M4 已缩回" 传感器    | NO               |
| I 1.0 | BOOL   | -B4            | "滑道已占用"传感器          | NO               |
| I 1.3 | BOOL   | -B7            | "有部件在输送带末端"传感器      | NO               |
| ED256 | STRUCT | PZD_IN_G120_01 | 报文1从输送带1的G120接收过程数据 |                  |

| DO    | 类型     | 标识              | 功能                   |  |
|-------|--------|-----------------|----------------------|--|
| AD256 | STRUCT | PZD_OUT_G120_01 | 报文1将过程数据发送至输送带1的G120 |  |

分配列表图例

- DI
   数字量输入
   DO
   数字量输出
- AI 模拟量输入 AO 模拟量输出
- 1 输入
   O 输出
- NC 常闭触点 (Normally Closed)
- NO 常开触点 (Normally Open)

# 7 结构化分步指导

以下是帮助您实现规划的引导指南。如果您已经掌握了相关的知识,只需要使用带标号的步骤标题 作为参考。否则,也可以简单地跟随指南中的图示一步步操作。

### 7.1 恢复现有项目

→ 在 扩 展 " SCE\_EN\_032-600\_Global\_Data\_Blocks " 一 章 中 的 项 目 "SCE\_EN\_032-600\_Global\_ Data\_Blocks \_R1508.zap13"之前必须恢复此项目。恢复现有 项目时必须在 → 项目 (Project) → 恢复 (Retrieve) 下的项目视图中找到相应文档。接着点击打 开您的选择。(→ 项目 (Project) → 恢复 (Retrieve) → 选择 .zap-Archivs → 打开)

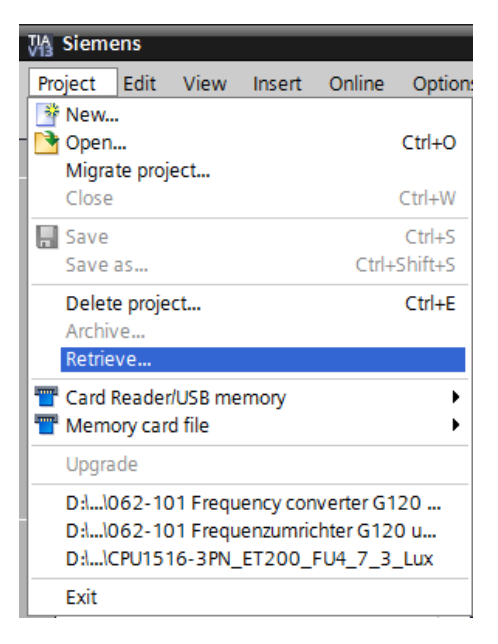

→ 接下来,您可以选择用来保存恢复项目的目标目录。点击确定 (OK) 确认选择。 (→目标目录→确定 (OK))
→ 以"062-101 Frequency converter G120 and S7-1500"为名保存打开的项目。 (→ 项目 (Project) → 另存为 (Save as...) → 062-101 Frequency converter G120 and S7-1500 → 保存)

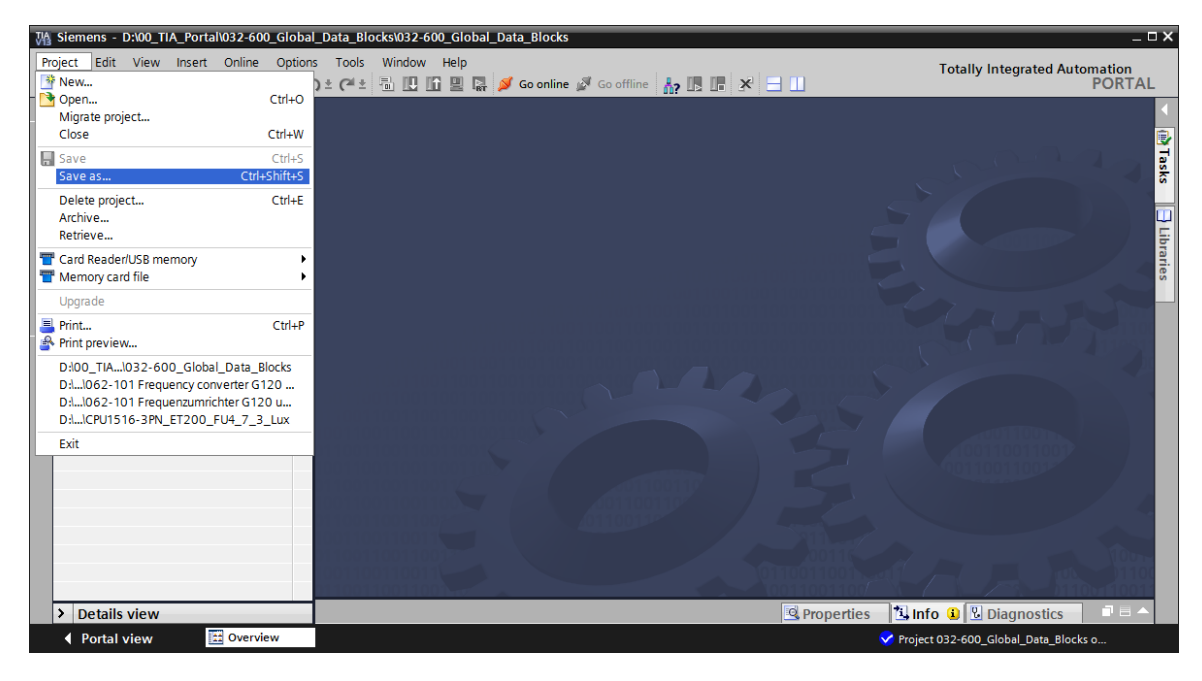

## 7.2 在博途 (TIA Portal) 中创建变频器

→ 要将 SINAMICS G120 的控制单元与 CPU1516F-3 PN/DP 进行联网,必须切换到"网络视图" (Network view)。在该位置可以将所需的"CU250S-2 PN Vector"用鼠标拖放到网络视图 (Network view)。

(→ 设备和网络 (Devices & networks) → 网络视图 → 驱动器和启动器 (Drives & starters) → SINAMICS 驱动器 (SINAMICS drives) → SINAMICS G120 → 控制单元 (Control units) → CU250S-2 PN Vector → 产品编号 (Article no.): 6SL3246-0BA22-1FA0 → 版本 (Version) 4.7)。

| M Siemens - D:\00_TIA_Portal\062-101 Freque                                                                                                    | cyConverter G120 PN S7-1500\062-101 Frequeny Converter G120 PN S7-1500   |     |                                                    |                               | -       | □×   |
|----------------------------------------------------------------------------------------------------|--------------------------------------------------------------------------|-----|----------------------------------------------------|-------------------------------|---------|------|
| Project Edit View Insert Online Option                                                                                                    | Tools Window Help<br>호 (객 호 🖥 🔃 🖸 🔛 🤿 Go online 🧬 Go offline 🏭 🎛 📅 🛪 🖃 🔲 |     | Total                                              | y Integrated Automatio<br>POR | n<br>TA | L    |
| Project tree 🔲 🖣                                                                                                    | 062-101 FrequencyConverter G120 PN S7-1500 → Devices & networks 🗕 🖬 🖬    | ×   | Hardware ca                                        | talog 📑 🛙                     | •       | Т    |
| Devices                                                                                                    | 🛃 Topology view 🔚 Network view 👔 Device vie                              | w   | Options                                            |                               |         |      |
|                                                                                                    | 🖞 Network 🔛 Connections 🛛 HMI connection 🔍 🕎 🗮 🗒 🔍 ±                     |     |                                                    |                               |         | i 클  |
| arks                                                                                                    | ^                                                                        |     | ✓ Catalog                                          |                               |         | dwa  |
| Section 2 - 101 FrequencyConverter G120 F     Section 2 - 101 FrequencyConverter G120 F     Section 2 - 10 |                                                                          |     | <search></search>                                  | jei j                         | hit     |      |
| Add new device                                                                                                    | CONTRACT                                                                 |     | Filtor                                             |                               |         | at   |
| d Devices & networks                                                                                                    | CPU1516F = =                                                             |     | <ul> <li>Printer</li> <li>Den PC cursto</li> </ul> |                               |         | Į    |
| CPU1516F [CPU 1516F-3 PN/DP]                                                                                                    | CU2505-2 PN Vecto                                                        |     | PC syste                                           | starter                       | ^       | 1    |
| Device configuration                                                                                                    |                                                                          | -   |                                                    | motor starters and soft       |         |      |
| S Online & diagnostics                                                                                                    |                                                                          |     |                                                    | MICS drives                   |         | 8    |
| Program blocks                                                                                                    | PN/IE 1                                                                  |     |                                                    | AMICS G110M                   |         | Ĭ    |
| List Technology objects                                                                                                    |                                                                          |     |                                                    | AMICS G120                    |         | ine  |
| External source files                                                                                                    |                                                                          |     |                                                    | Control units                 |         | to   |
| La PLC tags                                                                                                    |                                                                          |     |                                                    | CU240B-2                      | =       | slo  |
| Le PLC data types                                                                                                    |                                                                          |     |                                                    | CU240B-2 DP                   |         |      |
| Watch and force tables                                                                                                    |                                                                          |     |                                                    | CU240E-2                      |         |      |
| Traces                                                                                                    |                                                                          |     |                                                    | CU240E-2 PN                   |         | a    |
| Program info                                                                                                    |                                                                          | 1   |                                                    | CU240E-2 DP                   |         | sks  |
| Program mo                                                                                                    |                                                                          | 12  |                                                    | CU240E-2 F                    |         |      |
| Place proxy data                                                                                                    |                                                                          | ) 클 |                                                    | CU240E-2 PN-F                 |         |      |
| Toxt lists                                                                                                    |                                                                          |     |                                                    | E CU240E-2 DP-F               |         | Ē    |
| Text lists                                                                                                    |                                                                          |     |                                                    | EU2505-2 Vector               |         | 1 Fa |
| Common data                                                                                                    |                                                                          |     |                                                    | CU250S-2 CAN Vector           |         | rie  |
| Documentation settings                                                                                                    |                                                                          |     |                                                    | CU250S-2 PN Vector            | ~       | 1    |
| Languages & resources                                                                                                    |                                                                          |     | <                                                  |                               | >       |      |
| Online access                                                                                                    |                                                                          |     | × Informat                                         | ion                           |         | 1    |
| Card Reader/USB memory                                                                                                    |                                                                          |     |                                                    |                               |         |      |
|                                                                                                    |                                                                          |     | Device:                                            |                               |         | 1    |
|                                                                                                    |                                                                          |     |                                                    |                               |         |      |
|                                                                                                    |                                                                          |     |                                                    |                               |         | 1    |
|                                                                                                    |                                                                          |     |                                                    |                               |         |      |
|                                                                                                    |                                                                          |     |                                                    | -                             |         | 1    |
|                                                                                                    |                                                                          |     |                                                    | CU250S-2 PN Vector            |         |      |
|                                                                                                    |                                                                          |     |                                                    |                               |         |      |
| c                                                                                                    | X III > 100%                                                             |     | Article no.:                                       | 65L3246-0BA22-1FA0            |         |      |
| > Details view                                                                                                    | Properties Linfo 🕄 Diagnostics 📑                                         |     | Version:                                           | 4.7                           | ~       |      |
| Portal view     Overview                                                                                                    | Devices & ne                                                             | <   | Project D:\00 1                                    | 1A Portal\032-600 Glob        |         |      |

→ 现在请用鼠标将 G120 的控制单元与 CPU1516F-3 PN 通过以太网接口相连。(→ 📅 以太网

| $\rightarrow$ | 以太网) |
|---------------|------|
|               |      |

| M Siemens - D:\00_TIA_Portal\062-101Freque | ncy Converter G120 PN S7-1500\062-101 Frequen | y Converter G120 PN S7-1500     |                   |                                                    | _ 🗆 ×          |
|--------------------------------------------|-----------------------------------------------|---------------------------------|-------------------|----------------------------------------------------|----------------|
| Project Edit View Insert Online Option     | s Tools Window Help                           |                                 |                   | Totally Integrated Automatic                       |                |
| 📑 📑 🔜 Save project 📑 🐰 🗐 💼 🗙 🛎             | 🕽 🛨 (🕂 🗄 🔃 🕼 🖳 🎜 🕼 🧭 Go online 🖉 G            | io offline 🔚 🖪 🖪 🔛              |                   | POR                                                | TAL            |
| Project tree 🔲 🖣                           | 062-101FrequencyConverter G120 PN S7-1        | 500 > Devices & networks        | _ # # ×           | Hardware catalog                                   |                |
| Devices                                    |                                               | 🖶 Topology view 👗 Network view  | Device view       | Options                                            |                |
| NOO <b>T</b>                               | Network                                       | ▼ ₩ ₩ 80 0 +                    |                   |                                                    |                |
| 2                                          |                                               |                                 |                   | N Catalog                                          | rdv            |
| ▼ □ 062-101ErequencyConverter 6120 E       |                                               |                                 |                   | ▼ Catalog                                          |                |
| Add new device                             |                                               |                                 |                   | <search> mt</search>                               |                |
| No new device                              | CPU1516F                                      | Drive 1                         | =                 | Filter                                             | ta l           |
| CPU1516E [CPU1516E-3 PN/DP]                | CPU 1516F                                     | G120 CU25                       |                   | Dec systems                                        | ~ <sup>0</sup> |
| Device configuration                       |                                               |                                 |                   | <ul> <li>Drives &amp; starters</li> </ul>          |                |
| Online & diagnostics                       |                                               | Not accioned                    |                   | <ul> <li>SIRIUS motor starters and soft</li> </ul> | Q.             |
| Program blocks                             |                                               | Not assigned                    |                   | <ul> <li>SINAMICS drives</li> </ul>                | ō              |
| Technology objects                         | PN/IE 1                                       |                                 |                   | SINAMICS G110M                                     | 클              |
| External source files                      |                                               |                                 |                   | SINAMICS G120                                      | Te             |
| PLC tags                                   |                                               |                                 |                   | 🗕 🔙 Control units                                  | _ 6            |
| PIC data types                             |                                               |                                 |                   | a CU240B-2                                         | - 5            |
| Watch and force tables                     |                                               |                                 | 20                | CU240B-2 DP                                        |                |
| Online backups                             |                                               |                                 | ▼ III             | CU240E-2                                           |                |
| Traces                                     |                                               |                                 |                   | ac CU240E-2 PN                                     | Tas            |
| Program info                               |                                               |                                 | 1                 | CU240E-2 DP                                        | ks             |
| Device proxy data                          |                                               |                                 |                   | a CU240E-2 F                                       |                |
| PLC alarms                                 |                                               |                                 |                   | CU240E-2 PN-F                                      |                |
| Text lists                                 |                                               |                                 |                   | CU240E-2 DP-F                                      | ÷              |
| Local modules                              |                                               |                                 |                   | SCU250S-2 Vector                                   | rai            |
| Drive 1 [G120 CU250S-2 PN Ve               |                                               |                                 |                   | E CU250S-2 CAN Vector                              | les            |
| Unassigned devices                         |                                               |                                 |                   | CU250S-2 PN Vector                                 | ~              |
| Common data                                |                                               |                                 |                   | <                                                  | >              |
| Documentation settings                     |                                               |                                 |                   | ✓ Information                                      |                |
| Languages & resources                      |                                               |                                 |                   | Device                                             | ~              |
| Online access                              |                                               |                                 |                   | Device:                                            | -              |
| Card Reader/USB memory                     |                                               |                                 |                   |                                                    |                |
|                                            |                                               |                                 | ~                 |                                                    |                |
|                                            | < III                                         | > 100%                          |                   |                                                    |                |
| > Details view                             |                                               | 🖳 Properties 🔄 🔝 Info 📵 🕓 Diagr | nostics 🛛 🗖 🗖 📥 📥 | CU250S-2 PN Vector                                 | ~              |
| Portal view     Overview                   | B Devices & ne                                |                                 | (                 | Project D:\00_TIA_Portal\032-600_Glob              |                |

→ 接着在 "G120" 的 "PROFINET 接口 [X1]" (PROFINET interface [X1]) 下的属性 (Properties) 中 设置与 CPU 相匹配的 IP 地址。

(→G120 CU250S-2 PN Vector → PROFINET 接口 [X1] (PROFINET interface [X1]) → 属性 (Properties) → 以太网地址 (Ethernet addresses) → IP 协议 (IP protocol) → IP 地址 (IP address): 192.168.0.6)

| Siemens - D:\00_TIA_Portal\062-101Frequ        | ency Converter G120 PN S7-1500\062-101 | Frequeny Converter G120 PN \$7-15 | 00                                    |                |                   |                   | - 5      |
|------------------------------------------------|----------------------------------------|-----------------------------------|---------------------------------------|----------------|-------------------|-------------------|----------|
| Project Edit View Insert Online Option         | ns Tools Window Help                   |                                   |                                       | 1              | fotally Intern    | ated Automatio    | on       |
| 🌁 🎦 🔚 Save project 🔳 🐰 🗉 📻 🗙 🤘                 | 9 ± @ ± 🗄 🗓 🗓 🖳 🍠 Goonl                | ine 🖉 Go offline  🛔 🖪 🖉 🗴         | =                                     |                | ouny meg          | POR               | RTAL     |
| Project tree 🔲 🖣                               | 062-101FrequencyConverter G120         | PN S7-1500 > Devices & netwo      | rks                                   | _ # #×         | Hardware o        | atalog 🗖 🛛        |          |
| Devices                                        |                                        | 🛃 Тор                             | ology view 🛔 Network view 🛐 🛙         | Device view    | Options           |                   |          |
|                                                | Network                                | ction 🔽 📅 🌉 🗄 🔍 🛨                 |                                       |                |                   |                   |          |
|                                                |                                        |                                   | em: CDI 11 51 6E DROEINET 10-System   | (100)          | × Catalog         |                   | _        |
| ▼ 1 062-101ErequencyConverter G120 F           |                                        | ÷ 10 syst                         | ent. crots for .FRot inter to-system  |                | - Catalog         |                   | 1        |
| Add new device                                 |                                        |                                   |                                       |                | <search></search> | nuf.              |          |
| Devices & networks                             | CPU1516F                               | Drive                             | 1                                     | eter -         | 🛃 Filter          |                   |          |
| CPU1516E [CPU 1516E-3 PN/DP]                   | CPU 1516F                              | G120 C                            | .025                                  | - Ē            | 🕨 🛅 PC syst       | ems               | ^        |
| Device configuration                           |                                        |                                   |                                       | ► <del>8</del> | 🛨 🌄 Drives        | & starters        |          |
| Q Online & diagnostics                         |                                        | CPU15                             | 16F                                   | - 5            | 🕨 🕨 🛅 SIRI        | JS motor starters | 🦳        |
| Program blocks                                 |                                        | crors                             | 1                                     |                | 👻 🌄 SIN/          | MICS drives       |          |
| Technology objects                             |                                        | CPU1516F.PROFINE                  |                                       |                | 🕨 🕨 🔤 S           | INAMICS G110M     |          |
| External source files                          |                                        |                                   | 3 1007                                |                | 👻 🔜 S             | INAMICS G120      |          |
| PLC tags                                       | <b>N</b> III                           |                                   | 7 100%                                | · · · · · ·    | 🛓                 | Control units     | =        |
| PLC data types                                 | Drive_1 [G120 CU250S-2 PN Vector]      | <u>s</u> ,                        | Properties 🚺 Info 🗓 Diagnostics       |                |                   | CU240B-2          |          |
| Watch and force tables                         | General                                |                                   |                                       |                |                   | CU240B-2 DP       | P        |
| Online backups                                 | ▼ General                              |                                   |                                       | ^              |                   | CU240E-2          |          |
| Traces                                         | Catalog information                    | Ethernet addresses                |                                       |                |                   | CU240E-2 PN       | 4        |
| 📴 Program info                                 | PROFINET interface [X1]                | Interface networked with          |                                       | =              |                   | CU240E-2 DP       | <u>و</u> |
| Device proxy data                              | General                                | interface networked with          |                                       |                |                   | CU240E-2 F        |          |
| PLC alarms                                     | Ethernet addresses                     | Subnet                            | PN/IE 1                               |                |                   | a CU240E-2        |          |
| Text lists                                     | Cyclic data exchange                   | Subict                            |                                       |                |                   | € CU240E-2        |          |
| Local modules                                  | Actual value                           |                                   | Add new subnet                        |                |                   | CU2505-2 V        |          |
| Distributed I/O                                | Setpoint                               |                                   |                                       |                |                   | a CU2505-2 C      | -        |
| Drive_1 [G120 CU250S-2 PN Ve                   | <ul> <li>Advanced options</li> </ul>   | IP protocol                       |                                       |                |                   | CU2505-2 P        | - v      |
| 🕨 🙀 Common data                                | Media redundancy                       |                                   |                                       |                | < 11              | >                 | >        |
| Documentation settings                         |                                        | IP address:                       | 192.168.0.0                           |                | ✓ Informa         | tion              |          |
| Languages & resources                          | IO cycle                               | Subnet mask:                      |                                       |                | Device:           |                   | ^        |
| Online access                                  | Synchronization                        |                                   | Use router                            |                |                   |                   |          |
| <ul> <li>Lag Card Reader/USB memory</li> </ul> | <ul> <li>Port [X1 P1]</li> </ul>       | Router address:                   |                                       |                |                   |                   |          |
|                                                | <ul> <li>Port [X1 P2]</li> </ul>       |                                   | 0 10 10 10                            |                |                   |                   |          |
|                                                | Diagnostics addresses                  | PROFINET                          |                                       |                |                   | 100               |          |
|                                                | Module parameter                       | - HOT HEL                         |                                       |                |                   | CUDEOS 2 PNIV     | Voc      |
|                                                | HW identifier                          |                                   | Generate PROFINET device name automat | ically         |                   | C02505*2 PN V     | , ec     |
|                                                |                                        | PROFINET device name              | drive_1                               |                | Article no.:      | 65L3246-0BA22     | 2-1F     |
|                                                |                                        | Converted name:                   | drivexb14fe3                          |                |                   |                   |          |
| <                                              | -                                      | Device system                     | 1                                     |                | Version:          | 4.7.3             | ~        |
| > Details view                                 |                                        | Device number:                    | 1                                     |                | <                 |                   | >        |

→ 在"常用"(General) 下为设备命名。 (→ 常用 (General) → 设备名 (Name): Drive\_G120\_Conveyor)

| 3 Siemens - D:\00_TIA_Portal\062-101 Freque | ncyConverter G120 PN S7-1500\062-101        | Frequeny Converter G120 PN S7-15 | 00                                 |                |                                                                                                    |                | _ 🗆 X        |
|---------------------------------------------|---------------------------------------------|----------------------------------|------------------------------------|----------------|----------------------------------------------------------------------------------------------------|----------------|--------------|
| Project Edit View Insert Online Option      | s Tools Window Help                         |                                  |                                    | 1              | otally Integrat                                                                                                    | ad Automatio   |              |
| 📑 📑 🔒 Save project 🝶 🐰 🗉 🖀 🗙 🕷              | ) ± (# ± 🖥 🛄 🌇 🚆 🖾 🍠 Goonli                 | ne 🖉 Go offline 🔚 🖪 🖪 🛠          | =                                  |                | otally integrat                                                                                                    | POR            | TAL          |
| Project tree 🔲 🖣                            | 062-101FrequencyConverter G120              | PN S7-1500 	 Devices & netwo     | orks                               | _ # #×         | Hardware cat                                                                                                    | alog 🗖 🛙       |              |
| Devices                                     |                                             | 🚝 Topolo                         | gy view 👗 Network view             | Device view    | Options                                                                                                    |                |              |
|                                             | Connections HMI connect                     | tion                             |                                    |                |                                                                                                    |                |              |
|                                             |                                             |                                  |                                    |                |                                                                                                    |                | - 2          |
| • • • • • • • • • • • • • • • • • • •       |                                             | 4 IO system                      | CPU1516F.PROFINET IO-Sys           | stem (100)     |                                                                                                    |                |              |
| Add new device                              |                                             |                                  |                                    | -              | <search></search>                                                                                                    | ivi j          |              |
| S Devices & networks                        | CPU1516F                                    | Drive                            | 1 .                                | = 2            | 🛃 Filter                                                                                                    |                | <u>a</u>     |
| CPU1516E [CPU1516E-3 PN/DP]                 | CPU 1516F                                   | G120 (                           | 2025                               | • two          | PC system                                                                                                    | IS             | S            |
| B Device configuration                      |                                             |                                  |                                    | - <del>-</del> | 👻 🌄 Drives & s                                                                                                    | tarters        |              |
| Online & diagnostics                        |                                             | CPU15                            | 16F                                |                | Image: Single Single | motor starters | • 🛛 😨        |
| Program blocks                              |                                             |                                  |                                    |                | 🕶 🔛 SINAM                                                                                                    | ICS drives     | 9            |
| Technology objects                          |                                             | CPU1516F.PROFINE                 |                                    |                | Image: Sind Sind                                                                                                    | AMICS G110M    | i i i        |
| <ul> <li>External source files</li> </ul>   |                                             |                                  |                                    | ~              | ▼ 🕁 SIN/                                                                                                    | AMICS G120     | et           |
| PLC tags                                    | <                                           |                                  | > 100%                             |                |                                                                                                    | ontrol units   | =            |
| PLC data types                              | Drive 1 [G120 CU250S-2 PN Vector]           | Pror                             | ortios ti Info 🛛 Diagr             |                | -                                                                                                    | CU240B-2       |              |
| Watch and force tables                      |                                             |                                  | berues sinto Diagr                 | losues         | -                                                                                                    | CU240B-2 DP    |              |
| Online backups                              | General                                     |                                  |                                    |                |                                                                                                    | CU240E-2       | - 1 <b>-</b> |
| Traces                                      | - General                                   | Conorol                          |                                    | ^              |                                                                                                    | CU240E-2 PN    | ask          |
| Program info                                | Catalog information                         | General                          |                                    |                |                                                                                                    | CU240E-2 D     | ~ · · ·      |
| Device proxy data                           | <ul> <li>PROFINET interface [X1]</li> </ul> |                                  |                                    |                |                                                                                                    | CU240E-21      |              |
| PLC alarms                                  | General                                     | Name:                            | Drive_G120_conveyor                |                |                                                                                                    | CU240E-2       |              |
| I ext lists                                 | Ethernet addresses                          | Author:                          | Michael Dziallas                   |                |                                                                                                    | CU2505-2 V     | bra          |
| Local modules                               | <ul> <li>Cyclic data exchange</li> </ul>    | Comment-                         | [                                  |                |                                                                                                    | CU2505-2 C     | . Irie       |
| Distributed I/O                             | Actual value                                | connent                          |                                    |                |                                                                                                    | CU250S-2 P     | S S          |
| Common data                                 | Setpoint                                    |                                  |                                    |                |                                                                                                    |                | , i le       |
| Documentation settings                      | Advanced options                            |                                  |                                    |                | X Informatio                                                                                                    | <i>,</i>       |              |
| Languages & resources                       | Real time settings                          |                                  |                                    |                | • Informatio                                                                                                    |                |              |
| Online access                               | • Real time settings                        |                                  |                                    | ~              | Device:                                                                                                    |                | <u> </u>     |
| Card Reader/USB memory                      | Synchronization                             |                                  |                                    |                |                                                                                                    |                |              |
| -                                           | Port [X1 P1]                                | Catalog information              |                                    |                |                                                                                                    |                |              |
|                                             | Port [X1 P2]                                |                                  |                                    |                |                                                                                                    |                |              |
|                                             | Diagnostics addresses                       |                                  |                                    |                |                                                                                                    |                |              |
|                                             | Module parameter                            | Short designation:               | CU250S-2 PN Vector                 |                |                                                                                                    | CU2505-2 PN V  | ec           |
|                                             | HW identifier                               | Description:                     | Control Unit type: CU250S-2 PN Vec | tor 🔨          |                                                                                                    |                |              |
| < III >                                     |                                             |                                  | Analog inputs: 2                   | ~              | Article no.:                                                                                                    | 6SL3246-0BA22- | 16           |
| > Details view                              |                                             | <                                |                                    | >              | <                                                                                                    |                | >            |
| Portal view     Overview                    | Devices & ne                                |                                  |                                    | Project D      | :100_TIA_Portal103:                                                                                                    | 2-600_Glob     |              |

提示:

 在 "G120 CU250S-2 PN Vector"的 "PROFINET 接口" (PROFINET interface) 中,菜单项 "PROFINET"下的名称栏会自动应用 PROFINET 设备名。 → 也可以为该设备设置 "IO 周期环" (IO cycle), 如 "更新时间" (Update time) 和 "响应监控时 间" (Watchdog time)。

| (→扩展选项 (Advanced options) → 实时设置 (Real time settings) → IO 周期 (IO cycle) → |
|----------------------------------------------------------------------------|
| 更新时间 (Update time) → 响应监控时间 (Watchdog time))                               |

| Mi Siemens - D:\00_TIA_Portal\062-101Freque | ency Converter G120 PN S7-1500\062-10       | 01 Frequeny Converter G120 PN S7-1500     |                | _ ¤ ×                       |
|---------------------------------------------|---------------------------------------------|-------------------------------------------|----------------|-----------------------------|
| Project Edit View Insert Online Option      | is Tools Window Help                        |                                           | Tot            | ally Integrated Automation  |
| 📑 📴 🛃 Save project 📇 🐰 🛅 🗊 🗙 💆              | ን ± (" ± 🗟 🗓 🖬 🚆 🐺 💋 Go a                   | online 🖉 Go offline 🛛 🛔 🖪 🥵 😤 📃 🛄         |                | PORTAL                      |
| Project tree 🔲 🖣                            | 062-101FrequencyConverter G12               | 0 PN S7-1500 → Devices & networks         | _ # = ×        | Hardware catalog 🛛 🗊 🕨 🕨    |
| Devices                                     |                                             | 🛃 Topology view 🛔 Network view 🔢          | Device view    | Options 💷                   |
|                                             | Network Connections HMI con                 | nection 🔻 🕎 📲 🖳 🔍 ±                       |                |                             |
| ž                                           |                                             | # IO system: CPU1516F.PROFINET IO-System  | (100) ^        | ✓ Catalog                   |
| 062-101FrequencyConverter G120 F            |                                             |                                           | =              | <search> Mil Mil 0</search> |
| Add new device                              |                                             |                                           |                | Filter at                   |
| Devices & networks                          | CPU 1516F                                   | G120 CU25                                 | etw            | PC systems                  |
| CPU1516F [CPU1516F-3 PN/DP]                 |                                             |                                           | - 2 P          | ▼ Drives & starters         |
| Online & diagnostics                        |                                             | CPU15165                                  | > data         | SIRIUS motor sta            |
| Program blocks                              |                                             |                                           |                | - SINAMICS drives           |
| Technology objects                          |                                             | CPU1516F.PROFINE                          |                | SINAMICS G1                 |
| External source files                       |                                             |                                           | ~              |                             |
| PLC tags                                    | <                                           | > 100%                                    | ə— 🗐 🗌         | - Gontrol units             |
| E PLC data types                            | Drive G120 convoyor [G120 CI125]            | OS 2 PN Voctori                           |                | € CU240B-2                  |
| Watch and force tables                      |                                             | Properties Simo Diagnostic                | s              | a CU240B                    |
| I Online backups                            | General                                     |                                           |                | € CU240E-2                  |
| Traces                                      | ✓ General                                   |                                           |                |                             |
| Program info                                | Catalog information                         | >> IO cycle                               |                | CU240E 0                    |
| Device proxy data                           | <ul> <li>PROFINET interface [X1]</li> </ul> | Update time                               |                | an CU240E-                  |
| PLC alarms                                  | General                                     |                                           |                | € CU240E                    |
| Text lists                                  | Ethernet addresses                          | Automatic     2.000                       | ms             | = CU2505                    |
| Local modules                               | <ul> <li>Cyclic data exchange</li> </ul>    | 🔿 Can be set                              | ✓ ms           | € CU2505                    |
| Distributed I/O                             | Actual value                                | Adapt update time when send clock changes |                | a CU250S v                  |
| Common data                                 | Setpoint                                    |                                           |                |                             |
| Documentation settings                      | Advanced options                            | • Watchdog time                           |                | × Information               |
| Galanguages & resources                     | Real time settings                          |                                           |                |                             |
| Im Online access                            |                                             | Accepted update cycles                    |                | Device:                     |
| Card Reader/USB memory                      | Synchronization                             | without IO data: 3                        | •              | <b>:::</b> =                |
|                                             | Port [X1 P1]                                | Watchdog times 6 000                      | me             |                             |
|                                             | Port [X1 P2]                                | Watchoog une. 0.000                       |                |                             |
|                                             | Diagnostics addresses                       |                                           |                |                             |
|                                             | Module parameter                            |                                           |                | CU2505-2 PN 1               |
|                                             | HW identifier                               |                                           |                |                             |
| < III >                                     |                                             |                                           |                | Article no.: 65L3246-0BA22  |
| > Details view                              |                                             |                                           |                | < III >                     |
| Portal view     Overview                    | Devices & ne                                |                                           | 🗸 Project D:\0 | D_TIA_Portal\032-600_Glob   |

→ 针对 PLC 和变频器之间的"周期性数据交换"(Cyclic data exchange) 规定使用"标准报文 1" (Standard Telegram 1)。

(→ PROFINET 接口 [X1] (PROFINET interface [X1]) → 周期性数据交换 (Cyclic data exchange) → 实际值 (Actual value):标准报文 1 (Standard Telegram 1) → 额定值 (Setpoint):标准报文 1 (Standard Telegram 1))

| M Siemens - D:\00_TIA_Portal\062-101 Freq      | uencyConverter G120 PN S7-1500\0            | 62-101 Frequeny Converter G120 F                                                        | °N \$7-1500                         |                             |                 |                |                    | _ 🗆 >                               |  |
|------------------------------------------------|---------------------------------------------|-----------------------------------------------------------------------------------------|-------------------------------------|-----------------------------|-----------------|----------------|--------------------|-------------------------------------|--|
| Project Edit View Insert Online Optio          | ons Tools Window Help<br>🎝 ± (~ ± 🖥 🛄 🟠 🖳 🧖 | 🕻 Go online 🖉 Go offline    👖                                                           | . × 🗆 🛙                             |                             | ١               | fotally Integr | ated Automat<br>PC | tion<br>DRTAL                       |  |
| Project tree                                   | 062-101 FrequencyConverter                  | 01 FrequencyConverter G120 PN S7-1500 > Devices & networks                              |                                     |                             |                 |                |                    |                                     |  |
| Devices                                        |                                             |                                                                                         |                                     | 🚽 Торо                      | logy view 🔥 Ne  | twork view     | Device v           | riew 🗎                              |  |
|                                                | Network Connections                         | /I connection 💌 🕮 🗄                                                                     |                                     |                             |                 |                |                    | 1 TH 2                              |  |
| *                                              |                                             |                                                                                         |                                     | # IO syste                  | m: CPU1516F.PRO | FINET IO-Svs   | tem (100)          | A dw                                |  |
|                                                | CPU1516F<br>CPU 1516F                       | CPU1516F.PROFINE                                                                        | Drive_G120<br>G120 CU25<br>CPU1516F | + 10 3930                   |                 |                |                    | are catalog S Onlin<br>Network data |  |
| <ul> <li>External source files</li> </ul>      |                                             |                                                                                         |                                     |                             |                 |                |                    | ∼ to                                |  |
| PLC tags                                       | < III                                       |                                                                                         |                                     |                             | > 100%          | •              |                    | <u>e</u> s                          |  |
| Watch and force tables                         | Drive_G120_conveyor [G120 0                 |                                                                                         |                                     | 🖳 Pr                        | operties 🔼 Info | 🛛 🖁 Diagn      | ostics             |                                     |  |
| Online backups                                 | General                                     |                                                                                         |                                     |                             |                 |                |                    |                                     |  |
| Traces                                         | ▼ General                                   | Π                                                                                       |                                     |                             |                 |                |                    | T as                                |  |
| Program info                                   | Catalog information                         | Cyclic data exchange                                                                    |                                     |                             |                 |                |                    | S                                   |  |
| Device proxy data                              | ✓ PROFINET interface [X1]                   |                                                                                         |                                     |                             |                 |                |                    |                                     |  |
| PLC alarms                                     | General                                     | Drive object Link                                                                       | Telegram                            | Length F                    | xtension        | Partner        | Partner data       |                                     |  |
| Text lists                                     | Ethernet addresses                          | Actual value                                                                            | Standard Telegramm 1                | <ul> <li>2 words</li> </ul> | 0 words   CD    | CPU1516E       | 147                | . 5                                 |  |
| Local modules                                  | <ul> <li>Cyclic data exchange</li> </ul>    | Setpoint A                                                                              | Standard Telegramm 1                | 2 words                     | 0 words  CD     | CPU1516F       | 0.47               | ari                                 |  |
| Distributed I/O                                | Actual value                                | <add td="" telegra<=""><td></td><td></td><td></td><td></td><td></td><td>- es</td></add> |                                     |                             |                 |                |                    | - es                                |  |
| Drive_G120_conveyor [G120 C.                   | Setpoint                                    |                                                                                         |                                     |                             |                 |                |                    |                                     |  |
| <ul> <li>Common data</li> </ul>                | <ul> <li>Advanced options</li> </ul>        | •                                                                                       |                                     |                             |                 |                |                    |                                     |  |
| Documentation settings                         | Media redundancy                            |                                                                                         |                                     |                             |                 |                |                    |                                     |  |
| Languages & resources                          | <ul> <li>Real time settings</li> </ul>      |                                                                                         |                                     |                             |                 |                |                    |                                     |  |
| Ima Online access                              | IO cycle                                    |                                                                                         |                                     |                             |                 |                |                    |                                     |  |
| <ul> <li>Lag Card Reader/USB memory</li> </ul> | Synchronization                             |                                                                                         |                                     |                             |                 |                |                    |                                     |  |
|                                                | Port [X1 P1]                                | <                                                                                       |                                     |                             |                 |                | 1                  |                                     |  |
|                                                | <ul> <li>Port [X1 P2]</li> </ul>            |                                                                                         |                                     |                             |                 |                |                    |                                     |  |
|                                                | Diagnostics addresses                       | > Actual value                                                                          |                                     |                             |                 |                |                    |                                     |  |
| < III                                          | Module parameter                            | - Actual Value                                                                          |                                     |                             |                 |                |                    |                                     |  |
| > Details view                                 | HW identifier                               |                                                                                         |                                     |                             |                 |                |                    | ~                                   |  |
| A Portal view                                  | Bevices & ne                                |                                                                                         |                                     |                             | Project D       |                |                    |                                     |  |

→ 针对地址范围,选择"E 256...259"和"A 256...259"。

(→ PROFINET 接口 [X1] (PROFINET interface [X1]) → 周期性数据交换 (Cyclic data exchange) → 实际值 (Actual value) → 开始地址 (Start address) I 256 → 额定值 (Setpoint) → 开 始地址 (Start address) O 256)

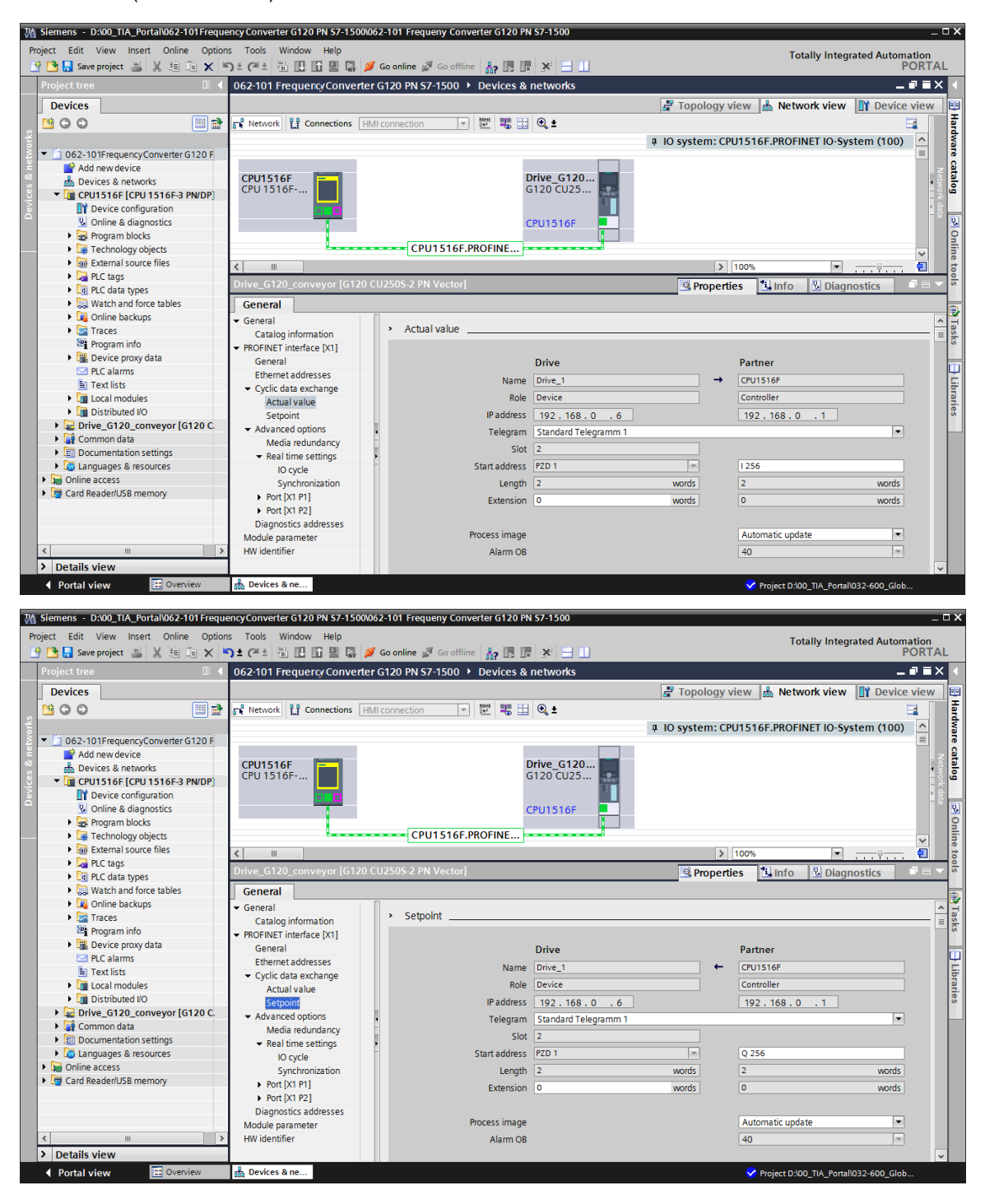

→ 现在从 "Drive\_G120\_Conveyor" 切换至 "设备视图" (Device view)。在设备视图中可以选择 使用的电源模块,例如: "PM240-2 IP20 FSA U 1/3 AC200 0.75kW",并分配给 "Drive\_G120\_Conveyor"。

(→ 设备视图 (Device view) → Drive\_G120\_Conveyor → PM 240-2 IP20 FSA U 1/3 AC200 0.75kW)

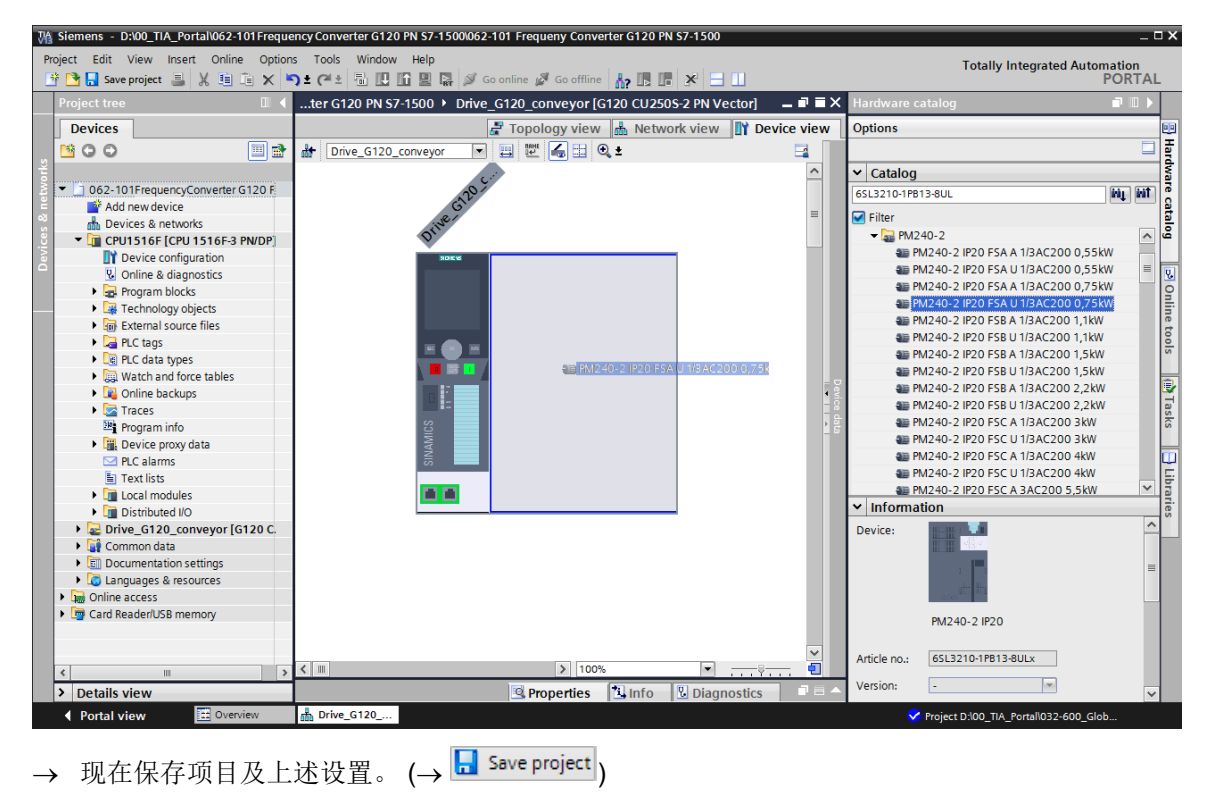

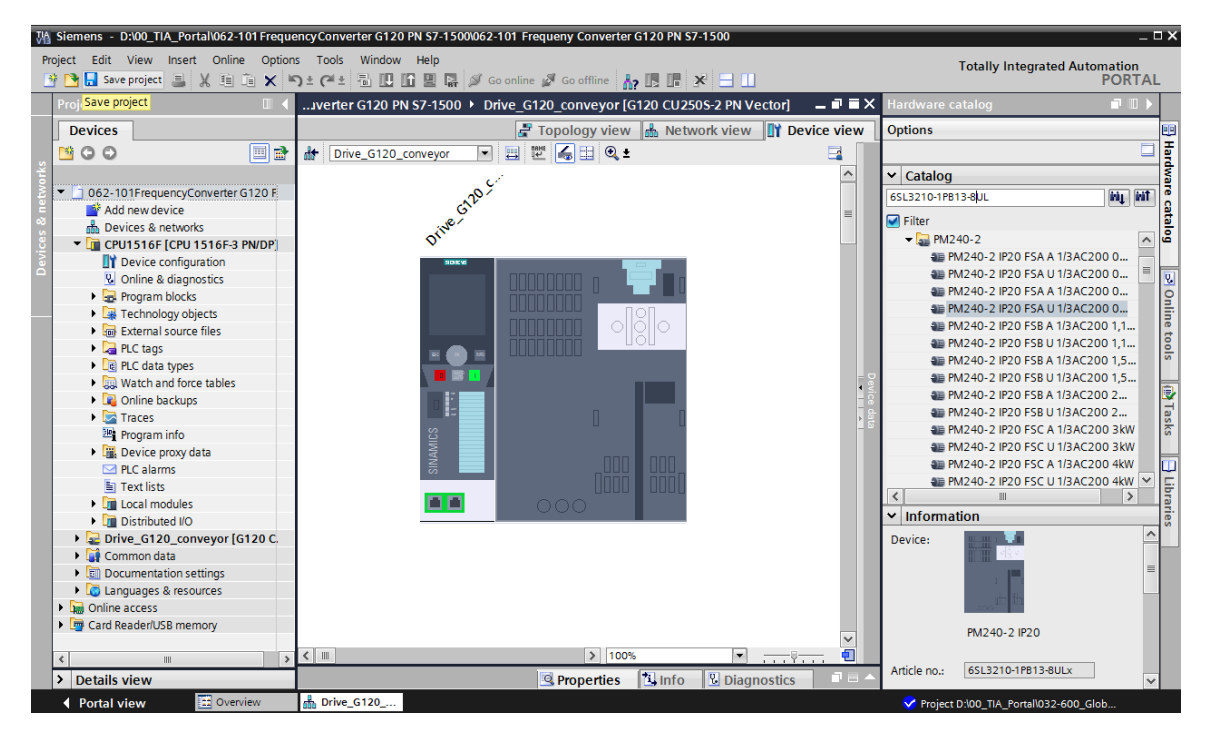

Unrestricted 可供培训或研发机构自由使用。© Siemens 2019。保留所有权利。 sce-062-101-frequency-converter-g120-pn-s7-1500-r0909-zh.docx → 在这里单击图标 "UI 加载到设备中" (Download to device),将变频器 G120 作为 Device 的 设备配置加载到 "CPU\_1516F [CPU1516F-3 PN/DP]"。

(→ CPU\_1516F [CPU1516F-3 PN/DP] → 🛄)

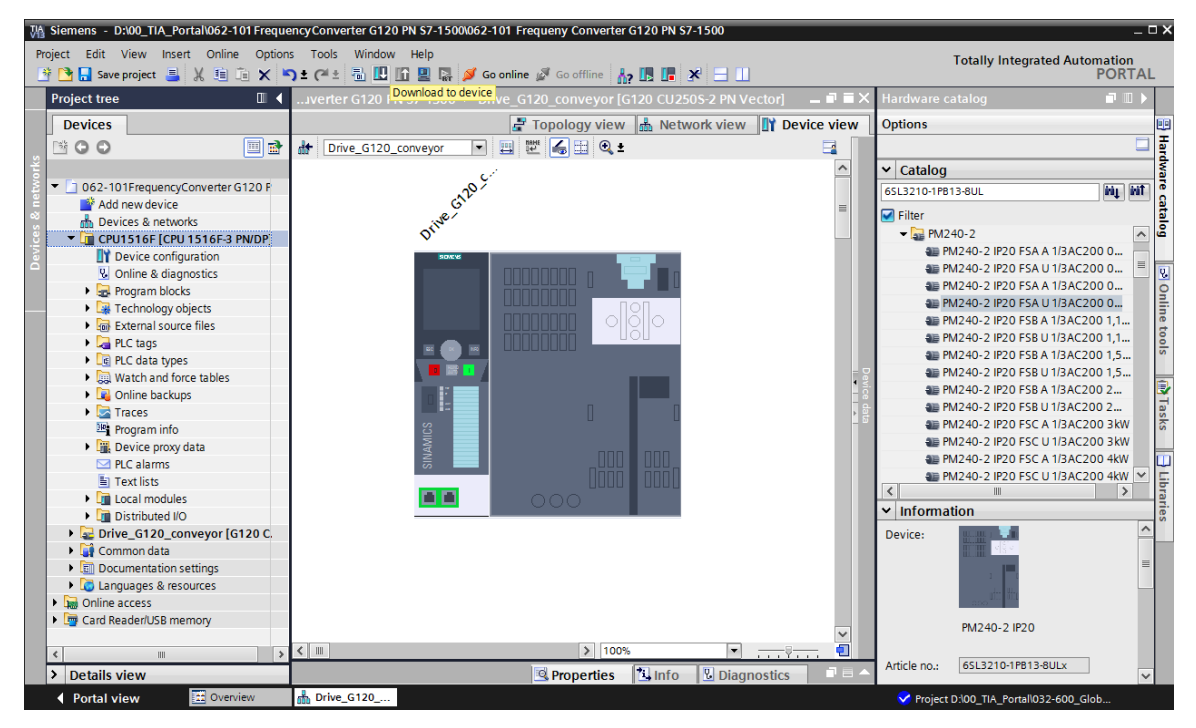

→ 现在必须为作为 CPU\_1516F 之 IO 设备的变频器 G120 分配设备名。为此首先选中网络 "PN/IE\_1", 然后选择"分配设备名"(Assign device name)。 (

| → PN/IE_1 → 分配 | 设备名 (Assign | device name)) |
|----------------|-------------|---------------|
|----------------|-------------|---------------|

| M Siemens - D:\00_TIA_Portal\062-101Frequ | ency Converter G120 PN S7-1500\062-101 Frequeny Converter G120 PN S7-1500 |            | ×                               |
|-------------------------------------------|---------------------------------------------------------------------------|------------|---------------------------------|
| Project Edit View Insert Online Option    | is Tools Window Help                                                      |            | Totally Integrated Automation   |
| 📑 🎦 🔚 Save project 🚊 🐰 🏢 🛅 🗙 🖣            | 🕽 ± (🌁 ± 🔚 🖪 🖬 🖳 💋 Go online 🖉 Go offline 🕌 🖪 🖪 👫 🛃 🛃 🛄                   |            | PORTAL                          |
| Project tree 🔲 🖣                          | 062-101 FrequencyConverter G120 PN \$7-1500 > Devices & networks          | _ # #×     | Hardware catalog 🛛 🗐 🔳 🕨        |
| Devices                                   | 🛃 Topology view 🛔 Network view 🔢 Devi                                     | ce view    | Options                         |
| 🖬 🖻 🖸 🖸 🖬 📑 📑                             | 💦 Network 🔢 Connections 🛛 HMI connection 🖃 🗮 🖽 🔍 🖢                        | - <b>1</b> | [ ] 특                           |
| 1×                                        | IO system: CPU1516F.PROFINET IO-System (100                               | ) ^        | ✓ Catalog                       |
| 💈 💌 🗋 062-101FrequencyConverter G12 🛛 🔺   |                                                                           |            | 65L3210-1PB13-8UL               |
| 🚊 📑 Add new device                        |                                                                           |            |                                 |
| 😳 🋗 Devices & networks                    | CPU1516F Drive_G120                                                       |            | Filter 😁                        |
| CPU1516F [CPU 1516F-3 PN/                 |                                                                           |            | PC systems                      |
| Device configuration                      |                                                                           |            | CIDIUS & starters               |
| Online & diagnostics                      | CPU1516F                                                                  |            | = SINAMICS drives               |
| Program blocks                            |                                                                           | - 2        |                                 |
| Technology objects                        | CPU1516F.PROFINE                                                          | - WO       | SINAMICS G120                   |
| External source files                     |                                                                           | - *        | Control units                   |
| PLC tags                                  | Pasta Ctrlav                                                              | - 5        |                                 |
| Le PLC data types                         |                                                                           |            | 4 CU240B-2 DP                   |
| Watch and force tables                    | X Delete Del                                                              |            | CU240E-2                        |
| Online backups                            | Rename F2                                                                 |            | SE CU240E-2 PN                  |
| Program info                              | Cross-reference information Shift+F11                                     |            | 4≣ CU240E-2 DP                  |
| Program mito                              | Q Properties Alt+Enter                                                    |            | 3 CU240E-2 F                    |
| PLC alarms                                | Assign device name                                                        |            | 🚛 CU240E-2 PN-F                 |
| E Toyt liete                              | Assign Berlie Halter                                                      |            | 2 CU240E-2 DP-F ✓ □.            |
| I exclinedulor                            |                                                                           |            | <                               |
| Distributed I/O                           |                                                                           |            | ✓ Information                   |
| Drive G120 conveyor [G12                  | 🖳 Properties 🔛 Info 🖳 Diagnostics                                         |            | Device:                         |
| Common data                               | General Cross-references Compile                                          |            |                                 |
| Documentation settings                    |                                                                           |            |                                 |
| Languages & resources                     |                                                                           |            |                                 |
| Online access                             |                                                                           | -          |                                 |
| Card Reader/USB memory                    | Message Go C Date                                                         | 1.20 A     | CUREOS 2 PNUVerter              |
| < III >                                   |                                                                           | 1:28: *    | CO2505-2 PN Vector              |
| > Details view                            | ¢                                                                         | >          | <                               |
| Portal view     Overview                  | di Devices & ne                                                           | 💙 Projec   | t D:\00_TIA_Portal\032-600_Glob |

→ 在接下来的对话框中可以先选择 "PG/PC 接口 (PG/PC interface)",之后再选择 "drive\_g120\_conveyor"和 "分配设备名" (Assign device name)。

(→ PROFINET 设备名 (PROFINET device name): drive\_g120\_conveyor → SINAMICS G120 CU250S → 分配名称 (Assign device name))

| Assign PROFINET device     | e name.                                                                                       |                                                                                                    |                                                                                                    |                                                                                                    |                                                                                                    |             |                                         | ×              |
|----------------------------|-----------------------------------------------------------------------------------------------|----------------------------------------------------------------------------------------------------|----------------------------------------------------------------------------------------------------|----------------------------------------------------------------------------------------------------|----------------------------------------------------------------------------------------------------|-------------|-----------------------------------------|----------------|
|                            |                                                                                               | Configured I                                                                                                    | PROFINI                                                                                                    | ET dev                                                                                                    |                                                                                                    |             |                                         |                |
|                            |                                                                                               |                                                                                                    |                                                                                                    | drive a120-ce                                                                                                    | onvevor                                                                                                    |             | -                                       |                |
|                            |                                                                                               | Devi                                                                                                    | ice type:                                                                                                    | CU250S-2 PN V                                                                                                    | ector                                                                                                    |             |                                         |                |
|                            |                                                                                               | Online                                                                                                    |                                                                                                    |                                                                                                    |                                                                                                    |             |                                         |                |
|                            |                                                                                               | Type of the PG/PC in                                                                                                    | nterface:                                                                                                    | PN/IE                                                                                                    |                                                                                                    |             | •                                       |                |
|                            |                                                                                               | PG/PC ir                                                                                                    | nterface:                                                                                                    | 💹 Intel(R) Ether                                                                                                    | net Connectio                                                                                                    | n I217-LM   | •                                       | Q              |
|                            |                                                                                               |                                                                                                    |                                                                                                    |                                                                                                    |                                                                                                    |             |                                         |                |
|                            |                                                                                               | Device filter                                                                                                    |                                                                                                    |                                                                                                    |                                                                                                    |             |                                         |                |
|                            |                                                                                               | Only show                                                                                                    | devices of t                                                                                                    | ne same type                                                                                                    |                                                                                                    |             |                                         |                |
|                            |                                                                                               | Only show                                                                                                    | devices with                                                                                                    | bad parameter                                                                                                    | r settings                                                                                                    |             |                                         |                |
|                            |                                                                                               | Only show                                                                                                    | devices with                                                                                                    | iout names                                                                                                    |                                                                                                    |             |                                         |                |
|                            | Accessible devic                                                                              | es in the network                                                                                                    |                                                                                                    |                                                                                                    |                                                                                                    |             |                                         |                |
|                            | IP address                                                                                    | MAC address                                                                                                    | Device                                                                                                    | PROFINET device                                                                                                    | ce name                                                                                                    | Status      |                                         |                |
|                            | 192.168.0.6                                                                                   | 00-1F-F8-E0-4E-5                                                                                                    | SINAMICS.                                                                                                    |                                                                                                    | 4                                                                                                    | No device n | ame assigned                            |                |
|                            |                                                                                               |                                                                                                    |                                                                                                    |                                                                                                    |                                                                                                    |             |                                         |                |
|                            |                                                                                               |                                                                                                    |                                                                                                    |                                                                                                    |                                                                                                    |             |                                         |                |
| Flash LED                  |                                                                                               |                                                                                                    |                                                                                                    |                                                                                                    |                                                                                                    |             |                                         |                |
|                            | <                                                                                             |                                                                                                    |                                                                                                    |                                                                                                    |                                                                                                    |             |                                         | >              |
|                            |                                                                                               |                                                                                                    |                                                                                                    |                                                                                                    | Updat                                                                                                    | e list      | Assign na                               | me             |
|                            |                                                                                               |                                                                                                    |                                                                                                    |                                                                                                    |                                                                                                    |             |                                         |                |
|                            |                                                                                               |                                                                                                    |                                                                                                    |                                                                                                    |                                                                                                    |             |                                         |                |
| Online status information: |                                                                                               |                                                                                                    |                                                                                                    |                                                                                                    |                                                                                                    |             |                                         |                |
| Search completed.          | 1 of 2 devices we                                                                             | re found.                                                                                                    |                                                                                                    |                                                                                                    |                                                                                                    |             |                                         |                |
| Search completed.          | 1 of 2 devices we                                                                             | re found.                                                                                                    |                                                                                                    |                                                                                                    |                                                                                                    |             |                                         |                |
| <                          |                                                                                               |                                                                                                    | 100                                                                                                    |                                                                                                    |                                                                                                    |             |                                         | >              |
|                            |                                                                                               |                                                                                                    |                                                                                                    |                                                                                                    |                                                                                                    |             |                                         |                |
|                            |                                                                                               |                                                                                                    |                                                                                                    |                                                                                                    |                                                                                                    |             |                                         |                |
|                            |                                                                                               |                                                                                                    |                                                                                                    |                                                                                                    |                                                                                                    |             | Close                                   |                |
|                            |                                                                                               |                                                                                                    |                                                                                                    |                                                                                                    |                                                                                                    |             |                                         |                |
|                            |                                                                                               |                                                                                                    |                                                                                                    |                                                                                                    |                                                                                                    |             |                                         |                |
| Assign PROFINET device     | e name.                                                                                       |                                                                                                    | _                                                                                                    |                                                                                                    |                                                                                                    |             |                                         | ×              |
| Assign PROFINET device     | e name.                                                                                       | Configured                                                                                                    | PROFIN                                                                                                    | ET dev                                                                                                    |                                                                                                    | _           |                                         | ×              |
| Assign PROFINET device     | e name.                                                                                       | Configured                                                                                                    | PROFIN                                                                                                    | ET dev                                                                                                    | onveyor                                                                                                    | _           |                                         | ×              |
| Assign PROFINET device     | aname.                                                                                        | <b>Configured</b><br>PROFINET devia<br>Dev                                                                                                    | PROFIN                                                                                                    | ET dev<br>drive_g120_c                                                                                                    | :onveyor<br>/ector                                                                                                    |             |                                         | ×              |
| Assign PROFINET device     | e name.                                                                                       | Configured<br>PROFINET devic<br>Dev                                                                                                    | PROFIN<br>re name:<br>rice type:                                                                                                    | ET dev<br>drive_g120_c<br>CU250S-2 PN V                                                                                                    | onveyor<br>/ector                                                                                                    |             | <b>T</b>                                | ×              |
| Assign PROFINET device     | aname.                                                                                        | Configured<br>PROFINET devic<br>Dev<br>Online acce<br>Type of the PG/PC i                                                                                                    | PROFIN<br>te name:<br>rice type:<br>SS<br>nterface:                                                                                                    | ET dev<br>drive_g120_c<br>CU2505-2 PN V                                                                                                    | :onveyor<br>/ector                                                                                                    |             | <b>.</b>                                | ×              |
| Assign PROFINET device     | e name.                                                                                       | Configured<br>PROFINET devic<br>Dev<br>Online acce<br>Type of the PG/PC i<br>PG/PC i                                                                                                    | PROFIN<br>ce name:<br>vice type:<br>SS<br>nterface:<br>nterface:                                                                                                    | ET dev<br>drive_g120_c<br>(CU2505-2 PN V<br>PN/IE<br>Intel(R) Ethe                                                                         | onveyor<br>/ector<br>ernet Connectio                                                                                                    | on 1217-LM  | •<br>•<br>•<br>•                        | ×              |
| Assign PROFINET device     | e name.                                                                                       | Configured<br>PROFINET devic<br>Dev<br>Online acce<br>Type of the PG/PC i<br>PG/PC i                                                                                                    | PROFIN<br>ce name:<br>rice type:<br>SS<br>nterface:<br>nterface:                                                                                                    | ET dev<br>drive_g120_c<br>CU2505-2 PN V<br>PN/IE<br>Intel(R) Ethe                                                                          | conveyor<br>/ector<br>met Connectio                                                                                                    | on 1217-LM  | •<br>•<br>• •                           | ×              |
| Assign PROFINET device     | e name.                                                                                       | Configured<br>PROFINET devic<br>Dev<br>Online acce<br>Type of the PG/PC i<br>PG/PC i                                                                                                    | PROFIN<br>te name:<br>tice type:<br>SS<br>nterface:<br>nterface:                                                                                                    | ET dev<br>drive_g120_c<br>CU2505-2 PN V<br>PN/IE<br>intel(R) Ethe                                                                          | conveyor<br>/ector<br>rrnet Connectio                                                                                                    | on 1217-LM  | •<br>•<br>•<br>•                        | ×              |
| Assign PROFINET device     | e name.                                                                                       | Configured<br>PROFINET devic<br>Dev<br>Online acce<br>Type of the PG/PC i<br>PG/PC i<br>Device filter<br>I only show                                                                                                    | PROFIN<br>te name:<br>tice type:<br>SS<br>nterface:<br>nterface:                                                                                                    | ET dev<br>drive_g120_c<br>CU2505-2 PN V<br>PN/IE<br>intel(R) Ethe<br>he same type                                                          | ionveyor<br>/ector<br>imet Connectio                                                                                                    | on 1217-LM  | ×<br>×<br>×                             | ×              |
| Assign PROFINET device     | e name.                                                                                       | Configured<br>PROFINET devic<br>Dev<br>Online acce<br>Type of the PG/PC i<br>PG/PC i<br>Device filter<br>Only show<br>Only show                                                                                                    | PROFIN<br>te name:<br>tice type:<br>SS<br>nterface:<br>nterface:<br>devices of t                                                                                                    | ET dev<br>[drive_g120_c<br>[CU2SOS-2 PN V<br>PN/IE<br>Intel(R) Ethe<br>he same type<br>h bad paramete                                      | conveyor<br>/ector<br>met Connectio                                                                                                    | on 1217-LM  | <b>.</b>                                | ×              |
| Assign PROFINET device     | e name.                                                                                       | Configured<br>PROFINET devic<br>Dev<br>Online acce<br>Type of the PG/PC i<br>PG/PC i<br>Device filter<br>Only show<br>Only show<br>Only show                                                                                                    | PROFIN<br>te name:<br>tice type:<br>SS<br>nterface:<br>nterface:<br>devices of t<br>devices wit                                                                                                    | ET dev<br>[drive_g120_c<br>[CU2505-2 PN V<br>PN/IE<br>Intel(R) Ethe<br>he same type<br>h bad paramete<br>hout names                        | ionveyor<br>lector<br>met Connectio                                                                                                    | on 1217-LM  | ▼<br>▼<br>▼ ©                           | ×              |
| Assign PROFINET device     | e name.                                                                                       | Configured<br>PROFINET devic<br>Dev<br>Online acce<br>Type of the PG/PC i<br>PG/PC i<br>Device filter<br>Only show<br>Only show<br>Only show                                                                                                    | PROFIN<br>ce name:<br>rice type:<br>SS<br>nterface:<br>nterface:<br>devices of t<br>devices wit                                                                                                    | ET dev<br>drive_g120_c<br>(U2505-2 PN V<br>PN/IE<br>intel(R) Ethe<br>he same type<br>h bad parameter<br>hout names                         | ionveyor<br>Vector<br>Innet Connectio                                                                                                    | on 1217-LM  | •<br>•<br>• •                           | ×              |
| Assign PROFINET device     | e name.<br>Accessible devia                                                                   | Configured<br>PROFINET devic<br>Dev<br>Online acce<br>Type of the PG/PC i<br>PG/PC i<br>Device filter<br>Only show<br>Only show<br>Only show<br>Conly show<br>MAC address                                                                                                    | PROFIN<br>re name:<br>ice type:<br>SS<br>nterface:<br>nterface:<br>devices of t<br>devices wit<br>devices wit<br>Device                                                                                                    | ET dev<br>drive_g120_c<br>(22505-2 PN V<br>PN/IE<br>intel(R) Ethe<br>he same type<br>h bad paramete<br>hout names                          | ronveyor<br>rector<br>rrnet Connectio<br>er settings                                                                                                    | on I217-LM  | v<br>v<br>v<br>Status                   | Q              |
| Assign PROFINET device     | Accessible devia                                                                              | Configured<br>PROFINET devic<br>Dev<br>Online acce<br>Type of the PG/PC i<br>PG/PC i<br>Device filter<br>Only show<br>Only show<br>Only Show<br>Only Show<br>Only Sho | PROFIN<br>re name:<br>ice type:<br>SS<br>nterface:<br>nterface:<br>devices of t<br>devices wit<br>devices wit<br>Device<br>I SINAMICS                                                                                                    | ET dev<br>drive_g120_c<br>(22505-2 PN V<br>PN/IE<br>imitel(R) Ethe<br>he same type<br>h bad paramete<br>hout names<br>G120 CU250           | onveyor<br>fector<br>met Connectio<br>er settings<br>PROFINET dev                                                                                                    | on I217-LM  | V<br>V<br>V<br>Status                   | ×              |
|                            | Accessible devia<br>IP address<br>192.168.0.6                                                 | Configured<br>PROFINET devic<br>Dev<br>Online acce<br>Type of the PG/PC i<br>PG/PC i<br>Device filter<br>Only show<br>Only show<br>Only show<br>Conly show<br>MAC address<br>00-1F-F8-E0-4E-5                                                                                                    | PROFIN<br>e name:<br>ice type:<br>SS<br>nterface:<br>nterface:<br>devices of t<br>devices of t<br>devices wit<br>Device                                                                                                    | ET dev<br>drive_g120_c<br>(202505-2 PN V<br>PN/IE<br>imitel(R) Ethe<br>he same type<br>h bad parameter<br>hout names<br>G120 CU250         | onveyor<br>fector<br>met Connectio<br>er settings<br>PROFINET dev                                                                                                    | on I217-LM  | v<br>v<br>v<br>Status<br>Status         | a<br>me assi   |
| Assign PROFINET device     | Accessible devic<br>IP address<br>192.168.0.6                                                 | Configured<br>PROFINET devic<br>Dev<br>Online acce<br>Type of the PG/PC i<br>PG/PC i<br>Device filter<br>Only show<br>Only show<br>Only sho | PROFIN<br>re name:<br>ice type:<br>SS<br>nterface:<br>nterface:<br>devices of t<br>devices of t<br>devices wit<br>Device<br>I SINAMICS                                                                                                    | ET dev<br>drive_g120_c<br>(CU250S-2 PN V<br>PN/IE<br>intel(R) Ethe<br>he same type<br>h bad paramete<br>hout names<br>G120 CU250           | onveyor<br>fector<br>met Connectio<br>er settings<br>PROFINET dev                                                                                                    | on I217-LM  | v<br>v<br>v<br>Status<br>A No device na | Ime assi       |
|                            | Accessible devid<br>IP address<br>192.168.0.6                                                 | Configured<br>PROFINET devic<br>Dev<br>Online acce<br>Type of the PG/PC i<br>PG/PC i<br>Device filter<br>Only show<br>Only show<br>Only show<br>Only show<br>Conly show<br>Con                             | PROFIN<br>ce name:<br>rice type:<br>SS<br>nterface:<br>nterface:<br>devices of t<br>devices wit<br>devices wit<br>devices wit<br>Device                                                                                                    | ET dev<br>drive_g120_c<br>(CU2505-2 PN V<br>PN/IE<br>Intel(R) Ethe<br>he same type<br>h bad paramete<br>hout names<br>G120 CU250           | onveyor<br>fector<br>met Connectio<br>er settings<br>PROFINET dev                                                                                                    | vice name   | V<br>V<br>V<br>Status<br>A No device na | a me assi      |
| Assign PROFINET device     | Accessible devid<br>IP address<br>192.168.0.6                                                 | Configured<br>PROFINET devic<br>Dev<br>Online acce<br>Type of the PG/PC i<br>PG/PC i<br>Device filter<br>Only show<br>Only show<br>Only show<br>Conly show<br>Co                             | PROFIN<br>te name:<br>irice type:<br>SS<br>nterface:<br>nterface:                                                                                                    | ET dev<br>drive_g120_c<br>(202505-2 PN V<br>PN/NE<br>intel(R) Ethe<br>he same type<br>h bad paramete<br>hout names<br>G120 CU250           | conveyor<br>fector<br>met Connectio                                                                                                    | on I217-LM  | Status<br>No device na                  | me assi        |
| Assign PROFINET device     | Accessible devia<br>IP address<br>192.168.0.6                                                 | Configured<br>PROFINET devic<br>Dev<br>Online acce<br>Type of the PG/PC i<br>PG/PC i<br>Device filter<br>Only show<br>Only show<br>Only show<br>Conly show<br>Co                             | PROFIN<br>ce name:<br>irice type:<br>SS<br>nterface:<br>nterface:<br>devices of t<br>devices wit<br>devices wit<br>Device<br>I SINAMICS                                                                                                    | ET dev<br>drive_g120_c<br>CU2505-2 PN V<br>PN/IE<br>intel(R) Ethe<br>he same type<br>h bad paramete<br>hout names<br>G120 CU250            | conveyor<br>//ector<br>met Connection<br>er settings                                                                                                    | n I217-LM   | Status<br>No device na                  | me assi        |
| Assign PROFINET device     | Accessible devia<br>IP address<br>192.168.0.6                                                 | Configured<br>PROFINET devic<br>Dev<br>Online acce<br>Type of the PG/PC i<br>PG/PC i<br>Device filter<br>Only show<br>Only show<br>Only show<br>Conly show<br>Co                             | PROFIN<br>ce name:<br>irice type:<br>SS<br>nterface:<br>nterface:<br>devices of t<br>devices witi<br>devices witi<br>Device<br>1 SINAMICS                                                                                                    | ET dev<br>drive_g120_c<br>CU2505-2 PN V<br>PN/IE<br>PN/IE<br>he same type<br>h bad paramete<br>hout names<br>G120 CU250                    | conveyor<br>//ector<br>met Connection<br>er settings                                                                                                    | n I217-LM   | Status  No device na  Assign n          | me assi        |
| Assign PROFINET device     | Accessible devia<br>P address<br>192.168.0.6                                                  | Configured<br>PROFINET devic<br>Dev<br>Online acce<br>Type of the PG/PC i<br>PG/PC i<br>Device filter<br>Only show<br>Only show<br>Only show<br>Conly show<br>Co                             | PROFIN<br>ce name:<br>irice type:<br>SS<br>nterface:<br>nterface:<br>devices of t<br>devices witi<br>devices witi<br>Device<br>I SINAMICS                                                                                                    | ET dev<br>drive_g120_c<br>CU2SOS-2 PN V<br>PN/IE<br>Intel(R) Ethe<br>he same type<br>h bad paramete<br>hout names<br>G120 CU250            | conveyor<br>/ector<br>met Connectio<br>er settings<br>PROFINET dec<br>                                                                                                    | n I217-LM   | Status  Assign n                        | me assi<br>ame |
| Assign PROFINET device     | Accessible devic<br>P address<br>192.168.0.6                                                  | Configured<br>PROFINET devic<br>Dev<br>Online acce<br>Type of the PG/PC i<br>PG/PC i<br>Device filter<br>Only show<br>Only show<br>Only show<br>Only show<br>Conly show<br>Con                             | PROFIN<br>ce name:<br>rice type:<br>SS<br>nterface:<br>nterface:<br>nterface:<br>devices with<br>devices with<br>Device<br>SINAMICS                                                                                                    | ET dev<br>(drive_g120_c<br>(2U2SOS-2 PN V<br>PN/IE<br>Intel(R) Ethe<br>he same type<br>h bad paramete<br>hout names<br>G120 CU250          | ector ernet Connectie er settings PROFINET des                                                                                                    | on I217-LM  | Status A No device na                   | me assi        |
| Assign PROFINET device     | Accessible devia<br>P address<br>192.168.0.6<br>( )                                           | Configured<br>PROFINET devic<br>Dev<br>Online acce<br>Type of the PGIPC i<br>PGIPC i<br>Device filter<br>Only show<br>Only show<br>Only show<br>Only show<br>Conly show<br>Conly show<br>Only show<br>Conly show<br>Conl                             | PROFIN<br>ce name:<br>rice type:<br>SS<br>nterface:<br>nterface:<br>devices of t<br>devices wit<br>devices wit<br>Device<br>SINAMICS                                                                                                    | ET dev<br>[drive_g120_c<br>[CU2505-2 PN V<br>PN/IE<br>PN/IE<br>Intel(R) Ethe<br>he same type<br>h bad paramete<br>hout names<br>G120 CU250 | ector ersettings PROFINET der ersettings                                                                                                    | on I217-LM  | Status Assign n                         | me assi<br>ame |
| Assign PROFINET device     | Accessible devia<br>P address<br>192.168.0.6<br>( )<br>1 of 2 devices we<br>1 of 2 devices we | Configured<br>PROFINET devic<br>Dev<br>Online acce<br>Type of the PG/PC i<br>PG/PC i<br>Device filter<br>Only show<br>Only show<br>Only show<br>Only show<br>Conly show<br>Only show<br>Only show<br>00-1F-F8-E0-4E-5<br>00-1F-F8-E0-4E-5<br>Conly show<br>Conly show<br>Conly                               | PROFIN<br>ce name:<br>rice type:<br>SS<br>nterface:<br>nterface:<br>devices of t<br>devices wit<br>devices wit<br>Device<br>I SINAMICS                                                                                                    | ET dev<br>[drive_g120_c<br>[CU2SOS-2 PN V<br>PN/IE<br>Intel(R) Ethe<br>he same type<br>h bad paramete<br>hout names<br>G120 CU250          | ector ernet Connectio er settings PROFINET des Upda                                                                                                    | vice name   | Status Assign n                         | me assi<br>ame |
| Assign PROFINET device     | Accessible devid<br>P address<br>192.168.0.6<br>C 1<br>1 of 2 devices we<br>1 of 2 devices we | Configured<br>PROFINET devic<br>Dev<br>Online acce<br>Type of the PG/PC i<br>PG/PC i<br>Device filter<br>Only show<br>Only show<br>Only show<br>Only show<br>Configure<br>MAC address<br>00-1F-F8-E0-4E-5<br>OO-1F-F8-E0-4E-5<br>OO-1F-F8-E0-4E-5                                                                                                    | PROFIN<br>ce name:<br>rice type:<br>SS<br>nterface:<br>nterface:<br>rdevices of t<br>rdevices wit<br>devices wit<br>Device<br>I SINAMICS                                                                                                    | ET dev<br>[drive_g120_c<br>[CU2SOS-2 PN V<br>PN/IE<br>Intel(R) Ethe<br>he same type<br>h bad paramete<br>hout names<br>G120 CU250          | onveyor ector ernet Connectio er settings PROFINET dev Upda                                                                                                    | n I217-LM   | Status No device na Assign n            | me assi        |
| Assign PROFINET device     | Accessible devid<br>P address<br>192.168.0.6<br>< 1<br>1 of 2 devices we<br>1 of 2 devices we | Configured<br>PROFINET devic<br>Dev<br>Online acce<br>Type of the PG/PC i<br>PG/PC i<br>Device filter<br>Only show<br>Only show<br>Only Show<br>Only Show<br>Only Sho | PROFIN<br>ce name:<br>iice type:<br>SS<br>Interface:<br>interface:<br>interfac | ET dev<br>[drive_g120_c<br>[CU2SOS-2 PN V]<br>PN/IE<br>Intel(R) Ethe<br>he same type<br>h bad paramete<br>hout names<br>G120 CU2SO<br>III  | onveyor ector ernet Connectio er settings PROFINET dev                                                                                                    | n I217-LM   | Status  Assign n                        | me assi<br>ame |
| Assign PROFINET device     | Accessible devia<br>P address<br>192.168.0.6<br>C 1<br>1 of 2 devices we<br>1 of 2 devices we | Configured<br>PROFINET devic<br>Dev<br>Online acce<br>Type of the PG/PC i<br>PG/PC i<br>Device filter<br>Only show<br>Only show<br>Only sho | PROFIN<br>ce name:<br>irice type:<br>SS<br>nterface:<br>nterface:<br>idevices of t<br>devices witi<br>Device<br>SINAMICS                                                                                                    | ET dev<br>drive_g120_c<br>(U2505-2 PN V<br>PN/IE<br>intel(R) Ethe<br>he same type<br>h bad paramete<br>hout names<br>G120 CU250<br>III     | onveyor vector vector v | n I217-LM   | Status  Assign n                        | me assi        |
| Assign PROFINET device     | Accessible devic<br>P address<br>192.168.0.6<br>C 1<br>1 of 2 devices we<br>1 of 2 devices we | Configured<br>PROFINET devic<br>Dev<br>Online acce<br>Type of the PG/PC i<br>PG/PC i<br>Device filter<br>Only show<br>Only show<br>Only show<br>Only show<br>Only show<br>Only show<br>Only show<br>Conly show<br>Only show<br>Only show<br>Only show<br>Conly show<br>Conly sho                             | PROFIN<br>te name:<br>irice type:<br>SS<br>nterface:<br>nterface:<br>idevices of t<br>devices witi<br>Device<br>ISINAMICS                                                                                                    | ET dev<br>drive_g120_c<br>(2U2505-2 PN V<br>PN/IE<br>Intel(R) Ethe<br>he same type<br>h bad paramete<br>hout names<br>G120 CU250           | onveyor eector ersettings PROFINET dev Upda                                                                                                    | n I217-LM   | Status  Assign n  Clos                  | me assi<br>ame |

#### 提示:

- 如网络中有多个 IO 设备,可以根据压印的 MAC 地址识别设备。

→ 如组件显示过多,可以单击"仅显示同类型设备"(Only show devices of the same type) 筛选 视图。如设备名分配成功,将在状态栏 (Status) 中显示"OK"。(→关闭 (Close))

| Assign PROFINET device nam                   | ne.           |                                                  |                      |                               |                         |      |        |        | × |
|----------------------------------------------|---------------|--------------------------------------------------|----------------------|-------------------------------|-------------------------|------|--------|--------|---|
|                                              |               | Configured I                                     | PROFINE              | T dev                         |                         |      |        |        |   |
|                                              |               | PROFINET devic<br>Devi                           | e name:<br>ice type: | drive_g120_c<br>202505-2 PN \ | onveyor<br>/ector       |      | •      |        |   |
|                                              |               | Online acces<br>Type of the PG/PC ir<br>PG/PC ir | SS<br>nterface:      | PN/IE                         | rnet Connection I217-LN | M    | •      | و چ    |   |
|                                              |               | Device filter                                    |                      |                               |                         |      |        |        |   |
|                                              |               | Only show                                        | devices of th        | e same type                   |                         |      |        |        |   |
|                                              |               | Only show                                        | devices with         | bad paramete                  | er settings             |      |        |        |   |
|                                              |               | Only show                                        | devices with         | out names                     | -                       |      |        |        |   |
| Acce                                         | assible devic | es in the network                                |                      |                               |                         |      |        |        |   |
| IP ad                                        | ddress        | MAC address                                      | Device               |                               | PROFINET device name    |      | Status |        |   |
| 192                                          | 2.168.0.6     | 00-1F-F8-E0-4E-5                                 | SINAMICS G           | 120 CU250                     | drive_g120_conveyo      | r 🕑  | ОК     |        |   |
|                                              |               |                                                  |                      |                               |                         |      |        |        |   |
|                                              |               |                                                  |                      |                               |                         |      |        |        |   |
| Elash LED                                    |               |                                                  |                      |                               |                         |      |        |        |   |
|                                              |               |                                                  |                      |                               |                         | _    |        |        |   |
|                                              |               |                                                  |                      |                               | Update list             |      | Assio  | n name |   |
|                                              |               |                                                  |                      |                               |                         |      |        |        |   |
|                                              |               |                                                  |                      |                               |                         |      |        |        |   |
| Online status information:                   |               |                                                  |                      |                               |                         |      |        |        |   |
| <ol> <li>Search completed. 1 of 2</li> </ol> | devices we    | re found.                                        |                      |                               |                         |      |        |        |   |
| <ol> <li>Search completed. 1 of 2</li> </ol> | devices we    | re found.                                        |                      |                               |                         |      |        |        |   |
| The PROFINET device name                     | me "drive_g   | 120_conveyor" was s                              | successfully a       | ssigned to M                  | AC address "00-1F-F8-   | E0-4 | E-5E". |        |   |
| ٢                                            |               |                                                  |                      |                               |                         |      |        |        | > |
|                                              |               |                                                  |                      |                               |                         |      |        |        |   |
|                                              |               |                                                  |                      |                               |                         |      | 0      | lose   |   |

# 7.3 用调试向导为变频器进行参数化设置

→ 要为变频器进行参数化设置,双击 "Drive\_G120\_Conveyor"的"参数"(Parameter),打开 参数,然后启动"调试向导"(Commissioning Wizard)。

(→ Drive\_G120\_Conveyor → 参数 (Parameter) → 调试向导 (Commissioning Wizard))

| M Siemens - D:\00_TIA_Portal\062-101Frequency Conve           | ter G120 PN S7-1500062-101 Frequeny Converter G120 PN S7-1500                                     | _ <b>= ×</b>   |
|---------------------------------------------------------------|---------------------------------------------------------------------------------------------------|----------------|
| Project Edit View Insert Online Options Tools                 | Window Help Totally Integra                                                                       | ted Automation |
| 📑 📑 🔚 Save project 🔳 🐰 🯥 🛍 🗙 🏷 ± (주 ±                         | 🖥 🛄 🔛 🎇 💋 Go online 🖉 Go offline 🍦 🖪 🔚 🥵 🚍 🛄                                                      | PORTAL         |
| Project tree 🔲 🖣                                              | / Converter G120 PN S7-1500 🔸 Drive_G120_conveyor [G120 CU250S-2 PN Vector] 🔸 Parameter 💦 🗕 🖬 🗮 🗙 | Tasks 📑 🔳 🕨    |
| Devices                                                       | Wizards Functional View Parameter View                                                            | Options 💽      |
| B C O B                                                       |                                                                                                   | Tas 🗆          |
|                                                               | ▼ Commissioning                                                                                   | ✓ Find and re  |
| <ul> <li>062-101FrequencyConverter G120 PN S7-1500</li> </ul> | Drive connected to a SIMATIC motion control                                                       |                |
| Add new device                                                | Commissioning Wizard                                                                              | Find:          |
| Devices & networks                                            |                                                                                                   | bra            |
| CPU1516F [CPU1516F-3 PN/DP]                                   |                                                                                                   | Whole words    |
| Device configuration                                          |                                                                                                   | Match case     |
| 2 Parameter                                                   |                                                                                                   | Find in substr |
| n Commissioning                                               |                                                                                                   | Find in hidder |
| Coline & diagnostics                                          |                                                                                                   |                |
| 🕨 🔄 Traces                                                    |                                                                                                   |                |
| <ul> <li>Common data</li> </ul>                               |                                                                                                   | Use regular ex |
| Documentation settings                                        |                                                                                                   | O Whole docum  |
| Languages & resources                                         |                                                                                                   | From current   |
| Gard Reader/USR memory                                        |                                                                                                   | O Selection    |
| Card Readendsb memory                                         | Drive_G120_conveyor [G120 CU250S-2 PN Vector] 💁 Properties 🚺 Info 🗓 Diagnostics 📑 🖶 💌             | O Sciection    |
|                                                               | General                                                                                           | Own            |
|                                                               | Advanced options                                                                                  | O Up           |
|                                                               | Media redundancy > Setpoint                                                                       | Fir            |
|                                                               | ← Real time settings                                                                              | Realise with   |
|                                                               | IO cycle Drive Partner                                                                            |                |
| Dotails view                                                  | Synchronization Name Drive_G120_convey  CPU1516F                                                  |                |
|                                                               |                                                                                                   | Languages      |
| Portal view 🖸 Overview 🔐 Param                                | eter V The PROFINET device name                                                                   | "drive_g12     |

→ 在随后的对话框中选择"具有线性特性的 U/f 控制"(U/f control with linear characteristic) 作为 控制类型。保留功能模块的默认选择。

(→具有线性特性的 U/f 控制 (U/f control with linear characteristic) → 下一步 (Next))

| Commissioning Wizard  | ?  X                                                                                                    |
|-----------------------|----------------------------------------------------------------------------------------------------|
|                       | Open-loop/closed-loop control type<br>Specification of the open-loop/closed-loop control type according to the load characteristic<br>and open-loop/closed-loop control task                                                                                                    |
| Open-loop/closed-lo   | Function modules:                                                                                                    |
| Defaults of the setpo | Techn controller                                                                                                    |
| Drive setting         | Basic positioner                                                                                                    |
| Drive setting         | Free function blocks                                                                                                    |
| Motor                 |                                                                                                    |
| Important parameters  | Setpoint [0] U/f control with linear characteristic                                                                                                    |
| Drive functions       |                                                                                                    |
| Encoders              |                                                                                                    |
| Summary               | M                                                                                                    |
|                       |                                                                                                    |
|                       |                                                                                                    |
|                       |                                                                                                    |
|                       |                                                                                                    |
|                       |                                                                                                    |
|                       |                                                                                                    |
|                       | A section of the section of the s |

→ 在选择额定值和命令源时,选择宏 7 "带数据组切换的现场总线" (Fieldbus with data set changeover)。(→[7] 带数据组切换的现场总线 (Fieldbus with data set changeover))

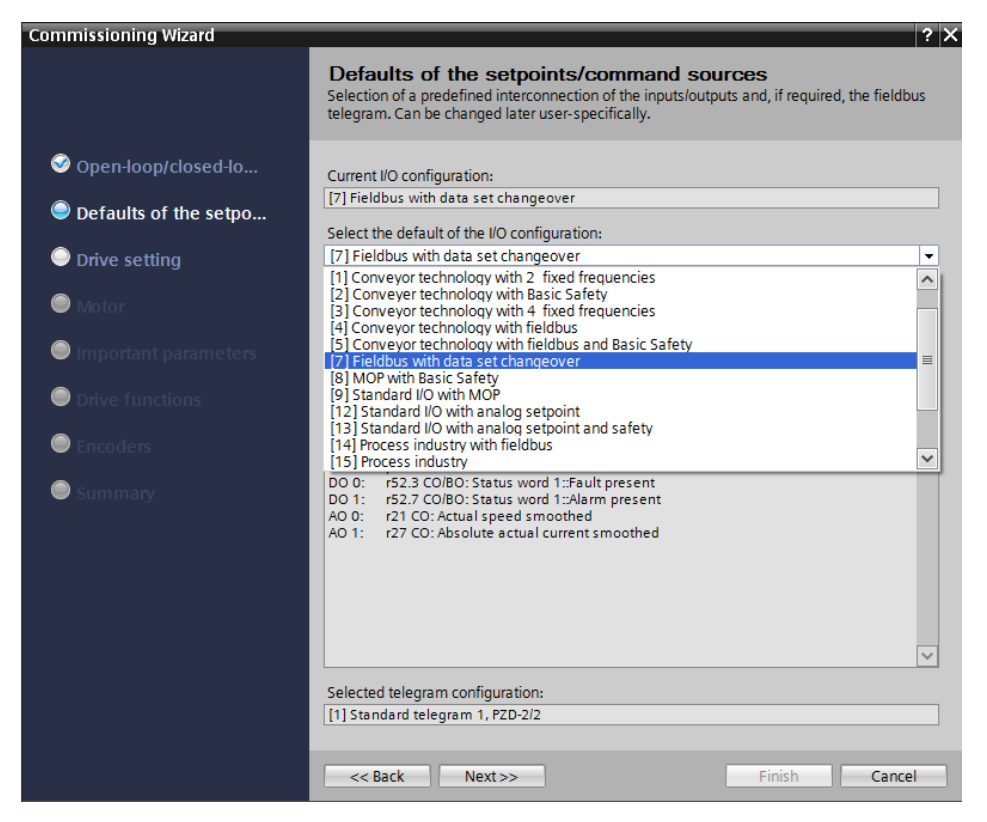

→ 选择宏 "[7] 带数据集切换的现场总线" (Fieldbus with data set changeover) 时必须点击 "应 用" (Accept) 确认。 (→ 应用 (Accept))

| Commissioning Wizard                                                                                                    | ? 🗙                                                                                                    |
|----------------------------------------------------------------------------------------------------|----------------------------------------------------------------------------------------------------|
|                                                                                                    | <b>Defaults of the setpoints/command sources</b><br>Selection of a predefined interconnection of the inputs/outputs and, if required, the fieldbus telegram. Can be changed later user-specifically.                                                                                                    |
| <ul> <li>Open-loop/closed-lo</li> <li>Defaults of the setpo</li> <li>Drive setting</li> <li>Motor</li> <li>Important parameters</li> <li>Drive functions</li> <li>Encoders</li> <li>Summary</li> </ul> | Current I/O configuration:          [7] Fieldbus with data set changeover         Select the default of the I/O configuration:         [7] Fieldbus with data set changeover         Image: Select the default of the I/O configuration:         [7] Fieldbus with data set changeover         Image: Select the default of the I/O terminals are deleted and reconnections to the I/O terminals are deleted and reconnections of the I/O terminals are deleted I/O configuration.         Accept         Selected interconnections of the I/O terminals:         D10:       p1055[1] Bi: Jog bit 0         D11:       p1055[1] Bi: Jog bit 1         D2:       p2103[1] Bi: Jog bit 0         D11:       p1055[1] Bi: Jog bit 1         D2:       p2103[1] Bi: Jacknowledge faults         p2104[0] Bi: Z Acknowledge faults         D3:       p810 Bi: Command data set selection CDS bit 0         D0 0:       r52.3 CO/BO: Status word 1::Fault present         A0 0:       r21 CO: Actual speed smoothed         A0 1:       r27 CO: Absolute actual current smoothed         A0 1:       r27 CO: Absolute actual current smoothed         Mo1:       r27 CO: Absolute actual current smoothed         Mo1:       r27 CO: Absolute actual current smoothed |
|                                                                                                    | << Back Next>> Finish Cancel                                                                                                    |

→ 现在将显示 I/O 端子与宏 7 的当前连接。 (→下一步 (Next))

| Commissioning Wizard                                                                                 | ? ×                                                                                                    |
|----------------------------------------------------------------------------------------------------|----------------------------------------------------------------------------------------------------|
|                                                                                                    | <b>Defaults of the setpoints/command sources</b><br>Selection of a predefined interconnection of the inputs/outputs and, if required, the fieldbus<br>telegram. Can be changed later user-specifically.                                                                                                    |
| Open-loop/closed-lo Defaults of the setpo Drive setting                                              | Current I/O configuration:<br>[7] Fieldbus with data set changeover<br>Select the default of the I/O configuration:                                                                                                    |
| Motor                                                                                                | Note: If changed, all the existing drive-internal<br>interconnections to the I/O terminals are deleted and<br>reconnected in accordance with the selected I/O configuration.                                                                                                    |
| <ul> <li>Important parameters</li> <li>Drive functions</li> <li>Encoders</li> <li>Summary</li> </ul> | Current interconnections of the I/O terminals:<br>DI0: p1055[1] BI: Jog bit 0<br>D1: p1056[1] BI: Jog bit 1<br>D2: p2103[1] BI: 1. Acknowledge faults<br>p2104[0] BI: 2. Acknowledge faults<br>D13: p810 BI: Command data set selection CDS bit 0<br>D14: -<br>D15: -<br>D15: -<br>D16: -<br>D17: -<br>D17: -<br>D00: r52.3 CO/BO: Status word 1::Fault present<br>D01: r52.7 CO/BO: Status word 1::Pault present<br>D02: r52.2 CO/BO: Status word 1::Pault present<br>D03: r52.2 CO/BO: Status word 1::Pault present<br>D04: -<br>D17: - |
|                                                                                                    | Current telegram configuration: [1] Standard telegram 1, PZD-2/2 <<< Back Next >> Finish Cancel                                                                                                    |

→ 在驱动器设置中选择 "IEC 电机 (50Hz, SI 单元)" (IEC-Motor (50 Hz, SI units)) 和 "矢量 驱动的高过载负荷周期" (Load duty cycle with high overload for vector drives)。
 (→ IEC 电机 (50Hz, SI 单元) (IEC-Motor (50 Hz, SI units)) → 矢量驱动的高过载负荷周期

(Load duty cycle with high overload for vector drives)  $\rightarrow$  下一步 (Next))

| Commissioning Wizard                                                                                         |                                               |                                                                                                    |        |        |     | ? X   |
|----------------------------------------------------------------------------------------------------|-----------------------------------------------|----------------------------------------------------------------------------------------------------|--------|--------|-----|-------|
|                                                                                                    | Drive<br>Selection                            | e setting<br>n of motor standard and load cycle                                                                                                    |        |        |     |       |
| <ul> <li>Open-loop/closed-lo</li> <li>Defaults of the setpo</li> <li>Drive setting</li> <li>Motor</li> </ul> | Standarc<br>[0] IEC-M<br>Drive un<br>Power un | d:<br>Motor (50 Hz, SI units)<br>it line supply voltage:<br>230 V<br>nit application:                                                                                                    |        |        |     |       |
|                                                                                                    | [0] Load                                      | I duty cycle with high overload for vector o                                                                                                    | drives |        |     | -     |
| Important parameters                                                                                         | ·                                             | p205: Power unit application                                                                                                    |        |        |     |       |
| <ul> <li>Drive functions</li> <li>Encoders</li> </ul>                                                        | T<br>P<br>o<br>b<br>%∡b                       | The duty cycles can be overloaded<br>provided that the drive converter is<br>operated with its base load current<br>sefore and after the overload. This is<br>pased on a load duty cycle of 300 s. |        |        |     |       |
| Summary                                                                                                    | 200-<br>C<br>150- h                           | Default value: [0] Load duty cycle with<br>nigh overload for vector drives                                                                                                    |        |        |     |       |
|                                                                                                    | 100-                                          | Options:                                                                                                    |        |        |     |       |
|                                                                                                    | 50-                                           | <ul> <li>[0] Load duty cycle with high overload<br/>for vector drives</li> <li>[1] Load duty cycle with low overload<br/>for vector drives</li> <li>Help for the parameter</li> </ul>              | :0     | 240    | 300 | t(s)  |
|                                                                                                    | << Bi                                         | ack Next>>                                                                                                    | [      | Finish | C   | ancel |

提示:

- 关于设置的详细信息请参见工具建议文本框、在线帮助或列表手册。

→ 在接下来的对话框中选择"异步电动机"作为电机类型,并根据电机铭牌的说明输入电机数据 (→ 输入电机数据 (Enter motor data) → 异步电动机 (Induction motor) → 连接方式 (Connection type): 三角形 (Delta) → ... → 下一步 (Next))

| Commissioning Wizard                                                                                                    |                                                                                                    |                                                                                                    |                                                                                                   | ? X                                        |
|----------------------------------------------------------------------------------------------------|----------------------------------------------------------------------------------------------------|----------------------------------------------------------------------------------------------------|---------------------------------------------------------------------------------------------------|--------------------------------------------|
|                                                                                                    | <b>Motor</b><br>Specification of                                                                                                    | of motor type and motor data                                                                                                    |                                                                                                   |                                            |
| <ul> <li>Open-loop/closed-lo</li> <li>Defaults of the setpo</li> <li>Drive setting</li> <li>Motor</li> <li>Important parameters</li> <li>Drive functions</li> <li>Encoders</li> <li>Summary</li> </ul> | Specification of<br>Motor configu<br>Enter motor d<br>Select motor t<br>[1] Induction r<br>Select the con<br>Delta<br>Motor data<br>Parameter<br>p304[0]<br>p305[0]<br>p307[0]<br>p307[0]<br>p308[0]<br>p310[0]<br>p311[0]<br>p335[0] | f motor type and motor data ration ata ype notor nection type for your motor and 87 Hz ope rection type for your motor and 87 Hz ope rection type for voltage Rated motor voltage Rated motor voltage Rated motor power factor Rated motor power factor Rated motor frequency Rated motor requency Rated motor speed Motor cooling type tor connection | eration:<br>Motor 87 Hi<br>Value<br>230<br>0.73<br>0.750<br>50.00<br>1350.0<br>0] Non-ventil<br>N | vms<br>Arms<br>kW<br>Hz<br>rpm<br>umber: 1 |
|                                                                                                    | << Back                                                                                                    | Next >>                                                                                                    | Finish                                                                                            | Cancel                                     |

提示:

- 也可以直接通过订货号选择 SIEMENS 电机。
- → 接下来的截图展现了电流/转速限制参数和斜坡发生器的示例。 (→下一步(Next))

| Commissioning Wizard    | ? X                                                                               |
|-------------------------|-----------------------------------------------------------------------------------|
|                         | Important parameters<br>Specification of the most important dynamic response data |
| 𝞯 Open-loop/closed-lo   | Set the values for the most important parameters:                                 |
| ✓ Defaults of the setpo | Current limit: 1.10 Arms                                                          |
|                         | Minimum speed: 0.000 rpm                                                          |
| Interest Motor          | Maximum speed: 500.000 rpm<br>Ramp-function generator                             |
| Important parameters    | ramp-up time: <u>3.000</u> s<br>Ramp-function generator                           |
| Drive functions         | ramp-down time: 3.000 s                                                           |
| Encoders                | OFF3 ramp-down time: 1 s                                                          |
| Summary                 |                                                                                   |
|                         |                                                                                   |
|                         |                                                                                   |
|                         | << Back Next >> Finish Cancel                                                     |

→ 在技术应用栏 (Technology application) 选择"标准驱动" (Standard drive)。阻止 (inhibited) 电 机识别并选择"完整计算" (Complete calculation),基于之前的参数值计算接下来的 设置。

(→标准驱动 (Standard drive) → 电机识别 (Motor identification): 已阻止 (Inhibited) → 完整 计算 (Complete calculation) → 下一步 (Next))

| Commissioning Wizard                                                                                                    |                                                                                                    | ? X  |
|----------------------------------------------------------------------------------------------------|----------------------------------------------------------------------------------------------------|------|
|                                                                                                    | Drive functions<br>Specification of the method to measure the motor data                                                                                                    |      |
| <ul> <li>Open-loop/closed-lo</li> <li>Defaults of the setpo</li> <li>Drive setting</li> <li>Motor</li> <li>Important parameters</li> <li>Drive functions</li> <li>Encoders</li> <li>Summary</li> </ul> | Technology application         [0] Standard drive         A motor identification is recommended for the first commissioning.         Stationary measurement is recommended for VIf and vector control.         Stationary measurement and rotating measurement are recommended for vector control (only rotating measurement is not sufficient).         Motor identification:         [0] Inhibited         Calculation of the motor parameters         No calculation         Image: Complete calculation         Image: Construction of the calculation of the motor, open-loop control and closed-loop control parameters depending on the entered motor data. | •    |
|                                                                                                    | << Back Next >> Finish Car                                                                                                    | ncel |

→ 在此位置不要选择编码器。(→下一步 (Next))

| Commissioning Wizard                                                                                                    |                   | ? ×           |
|----------------------------------------------------------------------------------------------------|-------------------|---------------|
|                                                                                                    | Encoders          |               |
| <ul> <li>Open-loop/closed-lo</li> <li>Defaults of the setpo</li> <li>Drive setting</li> <li>Motor</li> <li>Important parameters</li> </ul> | Encoder selection | Encoder 2     |
| <ul> <li>Drive functions</li> <li>Encoders</li> <li>Summary</li> </ul>                                                                     | << Back Next >>   | Finish Cancel |

→ 在随后的总结 (Summary) 中,所有设置将再次显示以进行检查。按下"完成"(Finish) 按钮应 用这些设置。(→完成 (Finish))

| Commissioning Wizard                                                                                                    |                                                                                                    | ? X |
|----------------------------------------------------------------------------------------------------|----------------------------------------------------------------------------------------------------|-----|
|                                                                                                    | Summary<br>Please check the entered data and complete the configuration                                                                                                    |     |
| <ul> <li>Open-loop/closed-lo</li> <li>Defaults of the setpo</li> <li>Drive setting</li> <li>Motor</li> <li>Important parameters</li> <li>Drive functions</li> <li>Encoders</li> <li>Summary</li> </ul> | The following drive data has been entered:<br>Function modules:<br>Techn controller: Yes<br>Basic positioner: No<br>Extended messages/monitoring: Yes<br>Free function blocks: No<br>Open-loop/closed-loop control type:<br>Open-loop/closed-loop control operating mode: [0] Ulf control with linear characteristic<br>Defaults of the setpoints/command sources:<br>Macro drive unit: [7] Fieldbus with data set changeover<br>Drive setting:<br>IEC/NEMA mot stds: [0] IEC-Motor (50 Hz, SI units)<br>Drive unit line supply voltage: 230 V<br>Power unit application: [0] Load duty cycle with high overload for vector drives<br>Motor:<br>Motor type selection: [1] Induction motor<br>Motor 87 Hz operation: No<br>Number of motors connected in parallel: 1<br>Rated motor voltage: 230 Vrms<br>Rated motor power. 0.73 Arms<br>Rated motor power facto: 0.750<br>Rated motor speed: 1350.0 rpm<br>Motor cooling type: [0] Non-ventilated |     |
|                                                                                                    | << Back Next>> Finish Cance                                                                                                    | •   |

→ 在将参数加载到"Drive\_G120\_Conveyor"" L "之前,再次保存项目。 (→ Save project → Drive\_G120\_Conveyor → L))

| Mission         Dito://initial/062-101Frequency Converter G120           Project         Edit         View         Insert         Online         Options         Tools         Window           Image: Display the project         Image: Display the project | PN 57-1500/062-101 Frequeny Converter G120 PN 57-1500<br>Help Totally Integr                                         | _ □ X<br>ated Automation<br>PORTAL                                                                                                    |
|----------------------------------------------------------------------------------------------------|----------------------------------------------------------------------------------------------------|----------------------------------------------------------------------------------------------------|
| Project tree Down                                                                                                    | l <mark>oad to device</mark> PN S7-1500 🔸 Drive_G120_conveyor [G120 CU250S-2 PN Vector] 🔸 Parameter 👘 💻 🖬 🗮 🗙        | Tasks 📑 🗉 🕨                                                                                                    |
| Devices                                                                                                    | Wizards Functional View Parameter View                                                                               | Options 🛃                                                                                                    |
|                                                                                                    |                                                                                                    |                                                                                                    |
| Oc2-101FrequencyConverter G120 PN 57-1500     Add new device     Devices & networks     Grut516F [CPU 1516F-3 PNDP]     Device configuration     Prameter     Commissioning     Online & diagnostics     GTraces     Documentation settings                                                                                                    | Commissioning     Drive connected to a SIMATIC motion control     Commissioning Wizard                               | Find and re     Find:     Whole words     Match case     Find in substr     Find in substr     Find in hidder     Use regular es     Whole docum                                                                                                    |
| Contraction of the sources                                                                                                    | <                                                                                                    | <ul> <li>From current</li> </ul>                                                                                                    |
| Card Reader/USB memory                                                                                                    | Drive_G120_conveyor [G120 CU250S-2 PN Vect Q Properties 1 Info 2 Diagnostics F =  General                            | <ul> <li>Selection</li> <li>Down</li> </ul>                                                                                                    |
| > Details view                                                                                                    | Advanced options     Media redundancy     Real time settings     IO cycle     Synchronization     Port [X1 P1]     ✓ | Up       Fir       Replace with:       ✓       Image: Second second sec |

→ 在以下对话框中选择 "PN/IE" 作为 PG/PC 接口类型 (Type of the PG/PC interface),随后将 之前设置的网卡作为 PG/PC 接口 (PG/PC interface) 并将 "PN/IE\_1" 作为 CPU 到子网的连 接 (Connection to interface/subnet)。现在单击 "启动搜索" (Start search)。

(→ PG/PC 接口类型 (Type of the PG/PC interface): PN/IE → PG/PC 接口 (PG/PC interface): ...... → 到子网的连接 (Connection to interface/subnet): PN/IE\_1 → 启动搜索 (Start search))

|            | Device                              | Device type                       | Slot          | Туре        | Address                   | Subnet        |
|------------|-------------------------------------|-----------------------------------|---------------|-------------|---------------------------|---------------|
|            | Drive_G120_conveyo                  |                                   |               | S7USB       |                           |               |
|            |                                     | CU250S-2 PN Vec.                  | 0 X1          | PN/IE       | 192.168.0.6               | PN/IE_1       |
|            | Ту                                  | pe of the PG/PC inter             | face:         | PN/IE       |                           | •             |
|            |                                     | PG/PC inter                       | face:         | Intel(R) Et | hernet Connection I217    | 7-LM 🔽 🤇      |
|            | Conne                               | ection to interface/su            | bnet:         | PN/IE 1     |                           | - (           |
|            |                                     | 1st aste                          |               |             |                           |               |
|            | Compatible devices in               | target subnet:                    |               |             |                           |               |
|            | Compatible devices in               | target subnet:                    |               |             | · · ·                     |               |
|            | Compatible devices in<br>Device     | Device type                       | Туре          |             | Address                   | Target device |
|            | Compatible devices in<br>Device<br> | Device type                       | Type<br>PN/IE |             | Address<br>Access address | Target device |
|            | Compatible devices in<br>Device     | Device type                       | Type<br>PN/IE |             | Address<br>Access address | Target device |
| M          | Compatible devices in<br>Device     | Device type                       | Type<br>PN/IE |             | Address<br>Access address | Target device |
| Elash I ED | Compatible devices in<br>Device     | Device type                       | Type<br>PN/IE |             | Address<br>Access address | Target device |
| Flash LED  | Compatible devices in<br>Device     | target subnet:<br>Device type     | Type<br>PN/IE |             | Address<br>Access address | Target device |
| Flash LED  | Compatible devices in<br>Device     | target subnet:<br>Device type<br> | Type<br>PN/IE |             | Address<br>Access address | Target device |
| Flash LED  | Compatible devices in<br>Device     | target subnet:<br>Device type<br> | Type<br>PN/IE |             | Address<br>Access address | Target device |
| Flash LED  | Compatible devices in<br>Device     | target subnet:<br>Device type<br> | Type<br>PN/IE |             | Address<br>Access address | Target device |
| Flash LED  | Compatible devices in<br>Device     | target subnet:<br>Device type     | Type<br>PN/IE |             | Address<br>Access address | Target device |
| Flash LED  | Compatible devices in<br>Device     | target subnet:<br>Device type     | Type<br>PN/IE |             | Address<br>Access address | Target device |

 → 接着,就可以查看 "SINAMICS 驱动器" (SINAMICS drive) 并选择其作为目标设备了。然后 单击"加载" (Load)。 (→ SINAMICS 驱动器 (SINAMICS drive) → 加载 (Load))

| xtended download                      | to device         |           |                        |        |                |                          |              |        |
|---------------------------------------|-------------------|-----------|------------------------|--------|----------------|--------------------------|--------------|--------|
|                                       | Configured ac     | cess nod  | es of "Drive_G120_     | conve  | yor"           |                          |              |        |
|                                       | Device            |           | Device type            | Slot   | Туре           | Address                  | Subnet       |        |
|                                       | Drive_G120_       | conveyo   |                        |        | S7USB          |                          |              |        |
|                                       |                   |           | CU250S-2 PN Vec.       | 0 X1   | PN/IE          | 192.168.0.6              | PN/IE_1      |        |
|                                       |                   |           |                        |        |                |                          |              |        |
|                                       |                   |           |                        |        |                |                          |              |        |
|                                       |                   | ту        | pe of the PG/PC inte   | rface: | PN/IE          |                          | •            |        |
|                                       |                   |           | PG/PC inte             | rface: | 💹 Intel(R) Eth | ernet Connection I217-LI | v ▼          | ) 🖲 🧕  |
|                                       |                   | Conne     | ection to interface/su | bnet:  | PN/IE_1        |                          | •            | ۲      |
|                                       |                   |           | 1st gat                | eway:  |                |                          |              | ۲      |
|                                       | Device            | Device t  | /pe                    |        | Туре 🔺         | Address                  | Target       | device |
|                                       | Compatible de     | evices in | target subnet:         |        |                | Show an compatio         | ie devices   |        |
|                                       | Antrieb G1        | G120 C    | U2505-2 PN Vector      | V4 7   | PN/IE          | 192 168 0 6              |              | uevice |
| 100                                   |                   |           |                        |        | PN/IE          | Access address           |              |        |
|                                       |                   |           |                        |        |                |                          |              |        |
|                                       |                   |           |                        |        |                |                          |              |        |
| Flash LED                             |                   |           |                        |        |                |                          |              |        |
|                                       |                   |           |                        |        |                |                          |              |        |
|                                       |                   |           |                        |        |                |                          | <u>Start</u> | search |
| Online status informatio              | n:                |           |                        |        |                |                          |              |        |
| <ol> <li>Scan completed. 1</li> </ol> | compatible devic  | es of 2 a | ccessible devices fo   | und.   |                |                          |              | ^      |
| Retrieving device in                  | nformation        |           |                        |        |                |                          |              |        |
| Scan and information                  | on retrieval comp | leted.    |                        |        |                |                          |              | ~      |
| Display only error m                  | nessages          |           |                        |        |                |                          |              |        |
|                                       |                   |           |                        |        |                | Load                     | <u>C</u> a   | ncel   |

→ 现在将自动编译配置,加载前再次显示概览,以检查要执行的步骤。现在选择"■将参数化设置备份到 EEPROM" (Save the parameterization in the EEPROM),并单击"加载" (Load)
 (→ ■ 将参数化设置备份到 EEPROM (Save the parameterization in the EEPROM) → 加载 (Load))

| tatus | 1 | Target                                  | Message                                                    | Action                                        |
|-------|---|-----------------------------------------|------------------------------------------------------------|-----------------------------------------------|
| +I    | 0 | <ul> <li>Drive_G120_conveyor</li> </ul> | Ready for loading.                                         |                                               |
|       | 0 | <ul> <li>Parameter assign</li> </ul>    | Please note the following information:                     |                                               |
|       | 0 | EEPROM                                  | Save the parameterization in the EEPROM after the download | Save the<br>parameterization in<br>the EEPROM |
|       |   |                                         |                                                            |                                               |
|       |   |                                         |                                                            |                                               |
|       |   |                                         |                                                            |                                               |
|       |   |                                         |                                                            |                                               |
|       |   |                                         |                                                            |                                               |
|       |   |                                         |                                                            |                                               |
|       |   |                                         |                                                            |                                               |
|       |   |                                         |                                                            |                                               |

#### 提示:

- 建议将参数备份到 EEPROM,这样在停电时也不会丢失参数

### 7.4 用控制面板测试和调试变频器

→ 为便于在没有 PLC 程序的情况下测试之前的参数化设置,请从 "Drive\_G120\_Conveyors"的
 "调试" (Commissioning) 菜单中打开"控制面板" (Control panel)。然后,单击
 "I Go online"。(→ Drive\_G120\_Conveyor → 调试 (Commissioning) → 控制面板 (Control panel)) (→ I Go online)

| Project Edit View Insert Online Options Tools Window Help<br>Totally Int<br>Save project 🚊 🗶 🗐 🚡 X 🔩 🖉 X 🗳 👘 🔲 🖸 🔯 🖉 Go online 🖉 Go online 🖉 Go online 🖉 Go online                                                                                                    | tegrated Automation |
|----------------------------------------------------------------------------------------------------|---------------------|
|                                                                                                    |                     |
| Project tree II 4 062-101 Frequence the verter G120 PN 52-1500 > Drive G120 conveyor [G120 CU2505-2 PN Vector) > Commissioning                                                                                                    | - 2 5 X 4           |
|                                                                                                    | Tas                 |
| Commissioning     Operating mode:     Operating mode:     Ope | Switch on:          |
| > Image: Card ReaderLSB memory     Drive status: <ul> <li>Prevention (Construction on a construction on a construc</li></ul>                                              | Arms<br>Hz<br>Vrms  |
| Details view                                                                                                    | iagnostics          |
| 🖣 Portal view 📧 Overview 🎊 Parameter 👫 Commissioni                                                                                                    | fore download.      |

→ 在控制面板中,首先必须"激活"(Activated)"主控制"(Master control)。接着监控 PC 和变频器之间的通信。需要至少每隔 10000ms 进行一次成功的通信。否则,电机将停止,使能将重置。(→主控制 (Master control): <sup>●</sup> Activated → 10000ms → <sup>Continue</sup>)

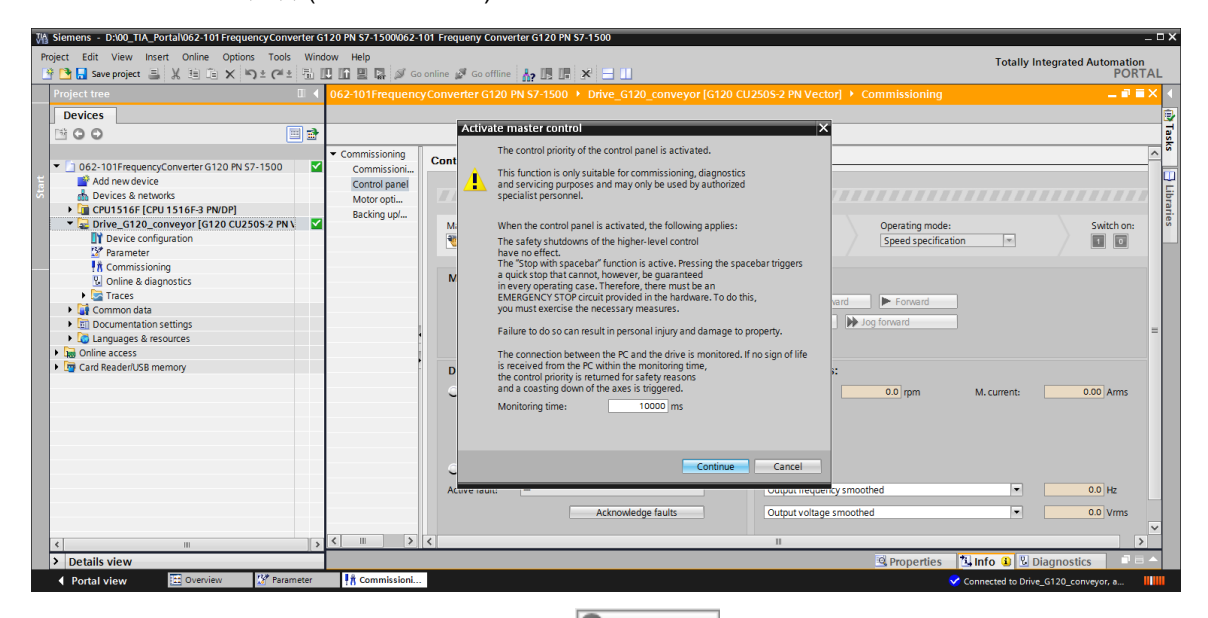

 → 要启动电机,首先必须使驱动器使能置位 
 ✓ Set
 。一般情况下,置位自动完成。接着, 我们就可以开启驱动器了 
 . (→ 开启

| M Siemens - D:\00_TIA_Portal\062-101Frequency Converter G | 120 PN \$7-1500\062-1             | 01 Frequeny Converter G120 PN S7-1500                     |                                   | _ = ×                           |
|-----------------------------------------------------------|-----------------------------------|-----------------------------------------------------------|-----------------------------------|---------------------------------|
| Project Edit View Insert Online Options Tools Wind        | low Help                          |                                                           |                                   | Totally Integrated Automation   |
| 📑 📑 🔚 Save project 🚐 💥 🏥 🖆 🗙 🐑 ± (== ± 🖷 [                | 0 II 8 🖬 🖉 😡                      | online 🖉 Go offline 🔚 📑 🐺 😽 🚽 📗                           |                                   | PORTAL                          |
| Project tree                                              | 062-101Frequency                  | Converter G120 PN \$7-1500 > Drive G120 conveyor [G120 Cl | 1250S-2 PN Vector 1 Commissioning |                                 |
|                                                           |                                   |                                                           |                                   |                                 |
| Devices                                                   |                                   |                                                           |                                   | ¥                               |
|                                                           |                                   |                                                           |                                   | aş l                            |
|                                                           | <ul> <li>Commissioning</li> </ul> | Control panel                                             |                                   | ~ ×                             |
| • 062-101FrequencyConverter G120 PN S7-1500               | Commissioni                       |                                                           |                                   |                                 |
| Add new device                                            | Control panel                     |                                                           |                                   |                                 |
| Devices & networks                                        | Motor opti                        | ▲ Control p                                               | banel active: Stop with spacebar  | br                              |
| CPU1516F [CPU 1516F-3 PN/DP]                              | Backing up/                       |                                                           |                                   | 17.                             |
| Drive_G120_conveyor [G120 C0250S-2 PN \                   |                                   | Master control: Drive enables:                            | Operating mode:                   | Switch on: "                    |
| Device configuration                                      |                                   | Notivated Deactivate Set                                  | Speed specification               |                                 |
| 28 Parameter                                              |                                   |                                                           |                                   | /                               |
| Commissioning                                             |                                   | Modify:                                                   |                                   |                                 |
| G Online & diagnosucs                                     |                                   |                                                           |                                   |                                 |
| Common data                                               |                                   | Speed: 0 🗢 rpm 🔳 St                                       | op 🛛 🚽 Backward 📄 🕨 Forward       |                                 |
| Documentation cottings                                    |                                   | 44 10                                                     | a backward                        |                                 |
| Languages & recourses                                     |                                   | (AA)                                                      | ,                                 | =                               |
| Caligoages & resources                                    |                                   |                                                           |                                   |                                 |
| Card Reader() ISB memory                                  |                                   |                                                           | A short set of a set              |                                 |
| Card Readenoss memory                                     | -                                 | Drive status:                                             | Actual values:                    |                                 |
|                                                           |                                   | Ready for switching on Operation enabled                  | Speed: 0.0 rpm M.                 | current: 0.00 Arms              |
|                                                           |                                   |                                                           |                                   |                                 |
|                                                           |                                   |                                                           |                                   |                                 |
|                                                           |                                   |                                                           |                                   |                                 |
|                                                           |                                   |                                                           |                                   |                                 |
|                                                           |                                   | 🔿 Fault 🔁                                                 |                                   |                                 |
|                                                           |                                   | <b>U</b> Hom                                              |                                   |                                 |
|                                                           |                                   | Active fault:                                             | Output frequency smoothed         | ▼ 0.0 Hz                        |
|                                                           |                                   | Acknowledge faults                                        | Output voltage smoothed           | ▼ 0.0 Vrms                      |
|                                                           |                                   |                                                           |                                   |                                 |
|                                                           | <                                 | <                                                         | Ш                                 |                                 |
| > Details view                                            |                                   |                                                           | 9 Properties 1 In                 | fo B Diagnostics                |
|                                                           | A Commissioni                     |                                                           | S Properties Sin                  | io o biognosacs                 |
| Pontal View 🖸 Overview 🕼 Parameter                        | TA Commissioni                    |                                                           | 🗸 Conn                            | ected to Drive_G120_conveyor, a |

运转。

→ 现在电机可以以所选的转速 (Speed) ► Forward 或 ▲ Backward

| M Siemens - D:100_TIA_Portal1062-101 FrequencyConverter G120 PN S7-1                                                                                                    | 1500/062-101 Frequeny Converter G120 PN 57-1500                                                                                                    | _ = ×                                   |
|----------------------------------------------------------------------------------------------------|----------------------------------------------------------------------------------------------------|-----------------------------------------|
| Project Edit View Insert Online Options Tools Window Help                                                                                                    | 🔐 🖉 Goonline 🖉 Gooffline 🛔 🖪 🕼 🗴 🖃 🛄                                                                                                    | Totally Integrated Automation<br>PORTAL |
| Project tree 🛛 🗸 062-101F                                                                                                    |                                                                                                    | _ # = × (                               |
| Devices     Devices     Occurrent of 120 PN 57-1500     Occurrent of 120 PN 57-1500     Occurrent of 120 PN 57-1500     Occurrent of 120 PN 57-1500     Occurrent of 120 PN 57-1500     Occurrent of 120 Conveyor (C120 CU2505-2 PN     Occurrent of 120 Conveyor (C120 CU2505-2 PN     Occurrent of 120 Conveyor (C120 CU2505-2 PN     Occurrent of 120 Convegor (C120 CU2505-2 PN     Occurrent of 120 Convegor (C120 CU2505-2 PN     Occurrent of 120 Convegor (C120 CU2505-2 PN     Occurrent of 120 Convegor (C120 CU2505-2 PN     Occurrent of 120 COnvegor (C120 CU2505-2 PN     Occurrent of 120 COnvegor (C120 CU2505-2 PN     Occurrent of 120 COnvegor (C120 CU2505-2 PN     Occurrent of 120 COnvegor (C120 CU2505-2 PN     Occurrent of 120 COnvegor (C120 CU2505-2 PN     Occurrent of 120 COnvegor (C120 CU2505-2 PN     Occurrent of 120 COnvegor (C120 CU2505-2 PN     Occurrent of 120 COnvegor (C120 CU2505-2 PN     Occurrent of 120 COnvegor (C120 CU2505-2 PN     Occurrent of 120 COnvegor (C120 CU2505-2 PN     Occurrent of 120 COnvegor (C120 CU2505-2 PN     Occurrent of 120 COnvegor (C120 CU2505-2 PN     Occurrent of 120 CU2505-2 PN     Occurrent of 120 CU25 | sioning<br>missionin,<br>of ganeer<br>roptim,<br>Master control:<br>Cactivated Deactivate<br>Modify:<br>Speed: 14 Organ<br>Stop Forward<br>Stop Forward<br>Stop The Stop Master Control:<br>Speed: 14 Organ<br>Stop Master Control:<br>Drive enables:<br>Stop Reset<br>Stop Master Control:<br>Stop Master Control:<br>Stop Master Control:<br>Stop Master Control:<br>Stop Master Control:<br>Stop Master Control:<br>Stop Master Control:<br>Stop Master Control:<br>Stop Master Control:<br>Modify:<br>Speed: 14 Organ | Switch on:                              |
| Control Security     Control Security     Cont |                                                                                                    | urrent: 0.28 Ams                        |

| 062-101Frequenc                   | yConverter G120 PN S7-1500 → Drive_G120_conveyor [G120 CL | 250S-2 PN Vector] + Commissioning                                                                                                    |      |
|-----------------------------------|-----------------------------------------------------------|----------------------------------------------------------------------------------------------------|------|
|                                   |                                                           |                                                                                                    |      |
| <ul> <li>Commissioning</li> </ul> | Control papel                                             |                                                                                                    | ^    |
| Commissioni<br>Control panel      |                                                           |                                                                                                    |      |
| Motor opti                        | Control p                                                 | anel active: Stop with spacebar                                                                                                    |      |
| Backing upi                       | Master control: Drive enables:                            | Operating mode: Switch Speed specification                                                                                                    | on:  |
|                                   | Modify:                                                   |                                                                                                    |      |
|                                   | Speed: 💶 🗢 rpm 🔳 St                                       | op ABackward Forward                                                                                                    |      |
|                                   | ot 🏓                                                      | g backward Dog forward                                                                                                    | ≡    |
|                                   | Drive status:                                             | Actual values:                                                                                                    |      |
|                                   | Ready for switching on Operation enabled                  | Speed: 0.0 rpm M. current: 0.28 Arr                                                                                                    | ns   |
|                                   |                                                           |                                                                                                    |      |
|                                   |                                                           |                                                                                                    |      |
|                                   | 🗢 Fault 🔼                                                 |                                                                                                    |      |
|                                   | Active fault:                                             | Output frequency smoothed    Output frequency smoothed    Output frequency smoothed    Output frequency smoothed    Output frequency smoothed    Output frequency smoothed     Output frequency smoothed     Output frequency smoothed     Output frequency smoothed |      |
|                                   | Acknowledge faults                                        | Output voltage smoothed                                                                                                    | ns 🗸 |
| <                                 | <.                                                        | III                                                                                                    | >    |

| → 点击" Continue "                                                                                                    | ,确认禁用时弹出的安全询问。(→ Continue)                                                                                                    |                                         |
|----------------------------------------------------------------------------------------------------|----------------------------------------------------------------------------------------------------|-----------------------------------------|
| Ng Siemens = DX00_TIA_Portal/052-101 Frequency/converter G1         Project Edit View Insert Online Options Tools Wind         Project tree         Devices         Project tree         Devices Insert Online Options Tools Wind         Project tree         Devices Insert Online Options Tools Wind         Project tree         Project tree         Project configuration         Project configuration         Project configuration         Project configurat                                                                                                    | 20 PN \$7-1500062-101 Frequeny Converter G120 PN \$7-1500 w Help Control panel Control panel Control p | Totally Integrated Automation<br>PORTAL |
|                                                                                                    | Active fault: - Output frequency smoothed<br>Coutput frequency smoothed<br>Coutput voltage smoothed                                                                                                    | 0.0 Hz     0.0 Vms                      |
| Details view      Details view      Details | Properties Unification                                                                                                    | o 1 Diagnostics = -                     |

→ 最后还需要" 🖉 Go offline"并再次保存项目" 🖡 Save project "。(→ 🖉 Go offline → 🖡 Save project)

| Ma Siemens - D:\00_TIA_Portal\062-101 FrequencyConverter G120 | PN \$7-1500/062-101 Frequeny Converter G120 PN \$7-1500                                                      | _ U X                                                                                                    |
|---------------------------------------------------------------|----------------------------------------------------------------------------------------------------|----------------------------------------------------------------------------------------------------|
| Project Edit View Insert Online Options Tools Window          | Help                                                                                                    | otally Integrated Automation                                                                                                    |
| 📑 🎦 🔚 Save project 🚔 🐰 🗐 🕞 🗙 🏷 ± (🛎 🔛 🗌                       | 🔟 🖳 🎧 Go online 🖉 Go offline 🕌 🙀 🖪 🚛 🗶 😑 🛄                                                                   | PORTAL                                                                                                    |
| Project tree 🔲 📢 06                                           | 62-101 FrequenceConverter G120 PN \$7-1500 		 Drive_G120_conveyor [G120 CU250S-2 PN Vector] 		 Commissioning | _₽≡×∢                                                                                                    |
| Devices                                                       | Go offline                                                                                                   | 8                                                                                                    |
|                                                               |                                                                                                    | Ta                                                                                                    |
| •                                                             | Commissioning Constant paged                                                                                 | <u> </u>                                                                                                    |
| • 062-101FrequencyConverter G120 PN S7-1500                   | Commissioni                                                                                                  |                                                                                                    |
| Add new device                                                | Control panel                                                                                                |                                                                                                    |
| o Devices & networks                                          | Motor opti                                                                                                   | based and the second second seco |
| CPU1516F [CPU1516F-3 PN/DP]                                   | Backing up/                                                                                                  |                                                                                                    |
| Drive_G120_conveyor [G120 CU250S-2 PN ]                       | Master control: Drive enables: Operating mode:                                                               | Switch on:                                                                                                    |
| Device configuration                                          | 🖏 Activated 📲 Deactivate 🖉 Set 🖾 Reset Speed specification                                                   | - / • • -                                                                                                    |
| 2 Parameter                                                   |                                                                                                    | · · · · · · · · · · · · · · · · · · ·                                                                                                    |
| R Commissioning                                               | Modify:                                                                                                    |                                                                                                    |
| Online & diagnostics                                          | incury.                                                                                                    |                                                                                                    |
| I races                                                       | Speed: C 🗘 rpm Stop 🛛 Backward 🕨 Forward                                                                     |                                                                                                    |
| Common data                                                   | dian backward bio forward                                                                                    |                                                                                                    |
| Languages & resources                                         |                                                                                                    | =                                                                                                    |
| Coling ages a resources                                       |                                                                                                    |                                                                                                    |
| Card Paadaril ISP memory                                      |                                                                                                    |                                                                                                    |
| Card Readenoso menory                                         | Drive status: Actual values:                                                                                 |                                                                                                    |
|                                                               | Ready for switching on     Operation enabled     Speed:     0.0 rpm     M. curr                              | ent: 0.00 Arms                                                                                                    |
|                                                               |                                                                                                    |                                                                                                    |
|                                                               |                                                                                                    |                                                                                                    |
|                                                               |                                                                                                    |                                                                                                    |
|                                                               |                                                                                                    |                                                                                                    |
|                                                               | O South                                                                                                    |                                                                                                    |
|                                                               |                                                                                                    |                                                                                                    |
|                                                               | Active fault:                                                                                                | ▼ 0.0 Hz                                                                                                    |
|                                                               | Arknowledge faultr Output voltage smeethed                                                                   |                                                                                                    |
|                                                               | Parloviedge Hallo                                                                                            |                                                                                                    |
| د                                                             | II > <                                                                                                    |                                                                                                    |
| > Details view                                                | @ Properties                                                                                                 | Diagnostics                                                                                                    |
| A Destal view P Oveniew B Parameter                           |                                                                                                    |                                                                                                    |
| Kontan view                                                   | IN commission                                                                                                | n to Drive_G120_conveyor, a III III                                                                                                    |

## 7.5 创建用于控制变频器的程序

- → 在调整控制变频器的程序之前,首先需要创建两个与发送和接收报文1结构相对应的 "PLC 数据类型" (PLC data types)。
  - (→ PLC 数据类型 (PLC data types) → 添加新数据类型 (Add new data type))

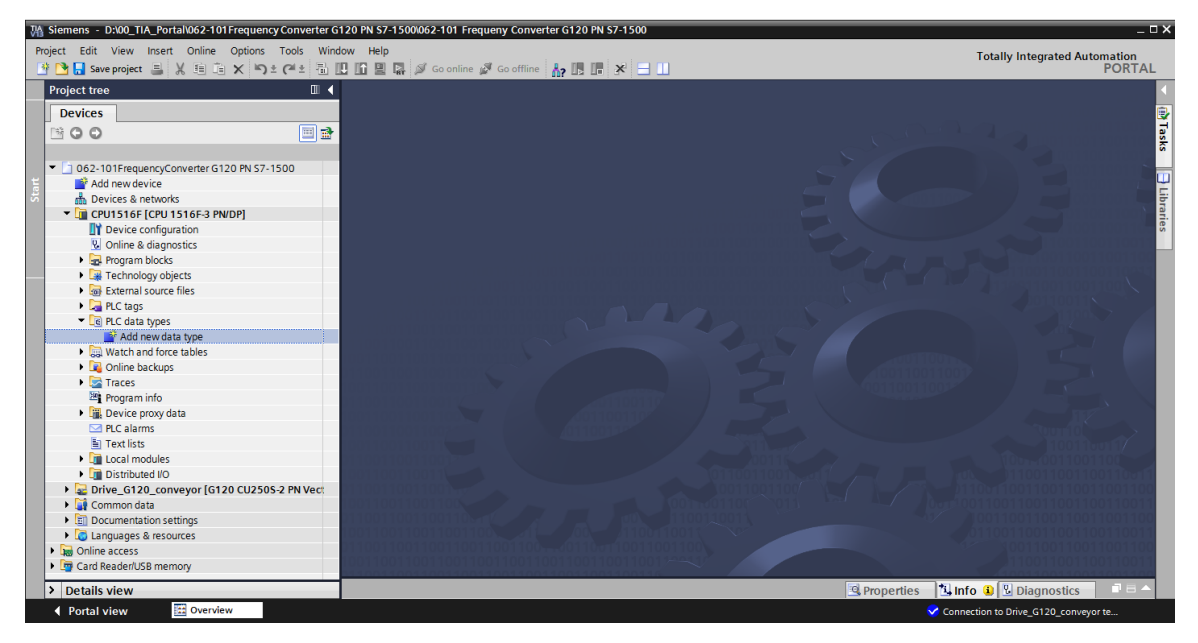

→ 将 PLC 数据类型的名称更改为 "FU\_Receive\_Telegramm1",并双击打开。 (→ FU\_Receive\_Telegramm1)

| M Siemens - D:\00_TIA_Portal\062-101 FrequencyConverter G12                                                                                                    | 20 PN \$7-15001062-101 Frequeny Converter G120 PN \$7-1500 | _ ¤ ×                                                                                                    |
|----------------------------------------------------------------------------------------------------|------------------------------------------------------------|----------------------------------------------------------------------------------------------------|
| Project Edit View Insert Online Options Tools Windo                                                                                                    | w Help                                                     | Tatally later and Automotive                                                                                    |
| R P Save project E V E To X S + OI + E II                                                                                                    |                                                            | PORTAI                                                                                                    |
|                                                                                                    |                                                            |                                                                                                    |
| Project tree                                                                                                    |                                                            |                                                                                                    |
| Devices                                                                                                    |                                                            | •                                                                                                    |
| ™ <b>0 0</b>                                                                                                    |                                                            | a da antiga da cara da antiga da antiga da antiga da antiga da antiga da antiga da antiga da antiga da antiga 🖬 |
|                                                                                                    |                                                            | station and stationary stationary stationary stationary stationary stationary stationary stationary stationary  |
| - 52 062 1015 mm commence (120 PM 67 1500                                                                                                    |                                                            |                                                                                                    |
| Add new device                                                                                                    |                                                            |                                                                                                    |
| Add new device                                                                                                    |                                                            |                                                                                                    |
| CPUIDS & HERVINS                                                                                                    |                                                            | a a a a a a a a a a a a a a a a a a a                                                                           |
| Device configuration                                                                                                    |                                                            | ies                                                                                                    |
| Online & diagnostics                                                                                                    |                                                            |                                                                                                    |
| Program blocks                                                                                                    |                                                            |                                                                                                    |
| Technology objects                                                                                                    |                                                            |                                                                                                    |
| External source files                                                                                                    |                                                            |                                                                                                    |
| PLC tags                                                                                                    |                                                            |                                                                                                    |
| PLC data types                                                                                                    |                                                            |                                                                                                    |
| 💕 Add new data type                                                                                                    |                                                            |                                                                                                    |
| 🚯 FU_Receive_Telegram1                                                                                                    |                                                            |                                                                                                    |
| <ul> <li>Watch and force tables</li> </ul>                                                                                                    |                                                            |                                                                                                    |
| Image: Second Second |                                                            |                                                                                                    |
| 🕨 🔄 Traces                                                                                                    |                                                            |                                                                                                    |
| Program info                                                                                                    |                                                            |                                                                                                    |
| Device proxy data                                                                                                    |                                                            |                                                                                                    |
| PLC alarms                                                                                                    |                                                            | 100116011/                                                                                                    |
| Text lists                                                                                                    |                                                            | 1000011001100                                                                                                   |
| Local modules                                                                                                    |                                                            |                                                                                                    |
| Distributed I/O                                                                                                    |                                                            |                                                                                                    |
| Drive_G120_conveyor [G120 CU250S-2 PN V]                                                                                                    |                                                            |                                                                                                    |
| Common data                                                                                                    |                                                            | 01100110011001100110011                                                                                         |
| Languages & resources                                                                                                    |                                                            | 1001100110011001100                                                                                             |
| Caliguages & resources                                                                                                    |                                                            | 110011001100110011                                                                                              |
| < III >                                                                                                    |                                                            | 10011001100110011001100                                                                                         |
| > Details view                                                                                                    | S Properties                                               | 🗓 Info 🔒 🗓 Diagnostics 👘 📑 🔶                                                                                    |
| Portal view     Overview                                                                                                    |                                                            | Connection to Drive_G120_conveyor te                                                                            |

→ 与一个数据块类似,创建如下所示的变量。(→ FU\_Receive\_Telegramm1)

| 06       | 2-10 | 1 Frequency Converter | r G120 PN S | 7-1500 🕨 Ci   | PU1516F [CF  | PU 1516F-3 | PN/DP] • | PLC data types  FU_RECEIVE_Telegram1                                 | ∎≡× |
|----------|------|-----------------------|-------------|---------------|--------------|------------|----------|----------------------------------------------------------------------|-----|
|          |      |                       |             |               |              |            |          |                                                                      |     |
| <b>#</b> | *    | • • • • • • • •       | es 📰 Ik     | 00            |              |            |          |                                                                      |     |
|          | FU   | RECEIVE Telegram1     |             |               |              |            |          |                                                                      |     |
|          | N    | lame                  | Data type   | Default value | Accessible f | Visible in | Setpoint | Comment                                                              |     |
| 1        |      | Speed OK              | Bool        | false         |              |            |          | Setpoint / actual speed deviation within the tolerance range (1)     |     |
| 2        |      | Control_requested     | Bool        | false         |              |            |          | The automation system is requested to accept the inverter control(1) |     |
| 3        | -    | Max_speed_reached     | Bool        | false         | <b></b>      |            |          | Speed is greater than or equal to the maximum speed (1)              |     |
| 4        | -    | Warn_torque_limit     | Bool        | false         |              |            |          | Comparison value for current torque has been reached or exceeded (1) |     |
| 5        | -    | Holding_brake         | Bool        | false         |              |            |          | Holding brake open(1)                                                |     |
| 6        | -00  | Motor_temperature     | Bool        | false         |              |            |          | Alarm motor overtemperature(0)                                       |     |
| 7        |      | Direction             | Bool        | false         |              |            |          | Motor rotates clockwise(1) / counterclockwise(0)                     |     |
| 8        | -    | PM_overload           | Bool        | false         |              |            |          | Alarm inverter PM thermal overload (0)                               |     |
| 9        | -    | Ready_to_Start        | Bool        | false         |              |            |          | Power supply switched on; electronics initialized; pulses locked(1)  |     |
| 10       | -00  | Ready                 | Bool        | false         |              |            |          | Motor is switched on (ON/OFF1 = 1), no fault is active(1)            |     |
| 11       |      | Operation_EN          | Bool        | false         |              |            |          | Operation enabled Motor follows setpoint(1)                          |     |
| 12       |      | Fault                 | Bool        | false         |              |            |          | Fault active(1)                                                      |     |
| 13       | -    | No_OFF2               | Bool        | false         |              |            |          | Coast down to standstill is not active(1)                            |     |
| 14       |      | No_OFF3               | Bool        | false         |              |            |          | Quick stop is not active(1)                                          |     |
| 15       | -00  | Lockout               | Bool        | false         |              |            |          | Closing lockout active(1)                                            |     |
| 16       |      | Alarm                 | Bool        | false         |              |            |          | Alarm active(1)                                                      |     |
| 17       | -    | XIST_A                | Int         | 0             |              |            |          | Actual speed value process data (PZD) word2                          |     |
|          |      |                       |             |               |              |            |          |                                                                      |     |
|          |      |                       |             |               |              |            |          |                                                                      |     |
|          | 5    |                       |             |               |              |            |          |                                                                      | >   |

→ 随后以 "FU\_Send\_Telegramm1"的名称和如下所示的变量创建另一个 PLC 数据类型。 (→ FU\_Send\_Telegramm1)

| Project tree                                                                                                    |
|----------------------------------------------------------------------------------------------------|
| Devices         Image: Construction of the state of the state of                                                          |
|                                                                                                    |
| 0 62-101FrequencyConverter G120 PN S7-1:         Add new device         Devices & networks         CPU1516F [CPU 1516F-3 PN/DP]         P Device configuration         Q Online & diagnostics         P Orogram blocks         P Program blocks         P PC tags         P C tags         P C tags         P LC data types         Add new data type         IB FU_RECEIVE_Telegram1         IF FU_SEND_Telegram1                                                                                                    |
| <ul> <li>O62-101FrequencyConverter G120 PN S7-15</li> <li>Add new device</li> <li>Devices &amp; networks</li> <li>CPU1516F [CPU 1516F-3 PN/DP]</li> <li>Device configuration</li> <li>Online &amp; diagnostics</li> <li>Opgram blocks</li> <li>Fechnology objects</li> <li>Fechnology objects</li> <li>Fechnology objects</li> <li>Full Fechnology objects</li> <li>FUL data types</li> <li>FUL SEND_Telegram1</li> <li>FU_SEND_Telegram1</li> </ul>                                                                                                    |
| Add new device  Add new device  CPU1516F [CPU 1516F-3 PN/DP]  CPU1516F [CPU 1516F-3 PN/DP]  CPU516F [CPU 1516F-3 PN/DP]  CPU510F FU_SEND_Telegram1  CPU510F Frequency Converter G120 PN S7-1500  CPU1516F [CPU 1516F-3 PN/DP]  PLC data types  CPU510F FU_SEND_Telegram1                                                                                                    |
| Devices & networks CPU1516F (CPU1516F-3 PN/DP) Devices & networks CPU1516F [CPU1516F-3 PN/DP] Devices & networks CPU1516F [CPU1516F-3 PN/DP]  Plc data types CPU5END_Telegram1 CPU5END_Telegram1 CPU5END_Telegram |
| CPU1516F [CPU 1516F-3 PN/DP]      Device configuration     Voline & diagnostics     Device configuration     Voline & diagnostics     Device configuration     Program blocks     Device configuration     Device configuration     Device confi      |
| Povice configuration  Configuration  Configuration |
| W Online & diagnostics         Image: Program blocks         Image: Program blocks         <                                                                                                    |
| <ul> <li>big Program blocks</li> <li>big External source files</li> <li>c PLC tags</li> <li>c PLC tags</li> <li>c PLC data types</li> <li>d Ad new data type</li> <li>f FU_SEND_Telegram1</li> <li>f FU_SEND_Telegram1</li> <li>c FU_SEND_Telegram1</li> </ul>                                                                                                    |
| La rechnology objects     Set External source files     Set External source files     Set       |
| CALL as solution lines     Construct a system of the system of the      |
| CQ PLC data types     Add new data type     B FU_RECEIVE_Telegram1     E FU_SEND_Telegram1     FU_SEND_Telegram1     FU_SEND_Telegram1     FO SEND_Telegram1     FO SEND_Telegram1                                                                                                    |
| Add new data type  E FU_RECEIVE_Telegram1  E FU_SEND_Telegram1  FU_SEND_Telegram1  FU_SEND_TELE  FU_SEND_TELE FU_SEND_TELE FU_SEND_TELE FU_SEND_TELE FU_SEND FU_SEND FU_SEN |
| [§] FU_RECEIVE_Telegram1         [§] FU_SEND_Telegram1         [§] FU_SEND_Telegram1         -101 Frequency Converter G120 PN S7-1500       CPU1516F [CPU 1516F-3 PN/DP]       PLC data types       FU_SEND_Telegram1                                                                                                    |
| E FU_SEND_Telegram1                                                                                                    |
| -101 Frequency Converter G120 PN S7-1500 	CPU1516F [CPU 1516F-3 PN/DP] 	PLC data types 	FU_SEND_Telegram1                                                                                                    |
|                                                                                                    |
| Name Data type Default value Accessible Visible in Setpoint Comment                                                                                                    |
| reserved 8 Bool false                                                                                                    |
| 🖬 reserved 9 Bool false 🗹 🔽 📄 not in use                                                                                                    |
| Control via PLC Bool TRUE 🗹 🔽 Control via fieldbus inverter accepts the process data from fieldbus(1)                                                                                                    |
|                                                                                                    |
| Rev_direction     Bool false     Invert setpoint in the inverter(1)                                                                                                    |
| Rev_direction     Bool     false     Image: set of the inverter (1)       reserved_12     Bool     false     Image: set of the inverter (1)                                                                                                    |
| Image: Rev_direction       Bool       false       Image: Rev_direction       Invert setpoint in the inverter(1)         Image: Rev_direction       Bool       false       Image: Rev_direction       Invert setpoint in the inverter(1)         Image: Rev_direction       Bool       false       Image: Rev_direction       Invert setpoint in the inverter(1)         Image: Rev_direction       Bool       false       Image: Rev_direction       Increase the setpoint saved in the motorized potentiometer(1)                                                                                                    |
| Image: Rev_direction       Bool       false       Image: Rev_direction       Invert setpoint in the inverter(1)         Image: Rev_direction       Bool       false       Image: Rev_direction       Invert setpoint in the inverter(1)         Image: Rev_direction       Bool       false       Image: Rev_direction       Invert setpoint in the inverter(1)         Image: Rev_direction       Bool       false       Image: Rev_direction       Increase the setpoint saved in the motorized potentiometer(1)         Image: Rev_direction       Bool       false       Image: Rev_direction       Reduce the setpoint saved in the motorized potentiometer(1)                                                                                                    |
| Image: Second Second                               |
| Image: Construction in the inverted in the inverted in the inverted in the inverted in the inverted in the inverted in the inverted in the inverted potentiometer (1)         Image: Construction in the inverted in the inverted in the inverted in the inverted potentiometer (1)         Image: Construction in the inverted in the inverted potentiometer (1)         Image: Construction in the inverted potentiometer (1)         Image: Construction in the inverted potentiometer (1)         Image: Construction in the inverted potentiometer (1)         Image: Construction in the inverted potentiometer (1)         Image: Construction in the inverted potentiometer (1)         Image: Construction in the inverted potentiometer (1)         Image: Construction in the inverted potentiometer inverted potentiometer inverted potentinverted potenti                                                                                                    |
| Rev_direction       Bool       false       Invert setpoint in the inverter(1)         reserved_12       Bool       false       Invert setpoint in the inverter(1)         MOP_up       Bool       false       Increase the setpoint saved in the motorized potentiometer(1)         MoP_down       Bool       false       Increase the setpoint saved in the motorized potentiometer(1)         meserved_15       Bool       false       Increase the setpoint saved in the motorized potentiometer(1)         meserved_15       Bool       false       Increase the setpoint saved in the motorized potentiometer(1)         meserved_15       Bool       false       Increase the setpoint saved in the motorized potentiometer(1)         meserved_15       Bool       false       Increase the setpoint saved in the motorized potentiometer(1)         meserved_15       Bool       false       Increase the setpoint saved in the motorized potentiometer(1)         meserved_15       Bool       false       Increase the setpoint saved in the motorized potentiometer(1)         meserved_16       Bool       false       Increase the setpoint saved in the motorized potentiometer(1)         meserved_17       Bool       false       Increase the setpoint saved in the motorized potentiometer(1)         meserved_17       Bool       false       Increase the setpoint saved in the moto                                                                                                    |
| Rev_direction       Bool       false       Invert setpoint in the inverter(1)         reserved_12       Bool       false       Invert setpoint in the inverter(1)         MOP_up       Bool       false       Increase the setpoint saved in the motorized potentiometer(1)         MoP_down       Bool       false       Increase the setpoint saved in the motorized potentiometer(1)         reserved_15       Bool       false       Increase the setpoint saved in the motorized potentiometer(1)         Increase the setpoint saved in the motorized potentiometer(1)       Increase the setpoint saved in the motorized potentiometer(1)         Increase the setpoint saved in the motorized potentiometer(1)       Increase the setpoint saved in the motorized potentiometer(1)         Increase the setpoint saved in the motorized potentiometer(1)       Increase the setpoint saved in the motorized potentiometer(1)         Increase the setpoint saved in the motorized potentiometer(1)       Increase the setpoint saved in the motorized potentiometer(1)         Increase the setpoint saved in the motorized potentiometer(1)       Increase the setpoint saved in the motorized potentiometer(1)         Increase the setpoint saved in the motor saved in the motorized potentiometer(1)       Increase the setpoint saved in the motorized potentiometer(1)         Increase the setpoint saved in the motor saved in the motor saved in the motor saved in the motor saved in the motor saved saved in the motor saved saved in the motor saved saved in the motor saved                                                                                                    |
| Rev_direction       Bool       false       Invert setpoint in the inverter(1)         reserved_12       Bool       false       Invert setpoint in the inverter(1)         MOP_up       Bool       false       Increase the setpoint saved in the motorized potentiometer(1)         MOP_down       Bool       false       Increase the setpoint saved in the motorized potentiometer(1)         reserved_15       Bool       false       Increase         ON_OFF1       Bool       false       Increase         ON_OFF2       Bool       TRUE       Image: Color Color Col                                                                                                    |
| Rev_direction       Bool       false       Invert setpoint in the inverter(1)         reserved_12       Bool       false       Invert setpoint in the inverter(1)         MOP_up       Bool       false       Increase the setpoint saved in the motorized potentiometer(1)         MoP_down       Bool       false       Increase the setpoint saved in the motorized potentiometer(1)         Image: Set the setpoint saved in the motorized potentiometer(1)       Increase the setpoint saved in the motorized potentiometer(1)         Image: Set the setpoint saved in the motorized potentiometer(1)       Increase the setpoint saved in the motorized potentiometer(1)         Image: Set the setpoint saved in the motorized potentiometer(1)       Increase the setpoint saved in the motorized potentiometer(1)         Image: Set the setpoint saved in the motorized potentiometer(1)       Image: Set the setpoint saved in the motorized potentiometer(1)         Image: Set the setpoint saved in the motorized potentiometer(1)       Image: Set the setpoint saved in the motorized potentiometer(1)         Image: Set the setpoint saved in the setpoint saved in the setpoint saved in the setpoint saved in the motor set setpoint saved in the motor set setpoint set setpoint saved in the setpoint saved in the setpoint saved in the set setpoint set setpoint set setpoint set setpoint set setpoint set setpoint set setpoint set setpoint set setpoint set setpoint set setpoint set setpoint set setpoint set setpoint set setpoint set setpoint set setpoint set setpoint set setpoint setpoint set setpoint setpoint set setpoint set setpoint set setpoint                                                                                                    |
| Rev_direction       Bool       false       Invert setpoint in the inverter(1)         reserved_12       Bool       false       Invert setpoint in the inverter(1)         MOP_up       Bool       false       Invert setpoint saved in the motorized potentiometer(1)         MoP_down       Bool       false       Invert setpoint saved in the motorized potentiometer(1)         MoP_down       Bool       false       Invert setpoint saved in the motorized potentiometer(1)         reserved_15       Bool       false       Invert setpoint saved in the motorized potentiometer(1)         ON_OFF1       Bool       false       Invert setpoint saved in the motor in use         ON_OFF2       Bool       TRUE       Invert setpoint ON_OFF3         Bool       TRUE       Invert setpoint ON_OFF60); Switch off the motor immediately, the motor coasts down to         EN_OPEration       Bool       TRUE       Invert setpoint Switch or motor (pulses can be enabled) (1)         EN_ramp       Bool       TRUE       Invert setpoint Switch or motor (0) / Switch off (0); Switch off (0); Pulses tramp-function generator output to 0 (0)         Continue_freeze_ramp       Bool       TRUE       Invert setpoint Switch or motor (0) / Freeze ramp-function generator (0)         Continue_freeze_ramp       Bool       TRUE       Invert setpoint       Enable ramp-function (1) / Fre                                                                                                    |
| Rev_direction       Bool       false       Invert setpoint in the inverter(1)         reserved_12       Bool       false       Invert setpoint in the inverter(1)         MOP_up       Bool       false       Invert setpoint saved in the motorized potentiometer(1)         MoP_down       Bool       false       Invert setpoint saved in the motorized potentiometer(1)         MoP_down       Bool       false       Invert setpoint saved in the motorized potentiometer(1)         reserved_15       Bool       false       Invert setpoint saved in the motorized potentiometer(1)         ON_OFF1       Bool       false       Invert setpoint saved in the motor in use         ON_OFF2       Bool       TRUE       Invert setpoint ON_OFF(0); Switch off the motor inmediately, the motor coasts down to         EN_operation       Bool       TRUE       Invert setpoint; Switch OFF (0); Quick stop, the motor bakes with the OFF3 ramp-down tim         EN_operation       Bool       TRUE       Invert setpoint; Switch-orn motor (pulses can be enabled) (1)         EN_ramp       Bool       TRUE       Invert setpoint; Switch-orn motor (pulses can be enabled) (1)         Enable ramp-function (1) / Freeze ramp-function generator (0)       Enable ramp-function (1) / Freeze ramp-function generator (0)         Enable_setpoint       Bool       TRUE       Invert setpoint; Invert setpoint; Inv                                                                                                    |

### 提示:

- 在某些使能位中,起始值已设置为TRUE,因此不必在程序中额外设置这些值。

→ 接下来为任务报文和应答报文创建全局数据块 "FREQUENCY\_CONVERTER"。
 (→添加新块 (Add new block) → 数据块 (Data block) → 全局数据块 (Global DB) →
 FREQUENCY\_CONVERTER → 确定 (OK))

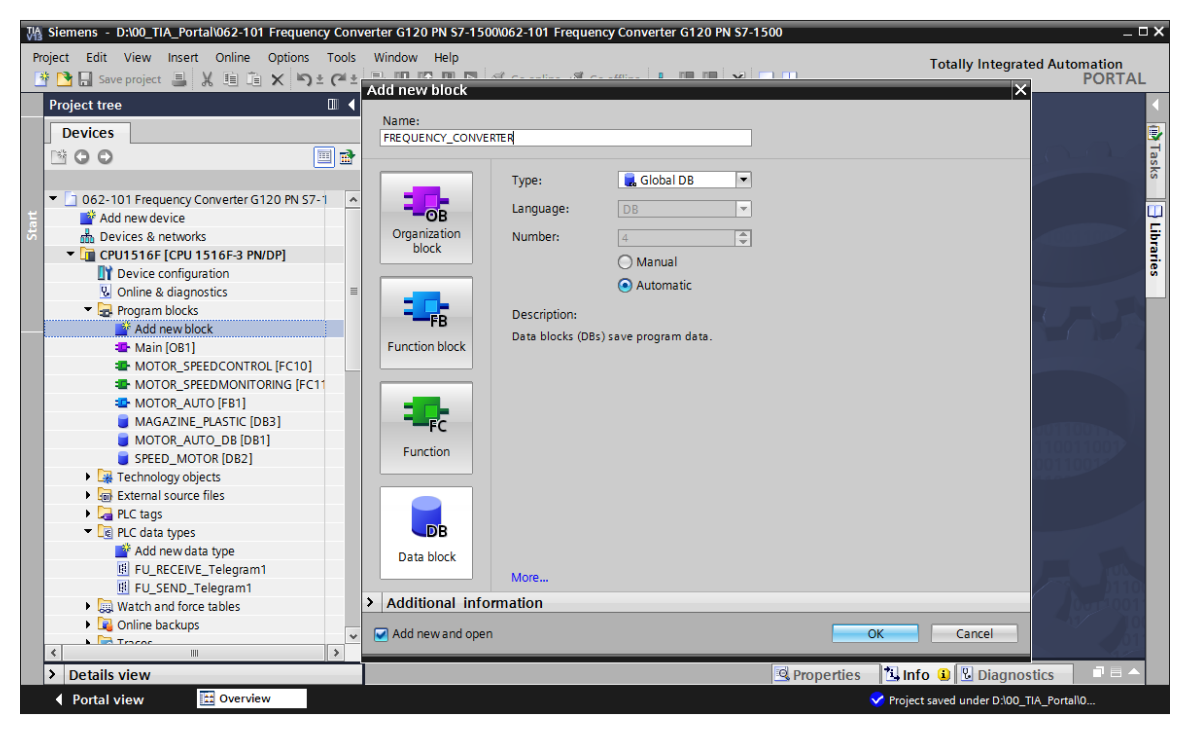

→ 现在创建变量"Send\_G120\_01"并选择"FU\_SEND\_Telegramm1"作为数据类型。 (→Send\_G120\_01→"FU\_SEND\_Telegramm1")

| Ma Siemens - D:\00_TIA_Portal\062-101 Freque | ncy Co | nver | er G1  | 20 PN S7-1                                                                                                    | 500\062-101  | Frequency Converte | r G120 PN 9 | \$7-1500    |         |                  |               |          | _ 🗆 >  |
|----------------------------------------------|--------|------|--------|----------------------------------------------------------------------------------------------------|--------------|--------------------|-------------|-------------|---------|------------------|---------------|----------|--------|
| Project Edit View Insert Online Options      | Tool   | s۱   | Vindow | v Help                                                                                                    |              |                    |             |             |         | Totally          | Integrated    | Automati | on     |
| 📑 📴 🛃 Save project 📕 🐰 🗎 🛅 🗙 🏹               | t Ci   | ± 4  | L 민    | li 🖳 🖪                                                                                                    | 🛛 💋 Go onlir | ne 🖉 Go offline  🛔 | 1. 1. 3     | < ⊟ 🔲       |         |                  |               | PO       | RTAL   |
| Project tree                                 |        |      | .PN S  | 7-1500 🕨                                                                                                    | CPU1516F     | [CPU 1516F-3 PN/E  | DP] 🕨 Pro   | gram blocks | FREQUE  | NCY_CONVE        | RTER [DB4]    |          | =× <   |
| Devices                                      |        |      |        |                                                                                                    |              |                    |             |             |         |                  |               |          |        |
|                                              | 🔲 🖬    |      | ø 🔹    | • 🔩 🌄                                                                                                    | R R- R-      | 66 🗄 🔣 😤           |             |             |         |                  |               |          | as las |
| 5                                            |        |      | FRE    | QUENCY_                                                                                                    | CONVERTE     | 3                  |             |             |         |                  |               |          | KS     |
| 🗧 🔻 🗋 062-101 Frequency Converter G120 PN S  | 7-1    | ~    | 1      | Name                                                                                                    |              | Data type          |             | Start value | Retain  | Accessible f     | Visible in    | Setpoint | C      |
| 🗧 📑 Add new device                           |        | 1    | -00    | <ul> <li>Static</li> </ul>                                                                                          |              |                    |             |             |         |                  |               |          | ų      |
| 🗟 🧄 Devices & networks                       |        | 2    |        | <ul> <li>Send</li> </ul>                                                                                            | _G120_01     | *FU_SEND_Telegra   | am1" 🔳      | 1           |         | <b></b>          | <b></b>       |          | ģ      |
| CPU1516F [CPU 1516F-3 PN/DP]                 |        | 3    |        | <add< td=""><td>new&gt;</td><td>USInt</td><td>^</td><td>I</td><td></td><td></td><td></td><td></td><td>1</td></add<> | new>         | USInt              | ^           | I           |         |                  |               |          | 1      |
| Device configuration                         |        |      |        |                                                                                                    |              | WChar              |             |             |         |                  |               |          | S      |
| Online & diagnostics                         |        |      |        |                                                                                                    |              | WString            |             |             |         |                  |               |          |        |
| 🔻 🛃 Program blocks                           |        |      |        |                                                                                                    |              | Word               |             |             |         |                  |               |          |        |
| 💕 Add new block                              |        |      |        |                                                                                                    |              | "FU_RECEIVE_Te     | legram1"    |             |         |                  |               |          |        |
| 🖶 Main [OB1]                                 |        |      |        |                                                                                                    |              | "FU_SEND_Teleg     | ram1"       |             |         |                  |               |          |        |
| MOTOR_SPEEDCONTROL [FC10]                    | ]      |      |        |                                                                                                    |              |                    | =           |             |         |                  |               |          |        |
| MOTOR_SPEEDMONITORING [FC                    | 211    |      |        |                                                                                                    |              |                    | ~           | 1           |         |                  |               |          |        |
| MOTOR_AUTO [FB1]                             |        |      |        |                                                                                                    |              |                    |             |             |         |                  |               |          |        |
| FREQUENCY_CONVERTER [DB4]                    |        |      |        |                                                                                                    |              |                    |             |             |         |                  |               |          |        |
| MAGAZINE_PLASTIC [DB3]                       |        |      |        |                                                                                                    |              |                    |             |             |         |                  |               |          |        |
| MOTOR_AUTO_DB [DB1]                          |        |      |        |                                                                                                    |              |                    |             |             |         |                  |               |          |        |
| SPEED_MOTOR [DB2]                            |        |      |        |                                                                                                    |              |                    |             |             |         |                  |               |          |        |
| Technology objects                           |        |      |        |                                                                                                    |              |                    |             |             |         |                  |               |          |        |
| External source files                        |        |      |        |                                                                                                    |              |                    |             |             |         |                  |               |          |        |
| PLC tags                                     |        |      |        |                                                                                                    |              |                    |             |             |         |                  |               |          |        |
| PLC data types                               |        |      |        |                                                                                                    |              |                    |             |             |         |                  |               |          |        |
| 🚔 Add new data type                          |        |      |        |                                                                                                    |              |                    |             |             |         |                  |               |          |        |
| FU_RECEIVE_Telegram1                         |        |      |        |                                                                                                    |              |                    |             |             |         |                  |               |          |        |
| FU_SEND_Telegram1                            |        |      |        |                                                                                                    |              |                    |             |             |         |                  |               |          |        |
| Watch and force tables                       |        |      |        |                                                                                                    |              |                    |             |             |         |                  |               |          |        |
| Online backups                               |        | -    | 1      |                                                                                                    |              |                    |             | 101         |         |                  |               |          |        |
| N Detaile siles                              | >      | -1-  |        | _                                                                                                    |              |                    | _           | C Due       | **      | ] under 🔿 🔲      |               |          |        |
| <ul> <li>Details view</li> </ul>             |        |      |        |                                                                                                    |              |                    |             | Pro Series  | perties | sinto 🙂 💟        | Diagnostic    | S        |        |
| Portal view     Overview                     | 🏮 FRE  | QUE  | VCY    |                                                                                                    |              |                    |             |             | 💙 P     | roject saved und | er D:\00_TIA_ | Portal\0 |        |

→ 现在创建另一个变量 "Receive\_G120\_01" 并选择 "FU\_RECEIVE\_Telegramm1" 作为数据 类型。为这两个变量添加注释。

 $(\rightarrow \text{Receive}_G120\_01 \rightarrow \text{``FU}\_\text{RECEIVE}\_\text{Telegramm1''})$ 

| Ma Siemens - D:\00_TIA_Portal\062-101 Frequence        | y Converter G120 PN 57-1500062-101 Frequency Converter G120 PN 57-1500                                                   | ЪХ  |
|--------------------------------------------------------|----------------------------------------------------------------------------------------------------|-----|
| Project Edit View Insert Online Options                | Tools Window Help Tetally Integrated Automation                                                                          |     |
| 📑 🎦 🔚 Save project 昌 🐰 🗐 🗇 🗙 🌖 🕯                       | 2 (# ± 🖫 🗓 📅 🖳 🖉 Go online 🖉 Go offline 🛵 🕞 🕞 🗶 🚽 🔢                                                                      | L   |
| Project tree                                           | 062-101 Frequency Converter 6120 PN \$7-1500 ) CPU1516E [CPU11516E-3 PN/DP] ) Program blocks ) FREQUENCY CONVERTER [DR4] |     |
|                                                        |                                                                                                    |     |
| Devices                                                |                                                                                                    | 2   |
|                                                        | · · · · · · · · · · · · · · · · · · ·                                                                                    | ast |
| 2                                                      | FREQUENCY_CONVERTER                                                                                                    | ŝ   |
| <ul> <li>062-101 Frequency Converter G120 F</li> </ul> | Name Data type Start value Retain Accessible f Visible in Setpoint Comment                                               |     |
| Add new device                                         | 1 🕢 🖛 Static                                                                                                    | F   |
| 😨 🃩 Devices & networks                                 | 2 🗠 🕨 Send_G120_01 "FU_SEND_Telegram1"                                                                                   | Ē   |
| CPU1516F [CPU 1516F-3 PN/DP]                           | 3 🗠 = 🕨 Receive_G120_01 "FU_RECEIVE_Telegram1"                                                                           | E.  |
| 2 Device configuration                                 | 4 < <add new=""></add>                                                                                                   | s   |
| Online & diagnostics                                   |                                                                                                    |     |
| <ul> <li>Program blocks</li> </ul>                     |                                                                                                    |     |
| Add new block                                          |                                                                                                    |     |
| 📲 Main (OB1)                                           |                                                                                                    |     |
| MOTOR_SPEEDCONTROL (F.                                 |                                                                                                    |     |
| MOTOR_SPEEDMONITORIN                                   |                                                                                                    |     |
| MOTOR_AUTO [FB1]                                       |                                                                                                    |     |
| FREQUENCY_CONVERTER [[                                 |                                                                                                    |     |
| MAGAZINE_PLASTIC [DB3]                                 |                                                                                                    |     |
| MOTOR_AUTO_DB [DB1]                                    |                                                                                                    |     |
| SPEED_MOTOR [DB2]                                      |                                                                                                    |     |
| Technology objects                                     |                                                                                                    |     |
| External source files                                  |                                                                                                    |     |
| PLC tags                                               |                                                                                                    |     |
| <ul> <li>L@ PLC data types</li> </ul>                  |                                                                                                    |     |
| Add new data type                                      |                                                                                                    |     |
| E FU_RECEIVE_Telegram1                                 |                                                                                                    |     |
| FU_SEND_Telegram1                                      |                                                                                                    |     |
| Watch and force tables                                 |                                                                                                    |     |
| < III >                                                |                                                                                                    |     |
| > Details view                                         | Sproperties Sinfo () Diagnostics                                                                                         |     |
| Portal view     Overview                               | FREQUENCY                                                                                                    |     |

→ 通过使用 PLC 数据类型 "FU\_SEND\_Telegramm1"和 "FU\_RECEIVE\_Telegramm1"可以 快速且高效地创建数据块,参见图示。

| FREQUE     | NCY CONVERTER   |                       |             |        |                                                                                                    |                                                                                                    |          |                                                                               |
|------------|-----------------|-----------------------|-------------|--------|----------------------------------------------------------------------------------------------------|----------------------------------------------------------------------------------------------------|----------|-------------------------------------------------------------------------------|
| Name       | -               | Data type             | Start value | Retain | Accessible f                                                                                                    | Visible in                                                                                                    | Setpoint | Comment                                                                       |
|            | tatic           |                       |             |        |                                                                                                    |                                                                                                    |          |                                                                               |
|            | Send_G120_01    | "FU_SEND_Telegram1"   |             |        | <b></b>                                                                                                    |                                                                                                    |          | Send telegram frequency converter G120 conveyor 1                             |
|            | reserved_8      | Bool                  | false       |        | <b>\$</b>                                                                                                    | $\checkmark$                                                                                                    |          | not in use                                                                    |
|            | reserved_9      | Bool                  | false       |        | <b>~</b>                                                                                                    |                                                                                                    |          | not in use                                                                    |
|            | Control_via_PLC | Bool                  | TRUE        |        |                                                                                                    | Image: A start and a start a start          |          | Control via fieldbus, inverter accepts the process data from fieldbus(1)      |
|            | Rev_direction   | Bool                  | false       |        | <b>~</b>                                                                                                    | Image: A start and a start a start          |          | Invert setpoint in the inverter(1)                                            |
|            | reserved_12     | Bool                  | false       |        |                                                                                                    | Image: A start and a start a start          |          | not in use                                                                    |
|            | MOP_up          | Bool                  | false       |        | $\checkmark$                                                                                                    | Image: A start and a start a start          |          | Increase the setpoint saved in the motorized potentiometer(1)                 |
|            | MoP_down        | Bool                  | false       |        |                                                                                                    |                                                                                                    |          | Reduce the setpoint saved in the motorized potentiometer(1)                   |
|            | reserved_15     | Bool                  | false       |        |                                                                                                    | Image: A start and a start a start          |          | not in use                                                                    |
|            | ON_OFF1         | Bool                  | false       |        | <ul> <li>Image: A start of the start of the start of</li></ul> | <ul> <li>Image: A start of the start of the start of</li></ul> |          | ON(1) / OFF(0) with the ramp-function generator                               |
|            | ON_OFF2         | Bool                  | TRUE        |        | <ul> <li>Image: A set of the set of the</li></ul> | Image: A start and a start a start          |          | Switch OFF (0); Switch off the motor immediately, the motor coasts down to st |
|            | ON_OFF3         | Bool                  | TRUE        |        | <b>V</b>                                                                                                    | Image: A start and a start a start          |          | Switch OFF (0); Quick stop, the motor brakes with the OFF3 ramp-down time     |
|            | EN_operation    | Bool                  | TRUE        |        | <b>~</b>                                                                                                    | <b>V</b>                                                                                                    |          | Enable operation; Switch-on motor (pulses can be enabled) (1)                 |
|            | EN_ramp         | Bool                  | TRUE        |        | <b>~</b>                                                                                                    | <b>V</b>                                                                                                    |          | Enable ramp-function (1) / Reset ramp-function generator output to 0 (0)      |
|            | Continue_freez  | Bool                  | TRUE        |        | <b>V</b>                                                                                                    | $\checkmark$                                                                                                    |          | Enable ramp-function (1) / Freeze ramp-function generator (0)                 |
|            | Enable_setpoint | Bool                  | TRUE        |        | <b>V</b>                                                                                                    | Image: A start and a start a start          |          | Enable setpoint(1) / Inhibit setpoint(0)                                      |
|            | Acknowledge     | Bool                  | false       |        | <b>V</b>                                                                                                    | $\checkmark$                                                                                                    |          | Acknowledge faults (1)                                                        |
|            | NSOLL_A         | Int                   | 0           |        | <b>V</b>                                                                                                    | $\checkmark$                                                                                                    |          | Setpointl speed process data (PZD) word2                                      |
|            | Receive_G120_01 | "FU_RECEIVE_Telegram1 |             |        | <b></b>                                                                                                    |                                                                                                    |          | Receive telegram frequency converter G120 conveyor 1                          |
|            | Speed_OK        | Bool                  | false       |        | <b>V</b>                                                                                                    | $\checkmark$                                                                                                    |          | Setpoint / actual speed deviation within the tolerance range (1)              |
|            | Control_reques  | Bool                  | false       |        | <b>V</b>                                                                                                    | $\checkmark$                                                                                                    |          | The automation system is requested to accept the inverter control(1)          |
|            | Max_speed_rea.  | Bool                  | false       |        |                                                                                                    |                                                                                                    |          | Speed is greater than or equal to the maximum speed (1)                       |
|            | Warn_torque_li  | Bool                  | false       |        |                                                                                                    | <b>V</b>                                                                                                    |          | Comparison value for current torque has been reached or exceeded (1)          |
|            | Holding_brake   | Bool                  | false       |        |                                                                                                    |                                                                                                    |          | Holding brake open(1)                                                         |
|            | Motor_tempera   | Bool                  | false       |        |                                                                                                    |                                                                                                    |          | Alarm motor overtemperature(0)                                                |
|            | Direction       | Bool                  | false       |        |                                                                                                    | <b>V</b>                                                                                                    |          | Motor rotates clockwise(1) / counterclockwise(0)                              |
|            | PM_overload     | Bool                  | false       |        | <b>V</b>                                                                                                    | <b>V</b>                                                                                                    |          | Alarm inverter PM thermal overload (0)                                        |
|            | Ready_to_Start  | Bool                  | false       |        | <b>V</b>                                                                                                    | <b>V</b>                                                                                                    |          | Power supply switched on; electronics initialized; pulses locked(1)           |
|            | Ready           | Bool                  | false       |        | <b>V</b>                                                                                                    | <b>V</b>                                                                                                    |          | Motor is switched on (ON/OFF1 = 1), no fault is active(1)                     |
|            | Operation_EN    | Bool                  | false       |        | <b>V</b>                                                                                                    | <b>V</b>                                                                                                    |          | Operation enabled Motor follows setpoint(1)                                   |
|            | Fault           | Bool                  | false       |        | ¥                                                                                                    | <b>V</b>                                                                                                    |          | Fault active(1)                                                               |
|            | No_OFF2         | Bool                  | false       |        | <ul> <li>Image: A start of the start of the start of</li></ul> |                                                                                                    |          | Coast down to standstill is not active(1)                                     |
|            | No_OFF3         | Bool                  | false       |        | <ul> <li>Image: A start of the start of the start of</li></ul> |                                                                                                    |          | Quick stop is not active(1)                                                   |
| -          | Lockout         | Bool                  | false       |        | <ul> <li>Image: A start of the start of the start of</li></ul> |                                                                                                    |          | Closing lockout active(1)                                                     |
| - <b>-</b> | Alarm           | Bool                  | false       |        | <ul> <li>Image: A start of the start of the start of</li></ul> |                                                                                                    |          | Alarm active(1)                                                               |
| 7 - 301 =  | XIST A          | Int                   | 0           |        |                                                                                                    |                                                                                                    |          | Actual speed value process data (P7D) word2                                   |

→ 此时,可在新变量表中创建全局 PLC 变量,用于与变频器进行通信。
 (→添加新变量表 (Add new tag table))

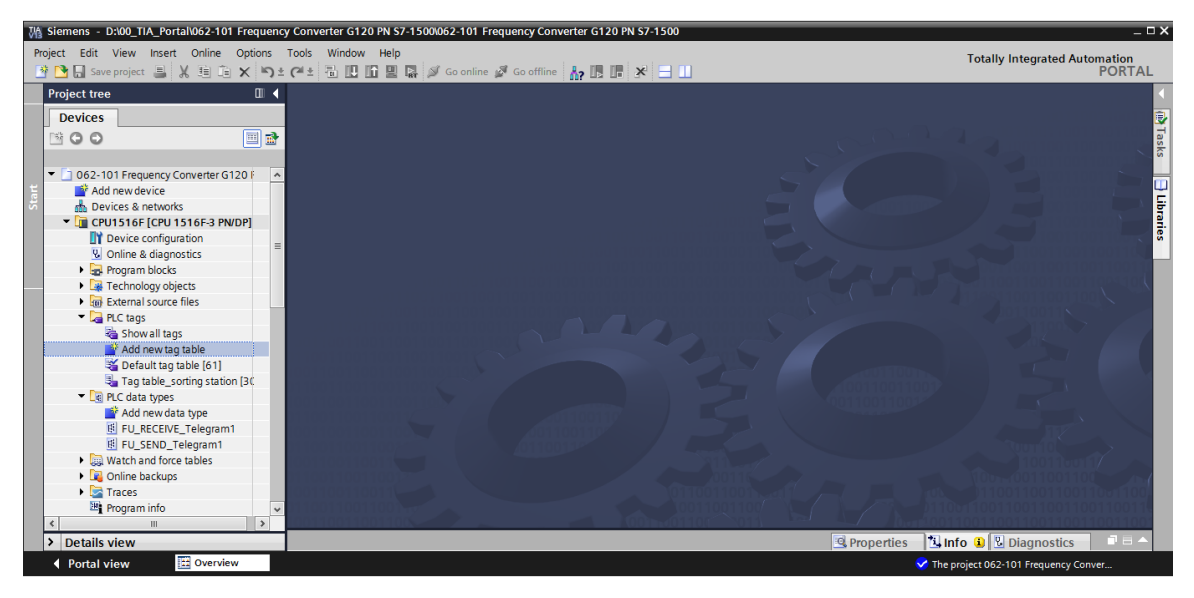

→ 将变量表名称更改为"Tag\_table\_G120",如图所示,使用 PLC 数据类型 "FU\_RECEIVE\_Telegramm1"和 "FU\_SEND\_Telegramm1"创建两个结 构变量"PZD\_IN\_G120\_01"和 "PZD\_OUT\_G120\_01"。 (→ PZD\_IN\_G120\_01→ "FU\_RECEIVE\_Telegramm1"→ PZD\_OUT\_G120\_01→ "FU\_SEND\_Telegramm1")

| M Siemens - D:\00_TIA_Portal\062-101 Frequen | ncy Converter G120 PN S7-1500\062- | 101 Frequency Converter G120 PN S7-1500 |                                 | _ u ×                                |
|----------------------------------------------|------------------------------------|-----------------------------------------|---------------------------------|--------------------------------------|
| Project Edit View Insert Online Options      | Tools Window Help                  |                                         |                                 | Totally Integrated Automation        |
| 📑 🎦 🔚 Save project 📕 🐰 🗐 급 🗙 🏹               | 🛓 (🖅 🖥 🛄 🛄 🔛 🕼 🏓 Go                | online 🖉 Go offline 🛛 🛔 🖪 📕 🔛 🛄         |                                 | PORTAL                               |
| Project tree 🔲 🖣                             | 062-101 Frequency Converte         | r G120 PN S7-1500 🔸 CPU1516F [CPU 1516  | F-3 PN/DP] → PLC tags → Tag tab | ble_G120 [2] 🛛 🗕 🖬 🖬 🗙 🗹             |
| Devices                                      |                                    |                                         |                                 | 🕣 Tags 🔳 User constants              |
| © 0 0 ■ ●                                    |                                    |                                         |                                 |                                      |
|                                              | Tag table C120                     |                                         |                                 | - Sks                                |
| T 0.62-101 Erequency Converter G120 5        | Name                               | Data tuno Addross                       | Potsin Viribl Accor Commo       |                                      |
| Add new device                               | 1 67 N 87D IN 6120 01              | "ELL RECEIVE Tologram1" #1256.0         |                                 |                                      |
| Bevices & networks                           |                                    | FU SEND Telegram                        |                                 | 5                                    |
| CPU1516E [CPU1516E-2 PN/DP]                  | 2 var P20_001_0120_01              | "FUL DECED/E Telegrant"                 |                                 | l                                    |
| Device configuration                         | S CAUGHEWS                         | "FU_SEND_Tologram1"                     |                                 | Ties                                 |
| Online & diagnostics                         | 4                                  | Aom Ident                               |                                 |                                      |
| Program blocks                               |                                    | Rool                                    |                                 |                                      |
| Technology objects                           |                                    | Byte                                    |                                 |                                      |
| External source files                        |                                    | Char                                    |                                 |                                      |
| PLC tags                                     |                                    | Conn Any                                |                                 |                                      |
| Show all tags                                |                                    | Conn Ouc                                |                                 |                                      |
| Add new tag table                            |                                    |                                         |                                 |                                      |
| Default tag table [61]                       |                                    |                                         |                                 |                                      |
| Tag table G120 [2]                           |                                    |                                         |                                 |                                      |
| Tag table_sorting station [30                |                                    |                                         |                                 |                                      |
| PLC data types                               |                                    |                                         |                                 |                                      |
| Add new data type                            |                                    |                                         |                                 |                                      |
| FU_RECEIVE_Telegram1                         |                                    |                                         |                                 |                                      |
| FU_SEND_Telegram1                            |                                    |                                         |                                 |                                      |
| Watch and force tables                       |                                    |                                         |                                 |                                      |
| Online backups                               |                                    |                                         |                                 |                                      |
| 🕨 🔛 Traces 🗸 🗸                               | v                                  |                                         |                                 |                                      |
| < III >                                      |                                    |                                         |                                 |                                      |
| > Details view                               |                                    |                                         | 🖳 Properti                      | ies 🚺 Info 🗉 🗓 Diagnostics 💿 💷 📥     |
| Portal view                                  | Tag table_G                        |                                         |                                 | The project 062-101 Frequency Conver |

→ 使用 PLC 数据类型 "FU\_SEND\_Telegramm1"和 "FU\_RECEIVE\_Telegramm1"创建与其 结构相对应的变量。现在打开块 "Main [OB1]"块。(→ Main [OB1])

| Ma Siemens - D:\00_TIA_Portal\062-101 Frequen                                                                                          | icy Conv                          | verter G12 | 0 PN S7-1500\062-101 F | requency Converter G120 PN | \$7-1500 |   |       |          |                                                                                                    |                                                           | _ 0 X |
|----------------------------------------------------------------------------------------------------|-----------------------------------|------------|------------------------|----------------------------|----------|---|-------|----------|----------------------------------------------------------------------------------------------------|-----------------------------------------------------------|-------|
| Project Edit View Insert Online Options Tools Window Help Totally Integrated Automation                                                |                                   |            |                        |                            |          |   |       |          |                                                                                                    |                                                           |       |
| 当 🖕 Seve project 🍯 X 🗐 Ja X 🕤 2 (平立) 🚡 🛄 🛄 😫 協 💋 Go online 🖉 Go online 🖉 Go online Ap IB IF X 😑 🛄                                      |                                   |            |                        |                            |          |   |       |          |                                                                                                    |                                                           |       |
| Project tree 🛛 🖣 062-101 Frequency Converter G120 PN \$7-1500 🔸 CPU1516F [CPU 1516F-3 PN/DP] 🕨 PLC tags 🕨 Tag table_G120 [2] 🔷 🗕 🖬 🗮 🗸 |                                   |            |                        |                            |          |   |       |          |                                                                                                    |                                                           |       |
| Devices                                                                                                    | Devices 🗉 Tags 🖲 User constants 😨 |            |                        |                            |          |   |       |          |                                                                                                    |                                                           |       |
|                                                                                                    |                                   |            |                        |                            |          |   |       |          |                                                                                                    |                                                           |       |
| 5                                                                                                    | T                                 | ag table   | 6120                   |                            |          |   |       |          |                                                                                                    |                                                           | - ks  |
| ▼ 1 062-101 Frequency Converter G120 F                                                                                                 |                                   | Name       | 0.20                   | Data type                  | Address  | R | etain | Visibl   | Acces                                                                                                    | Comment                                                   |       |
| Add new device                                                                                                    | 1                                 | 🕣 🔻 P7     | D IN G120 01           | "EU RECEIVE Telegram1"     | %1256.0  |   |       |          |                                                                                                    |                                                           | , U   |
| Devices & networks                                                                                                    | 2                                 | -00        | Speed OK               | Bool                       | %1256.0  |   |       |          |                                                                                                    | Setpoint / actual speed deviation within the tolerance ra | 티문    |
| CPU1516F [CPU 1516F-3 PN/DP]                                                                                                    | 3                                 | -00        | Control requested      | Bool                       | %1256.1  |   |       |          |                                                                                                    | The automation system is requested to accept the inve     | 2     |
| Device configuration                                                                                                    | 4                                 | -00        | Max speed reached      | Bool                       | %1256.2  |   |       |          |                                                                                                    | Speed is greater than or equal to the maximum speed (     | S     |
| Conline & diagnostics                                                                                                    | 5                                 | -00        | Warn_torque_limit      | Bool                       | %1256.3  |   |       |          | <ul> <li>Image: A start of the start of the start of</li></ul> | Comparison value for current torque has been reached      | -     |
| 🔻 🔙 Program blocks                                                                                                    | 6                                 | -00        | Holding_brake          | Bool                       | %1256.4  |   |       |          | <b>V</b>                                                                                                    | Holding brake open(1)                                     | -     |
| 📫 Add new block                                                                                                    | 7                                 | -00        | Motor_temperature      | Bool                       | %1256.5  |   |       | <b>V</b> | <b>V</b>                                                                                                    | Alarm motor overtemperature(0)                            |       |
| Hain [OB1]                                                                                                    | 8                                 | -00        | Direction              | Bool                       | %1256.6  |   |       |          | <b>V</b>                                                                                                    | Motor rotates clockwise(1) / counterclockwise(0)          |       |
| MOTOR_SPEEDCONTROL [F.                                                                                                    | 9                                 | -00        | PM_overload            | Bool                       | %1256.7  |   |       |          | <b>V</b>                                                                                                    | Alarm inverter PM thermal overload (0)                    |       |
| MOTOR_SPEEDMONITORIN.                                                                                                    | 10                                | -00        | Ready_to_Start         | Bool                       | %1257.0  |   |       | <b>V</b> | <b>V</b>                                                                                                    | Power supply switched on; electronics initialized; pulses |       |
| MOTOR_AUTO [FB1]                                                                                                    | 11                                | -00        | Ready                  | Bool                       | %1257.1  |   |       |          | <b>V</b>                                                                                                    | Motor is switched on (ON/OFF1 = 1), no fault is active(1  |       |
| FREQUENCY_CONVERTER [C                                                                                                    | 12                                | -00        | Operation_EN           | Bool                       | %1257.2  |   |       |          | <b>V</b>                                                                                                    | Operation enabled Motor follows setpoint(1)               |       |
| MAGAZINE_PLASTIC [DB3]                                                                                                    | 13                                | -0         | Fault                  | Bool                       | %1257.3  |   |       |          | <b>V</b>                                                                                                    | Fault active(1)                                           |       |
| MOTOR_AUTO_DB [DB1]                                                                                                    | 14                                | -63        | No_OFF2                | Bool                       | %1257.4  |   |       | <b>V</b> | <b>V</b>                                                                                                    | Coast down to standstill is not active(1)                 |       |
| SPEED_MOTOR [DB2]                                                                                                    | 15                                | -00        | No_OFF3                | Bool                       | %1257.5  |   |       | <b>V</b> | <ul> <li>Image: A start of the start of the start of</li></ul> | Quick stop is not active(1)                               |       |
| Technology objects                                                                                                    | 16                                | -00        | Lockout                | Bool                       | %1257.6  |   |       | <b>V</b> | <b>V</b>                                                                                                    | Closing lockout active(1)                                 |       |
| External source files                                                                                                    | 17                                | -00        | Alarm                  | Bool                       | %1257.7  |   |       | <b>V</b> | <b>V</b>                                                                                                    | Alarm active(1)                                           |       |
| 🔻 🚂 PLC tags                                                                                                    | 18                                | -00        | XIST_A                 | Int                        | %IW258   |   |       | <b>V</b> | <b>V</b>                                                                                                    | Actual speed value process data (PZD) word2               |       |
| la Show all tags                                                                                                    | 19                                | 🛥 💌 PZ     | D_OUT_G120_01          | "FU_SEND_Telegram1"        | %Q256.0  | - |       |          | <b></b>                                                                                                    |                                                           |       |
| 💕 Add new tag table                                                                                                    | 20                                | -00        | reserved_8             | Bool                       | %Q256.0  |   |       | <b>V</b> | <b>V</b>                                                                                                    | not in use                                                |       |
| Sefault tag table [61]                                                                                                    | 21                                | -00        | reserved_9             | Bool                       | %Q256.1  |   |       |          | <b>V</b>                                                                                                    | not in use                                                |       |
| 🔩 Tag table_G120 [2]                                                                                                    | 22                                | -83        | Control_via_PLC        | Bool                       | %Q256.2  |   |       | <b>V</b> | <b>V</b>                                                                                                    | Control via fieldbus, inverter accepts the process data f |       |
| 🖫 Tao table_sorting station [30                                                                                                    | 1 22                              | <          | Day direction          | Dool                       | 0,0056.0 | ш |       |          |                                                                                                    | Invest consist in the investor(1)                         | ~     |
| > Details view                                                                                                    |                                   |            |                        |                            |          |   |       |          | Q Pr                                                                                                    | operties 🐴 Info 😮 💀 Diagnostics 👘 🗖 🚍                     |       |
| Portal view     Overview                                                                                                    | 🛓 Tag t                           | able_G     |                        |                            |          |   |       |          |                                                                                                    | The project 062-101 Frequency Conver                      |       |

→ 在 Main [OB1] 开头添加两个新网络。接着通过拖放操作将"指令"(Instructions) 中的"移动 操作"(Move operations) 项下的"移动"(Move) 指令拖到这两个网络中。

(→  $\overrightarrow{M}$  →  $\overrightarrow{M}$  → 指令 (Instructions) → 移动操作 (Move operations) → 移动 (Move) → 移动 (Move))

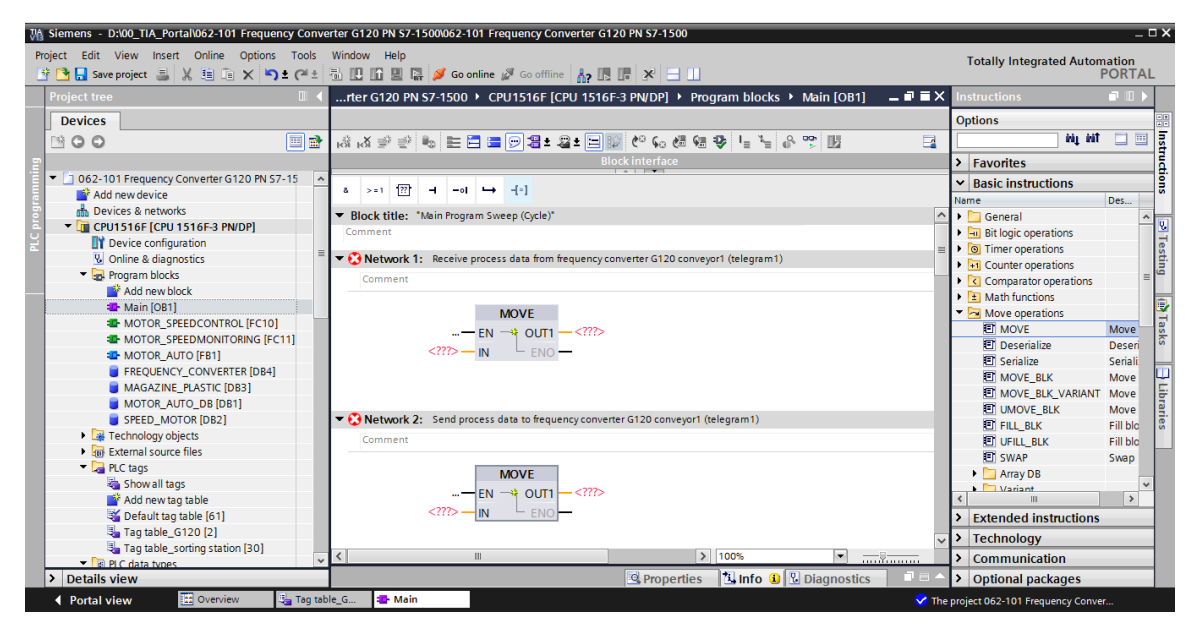

→ 在项目导航中选中"Tag\_table\_G120"。现在可以通过拖放操作将两个变量 "PZD\_IN\_G120\_01"和"PZD\_OUT\_G120\_01"从细节视图 (Details view) 中直接拖放到移动 (Move) 指令的连接上。(→ Tag\_table\_G120 → PZD\_IN\_G120\_01 → PZD\_OUT\_G120\_01)

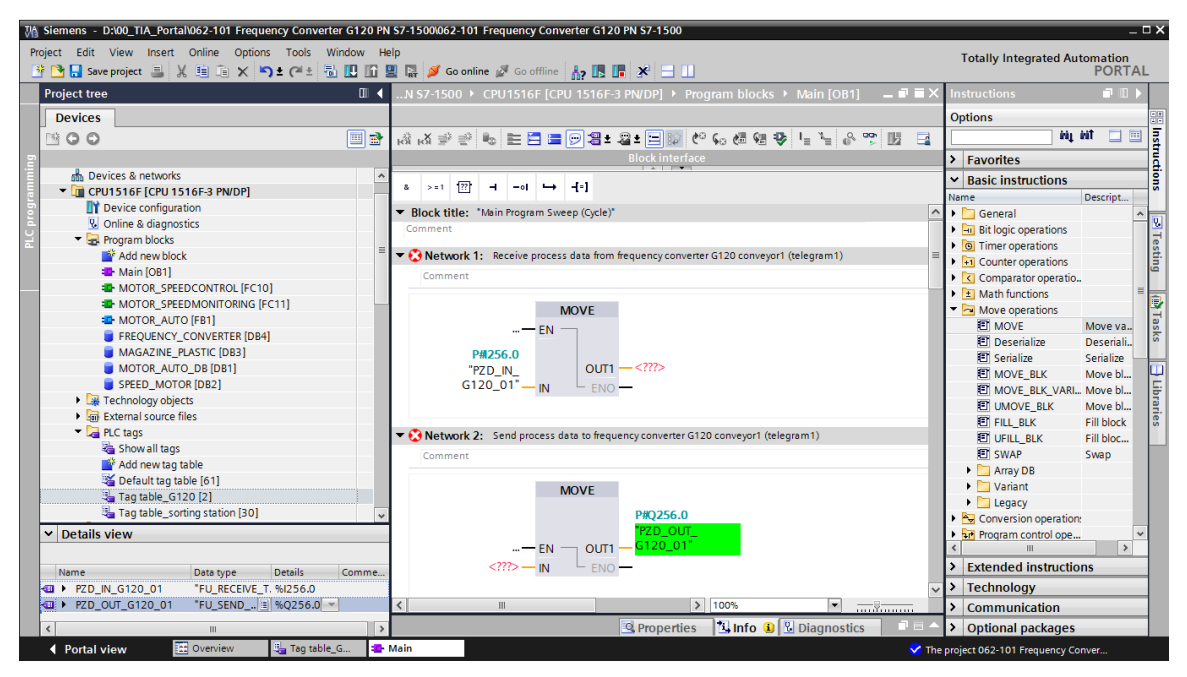

→ 在项目导航中选中数据块 "FREQUENCY\_CONVERTER [DB4]"。可以通过拖放操作再次将 两个结构变量 "Send\_G120\_01"和 "Receive\_G120\_01"从细节视图 (Details view) 中直接 拖放到移动 (Move) 指令的连接上。(→ Send\_IN\_G120\_01 → Receive\_OUT\_G120\_01)

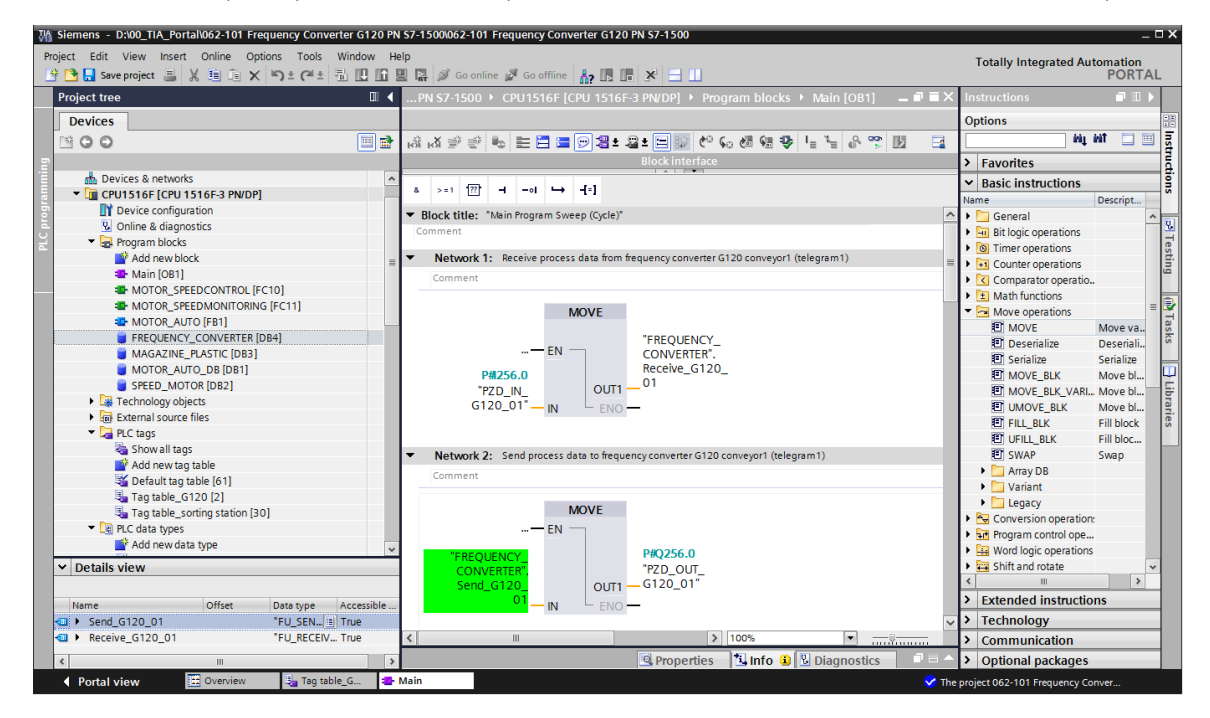

→ 之后在细节视图 (Details view) 中打开变量 "Receive\_G120\_01"的结构,并从那里通过拖放 操作将变量 "Receive\_G120\_01.XIST\_A"拖放到 "MOTOR\_SPEED\_MONITORING" 块的连 接 "Actual\_speed\_AI" 上。(→ Receive\_G120\_01.XIST\_A)

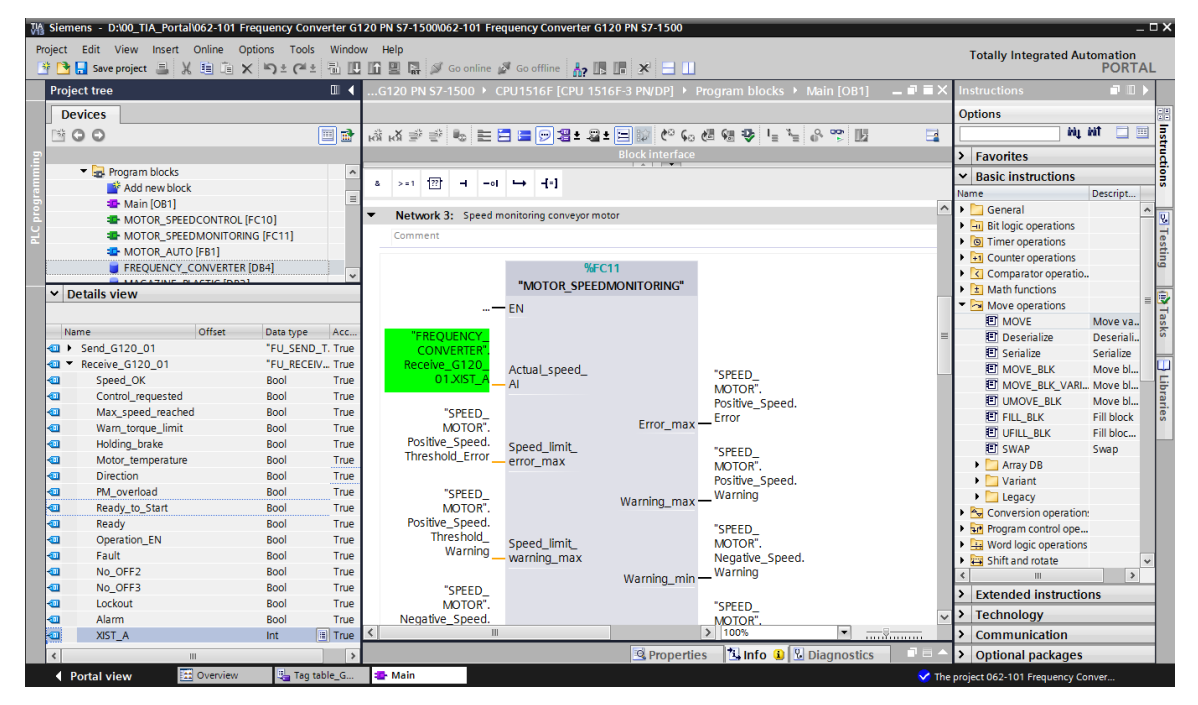

→ 将变量 "Send\_G120\_01.NSOLL\_A"拖放到 "MOTOR\_SPEEDCONTROL" 块的连接 "Setpoint\_speed"上。(→ Send\_G120\_01.NSOLL\_A)

| Project Edit View Insert Online Options Tools Window Help                                                                                                    | Totally Integrated Automation<br>PORTAL |
|----------------------------------------------------------------------------------------------------|-----------------------------------------|
| 🕒 🔁 🔜 Save project 🚊 🐰 🖷 🗟 🗙 🍋 ± 🥵 🗄 🛄 🗓 🖺 🔛 🕼 🖳 🖉 Go online 🖉 Go online 🕻 🔝 🖫 🛃 🔀 🗮                                                                                                    | PORTAL                                  |
|                                                                                                    |                                         |
| Project tree                                                                                                    | Instructions 📑 🗉 🕨 🕨                    |
| Devices                                                                                                    | Options                                 |
|                                                                                                    | Mint 🗔 🛄 🚊                              |
| Block interface                                                                                                    | > Favorites                             |
| The Program blocks                                                                                                    | M Paris instructions                    |
| E Add new block a >=1 [27] → -ol → -[=]                                                                                                    | Name Descript                           |
| 🐱 Main [081] 🖉 🖉 Block title: "Main Program Susan (Circle)"                                                                                                    | Name Descript                           |
| MOTOR_SPEEDCONTROL [FC10]     Concrete                                                                                                    | Bit logic operations                    |
| MOTOR_SPEEDMONITORING [FC11]                                                                                                    | Timer operations                        |
| MOTOR_AUTO [FB1]     Network 1: Receive process data from frequency converter G120 conveyor1 (telegram1)                                                                                                    | Counter operations                      |
| FREQUENCY_CONVERTER [D84]     Notwork 2: Send process data to frequency converter (320 conveyor) (relegizam1)                                                                                                    | Comparator operation                    |
|                                                                                                    | Math functions                          |
| Details view     Network 3: Speed monitoring conveyor motor                                                                                                    | Move operations                         |
| Network 4: Speed control analog oputput conveyor motor                                                                                                    | E MOVE Move va., 8                      |
| Name Offset Data type Acc Comment                                                                                                    | 🗉 Deserialize Deseriali 🗟               |
| Image: Control of the second second seco | Serialize Serialize                     |
| True %FC10                                                                                                    | 🗉 MOVE_BLK 🛛 Move bl 🔍                  |
| True "MOTOR SPEEDCONTROL"                                                                                                    | MOVE_BLK_VARI Move bl                   |
| Control_via_PLC Bool True                                                                                                    | UMOVE_BLK Move bl                       |
| Rev_direction Bool True #Motor_speed_                                                                                                    | FILL_BLK Fill block                     |
| C reserved_12 Bool True monitoring_Ret_                                                                                                    | UFILL_BLK Fill bloc                     |
| MOP_up Bool True Ret_Val Val                                                                                                    | E SWAP Swap                             |
| MoP_down Bool True                                                                                                    | 🕨 🛅 Array DB                            |
| reserved_15 Bool True                                                                                                    | 🕨 🛅 Variant                             |
| ON_OFF1 Bool True Manipulated Convertex                                                                                                    | Legacy                                  |
| ON_OFF2 Bool True "SPEED_ Variable_ DEIN_SOLL A                                                                                                    | Conversion operation:                   |
| MOTOR"Speed Speed Speed                                                                                                    | Program control ope                     |
| EN_operation Bool True Setpoint_Speed ENO                                                                                                    | Word logic operations                   |
| Carling Soul True                                                                                                    | 🕨 🚍 Shift and rotate 🔍 🗸                |
| Continue_ineze_ida Dool True                                                                                                    | < III >                                 |
| Criading_Setuporiti     Dour True     Network 5: Control conveyor motor forwards in automatic mode                                                                                                    | Extended instructions                   |
| Atknowledge bool Tube Comment                                                                                                    | > Technology                            |
|                                                                                                    | > Communication                         |
|                                                                                                    | Optional packages                       |
| 4 Portal view Transble G. S Main                                                                                                    | project 062-101 Frequency Conver        |

→ 作为开机指令,将变量 "Send\_G120\_01.ON\_OFF1"拖放到 "MOTOR\_AUTO" 块的连接 "Conveyor\_motor\_automatic\_mode"上。(→ Send\_G120\_01.ON\_OFF1)

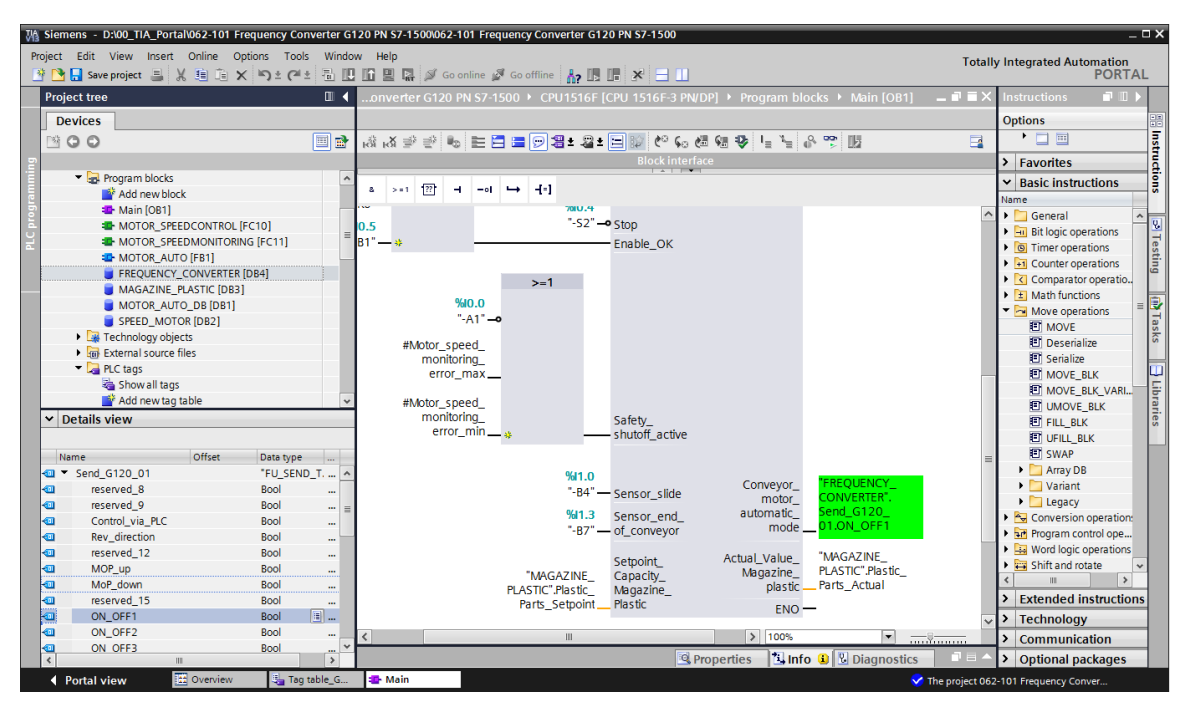

# 7.6 将程序加载到 SIMATIC S7 CPU 1516F-3 PN/DP

→ 将更改过的和新创建的"程序块"(Program blocks) 加载到 CPU 1516F "
 ② 之前,再次保存项目。
 ○ → <sup>□</sup> Save project</sup> → 程序块 (Program blocks) → <sup>□</sup>

| M Siemens - D:100_TIA_Portal\062-101 Frequency Converter G120 PN 57-15001062-101 Frequency Converter G120 PN 57-1500                                                                                                    | _ □ ×                                                                       |
|----------------------------------------------------------------------------------------------------|-----------------------------------------------------------------------------|
| Project Edit View Insert Online Options Tools Window Help                                                                                                    | Totally Integrated Automation                                               |
| 📴 🎦 🔜 save project 🚐 🐰 🕮 🗎 🗙 🏷 🗢 🖓 🛎 🖓 💭 🕼 🔛 🎧 💆 🚱 online 🦉 Go online 🐇 🚛 👫 😽 🛄                                                                                                    | PORTAL                                                                      |
| Project tree                                                                                                    | Program blocks > Main [OB1] 💶 🖬 🖬 🗙 Instructions 📰 💷 🕨                      |
| Devices                                                                                                    | Options                                                                     |
|                                                                                                    |                                                                             |
|                                                                                                    |                                                                             |
| Block Internace                                                                                                    | > Favorites                                                                 |
|                                                                                                    | ✓ Basic instructions                                                        |
| Device & networks                                                                                                    | Name                                                                        |
| ■ CPUIDS & HOULDS IS E CPUIDS IS E 2 PN/DP                                                                                                    | 🛆 🕨 🔤 General                                                               |
| Comment                                                                                                    | Bit logic operations                                                        |
| Online & diagnostics     Vetwork 1: Receive process data from frequency converter G120 convey                                                                                                    | or1 (telegram1)                                                             |
| Ormite a unignostication and a second second s      | telegrounty     telegrounty     telegrounty     telegrounty     telegrounty |
| Add new block                                                                                                    | Comparator operatio.                                                        |
| Main [OB1]                                                                                                    | Math functions                                                              |
| MOVE MOVE                                                                                                    | Move operations                                                             |
| MOTOR SPEEDMONITORING IFC11 "ERECUENCY                                                                                                    |                                                                             |
| MOTOR AUTO [FB1] EN CONVERTER".                                                                                                    | Desenalize                                                                  |
| FREQUENCY CONVERTER [DB4] Receive_G120_                                                                                                    | El señalize                                                                 |
| MAGAZINE PLASTIC [DB3] "PMZD III 01                                                                                                    |                                                                             |
| MOTOR_AUTO_DB [DB1] G120_01                                                                                                    |                                                                             |
| SPEED_MOTOR [DB2]                                                                                                    |                                                                             |
| Technology objects                                                                                                    |                                                                             |
| External source files                                                                                                    |                                                                             |
| PLC tags     Vetwork 2: Send process data to requery converter G120 conveyor (                                                                                                    | elegram ()                                                                  |
| Show all tags                                                                                                    | Variant                                                                     |
| Add new tag table                                                                                                    |                                                                             |
| Second Second Se | Conversion operation                                                        |
| 🖳 Tag table_G120 [2] EN                                                                                                    | Program control one                                                         |
| Tag table_sorting station [30]                                                                                                    | Mord Logic operations                                                       |
| Ce PLC data types     CONTROL PLC data types     CONTROL PLC data types                                                                                                    | < III >                                                                     |
| Add new data type Send G120 OUT                                                                                                    | Extended instructions                                                       |
| FU_RECEIVE_Telegram1                                                                                                    | > Technology                                                                |
| I FU SEND Telegram1                                                                                                    | > 100%                                                                      |
| > Details view                                                                                                    | es Linfo 3 Diagnostics - A Optional packages                                |
| 🗸 Portal view 🗄 Overview 🔩 Tag table_G 🐲 Main                                                                                                    | ✓ The project 062-101 Frequency Conver                                      |

## 7.7 诊断 SIMATIC S7 CPU 1516F-3 PN/DP

→ 为了在程序中诊断变频器的控制情况,可以对 Main [OB1] 块进行观测。单击图标 🎬 启动 或关闭观测。 (→ Main [OB1] → 🎬)

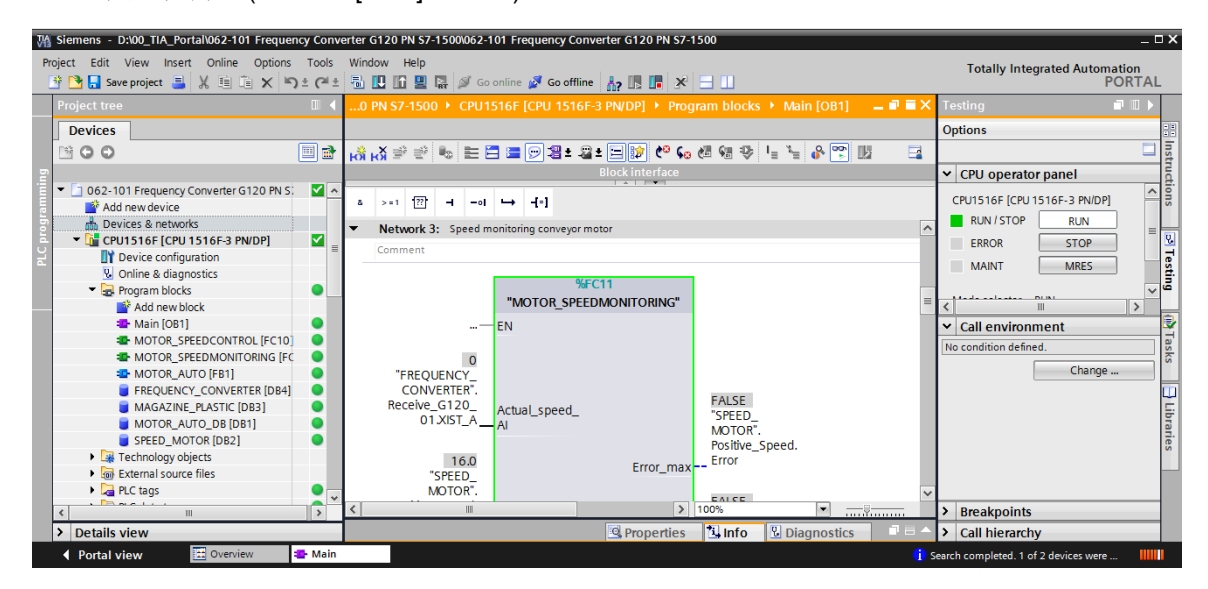

→ 与变频器进行通信的完整的发送和接收数据(控制字/状态字/额定值/实际值),请查看数据块 "FREQUENCY CONVERTER IDB41"。也可以在此位置单击图标 <sup>11</sup> 启动或关闭监测。

|                                           | 0             |    |
|-------------------------------------------|---------------|----|
| $(\rightarrow FREQUENCY_CONVERTER [DB4])$ | $\rightarrow$ | )) |

| oject tree                            |          | J15      |      |                    |             |                  |               |        | - 🗉 🖬 🗙 | Tasks 🗖 🛛                            |
|---------------------------------------|----------|----------|------|--------------------|-------------|------------------|---------------|--------|---------|--------------------------------------|
| Devices                               |          |          |      |                    |             |                  |               |        |         | Options                              |
| 00                                    |          | <b>#</b> | ۰ 👟  | B 🛛 🗱 🖪 - B - B    | 62 🗮 🚺      | 00h              |               |        |         |                                      |
|                                       |          | FR       | EOUE | NCY CONVERTER      |             |                  |               |        |         | <ul> <li>Find and replace</li> </ul> |
| 062-101 Frequency Converter G120 PN S | : 🔽 🗸    |          | Name | -                  | Data type   | Monitor all Ilue | Monitor value | Retain | Ac      |                                      |
| Add new device                        |          | 1 🐽      | ▼ St | atic               |             |                  |               |        | ~       | Find:                                |
| h Devices & networks                  |          | 2 🕣      | • •  | Send_G120_01       | "FU_SEND_Te | eleg             |               |        |         |                                      |
| CPU1516F [CPU 1516F-3 PN/DP]          | <b>_</b> | 3 🕣      |      | reserved_8         | Bool        | false            | FALSE         |        | (       | Whole words only                     |
| Device configuration                  |          | 4 📲      |      | reserved_9         | Bool        | false            | FALSE         |        | (       |                                      |
| Online & diagnostics                  |          | 5 🕣      |      | Control_via_PLC    | Bool        | TRUE             | TRUE          |        | (       | Match case                           |
| 🔻 🛃 Program blocks                    |          | 6 🕣      |      | Rev_direction      | Bool        | false            | FALSE         |        | (_      | Find in substructures                |
| 📫 Add new block                       |          | 7 🕣      |      | reserved_12        | Bool        | false            | FALSE         |        | (=      | Find in hidden texts                 |
| 📲 Main [OB1]                          |          | 8 📶      |      | MOP_up             | Bool        | false            | FALSE         |        | (       | Lico wildcards                       |
| MOTOR_SPEEDCONTROL [FC10              |          | 9 🕣      |      | MoP_down           | Bool        | false            | FALSE         |        | (       |                                      |
| MOTOR_SPEEDMONITORING [F              |          | 10 📶     |      | reserved_15        | Bool        | false            | FALSE         |        | (       | Use regular expressions              |
| MOTOR_AUTO [FB1]                      |          | 11 📲     |      | ON_OFF1            | Bool        | false            | FALSE         |        |         | O Whole document                     |
| FREQUENCY_CONVERTER [DB4]             |          | 12 📲     |      | ON_OFF2            | Bool        | TRUE             | TRUE          |        |         |                                      |
| MAGAZINE_PLASTIC [DB3]                |          | 13 🕣     |      | ON_OFF3            | Bool        | TRUE             | TRUE          |        | (       | From current position                |
| MOTOR_AUTO_DB [DB1]                   |          | 14 📲     |      | EN_operation       | Bool        | TRUE             | TRUE          |        | (       | <ul> <li>Selection</li> </ul>        |
| SPEED_MOTOR [DB2]                     |          | 15 📲     |      | EN_ramp            | Bool        | TRUE             | TRUE          |        | (       | Down                                 |
| Technology objects                    |          | 16 🕣     |      | Continue_freeze_r. | . Bool      | TRUE             | TRUE          |        | (       | O                                    |
| External source files                 |          | 17 📲     |      | Enable_setpoint    | Bool        | TRUE             | TRUE          |        |         | ⊖ Up                                 |
| PLC tags                              |          | 18 📶     |      | Acknowledge        | Bool        | false            | FALSE         |        | [       | Find                                 |
| PLC data types                        |          | 19 🕣     |      | NSOLL_A            | Int         | 0                | 7741          |        | (       |                                      |
| Watch and force tables                |          | 20 📲     | • •  | Receive_G120_01    | "FU_RECEIVE | _Telegi          |               |        | - (     | Replace with:                        |
| Online backups                        |          | 21 🕣     |      | Speed_OK           | Bool        | false            | TRUE          |        | (       |                                      |
| 🕨 🔄 Traces                            |          | 22 📲     |      | Control_requested  | Bool        | false            | TRUE          |        | (       | Replace Replace all                  |
| Program info                          |          | 23 📲     |      | Max_speed_reache   | Bool        | false            | FALSE         |        | (       |                                      |
| 🕨 🛄 Device proxy data                 |          | 24 🕣     |      | Warn_torque_limit  | Bool        | false            | TRUE          |        | (       |                                      |
| PLC alarms                            |          | 25 📲     |      | Holding_brake      | Bool        | false            | FALSE         |        | (       |                                      |
|                                       |          | 26 0     |      | Motor tomporature  | Pool        | falso            | TRUE          |        | (Free   |                                      |

→ 在线网络视图可用于诊断控制器 CPU 1516F 和变频器之间的 PROFINET 连接。
 (→设备与网络 (Devices & networks) → 网络视图 (Network view) → <sup>Ø</sup> Go online )

| Contraction State State | erter G120 PN S7-1500062-101 Frequency Converter G120 PN S7-1500 _ D                                                                                                    |
|----------------------------------------------------------------------------------------------------|----------------------------------------------------------------------------------------------------|
| 📑 📑 🔒 Save project 📑 🐰 🗐 🛅 🗙 🏷 ± (4 ±                                                                                                    | 🖥 🖳 🖬 🖳 🖉 Goonline 🌌 Goonline 🖉 Goonline 🐉 🖪 📳 🗶 😑 🔲                                                                                                    |
| Project tree 🔲 🖣                                                                                                    | 062-101 Frequency Converter G120 PN S7-1500 🔸 Devices & networks 🛛 🗕 🖬 🗮 🗙 📢                                                                                                    |
| Devices                                                                                                    | 🗗 Topology view 🛔 Network view 📑 Device view                                                                                                    |
| E O O E E E E E E E E E E E E E E E E E                                                                                                    | 💦 Network 🔡 Connections   HMI connection 🔍 📅 🖫 🖳 🔩 🛨 📑 📑                                                                                                    |
| O62-101 Frequency Converter G120 PN S     Add new device     Devices & networks     CPU1516F3 PN/DP)     Device configuration     Online & diagnostics     Grogram blocks     Grogram blocks     Grechard Source files     Grechard Source files     Gr     | CPU1516F         CPU1516F         Methods           CPU1516F         CPU1516F         Methods         Methods           PN/IE_1         PN/IE_1         Methods         Methods         Methods                                                                                                    |
| Online backups                                                                                                    | 🖳 Properties 🛄 Info 📱 Diagnostics 📑 🖃 🐂                                                                                                    |
| Program info                                                                                                    | General Cross-references Compile                                                                                                    |
| Device proxy data      PLC alarms                                                                                                    | Show all messages                                                                                                    |
| Text lists     Text lists     Local modules     Im                                                                                                    | 1 Message Go to ? Date Time<br>Connected to Drive_G120_conveyor, address IP=192.168.0.6. A 2012 A 2012 A 201 |
| > Details view                                                                                                    | ۲ ( ) ( ) ( ) ( ) ( ) ( ) ( ) ( ) ( ) (                                                                                                    |
| Portal view 🔀 Overview 🍰 Device                                                                                                    | es & ne 🗸 Connected to Drive_G120_conveyor, a                                                                                                    |

# 7.8 利用 SINAMICS Startdrive 对变频器 G120 进行诊断

 → 在变频器中同样可以对"控制/状态字"(Control/status word)进行监测。控制/状态字 (Control/status word)在"在线&诊断"(Online & diagnostics)中查找。

(→ Drive\_G120\_Conveyor → 在线与诊断 (Online & diagnostics) → 诊断 (diagnostics) → 控 制/状态字 (Control/status word) → <sup>Ø Go online</sup>)

| Mail Siemens - D:\00_TIA_Portal\062-101 Frequency Conv               | verter G120 PN S7-1500\062-101 Freque           | ncy Converter G120 PN S7-1500                                          |                              | _ ¤ ×                                   |
|----------------------------------------------------------------------|-------------------------------------------------|------------------------------------------------------------------------|------------------------------|-----------------------------------------|
| Project Edit View Insert Online Options Tools                        | Window Help                                     |                                                                        |                              | Totally Integrated Automation           |
| Save project X (= X) ± (- ±                                          | Goonline 🖉 G                                    | io offline 🔥 🖪 🕼 🗶 🖃 🛄                                                 |                              | PORTAL                                  |
| Project tree U 4 06:                                                 | 62-101 Frequency Converter G120 PK<br>Go online | S7-1500 	▶ Drive_G120_conveyor [G120 CU250S-2 PN Ve                    | ctor] • Online & diagnostics | _ = = = × 4                             |
| Devices                                                              |                                                 | 1                                                                      |                              | ¥                                       |
|                                                                      | DDS: 0 (Active - CDS: 0 (Active -               |                                                                        |                              |                                         |
| - 1 062 101 Emanancy Converter 6120 Ph                               | Online access Control/sta                       | atus word                                                              |                              | ^^ <sup>•</sup>                         |
| E Add new device                                                     | Diagnostics<br>Diagnostics general              |                                                                        |                              |                                         |
| 🖉 🎄 Devices & networks                                               | Active messages The signals                     | actually evaluated or used by the controller are displayed here        |                              | Libr                                    |
| CPU1516F [CPU 1516F-3 PN/DP]     ✓     Drive C130 conveyor [C130 CIV | Message history Where the s                     | signals come from, can be seen in the individual parameter screen form | 5.                           | arie                                    |
| Device configuration                                                 | Control/status word The commu                   | inication screen forms show the communication interconnections.        |                              |                                         |
| 2 Parameter                                                          | Safety diagnostics                              | de texts                                                               | Show                         | /hide texts                             |
| Commissioning     Planting     F                                     | Functions Control wor                           | rd 1                                                                   | <ul> <li>Suppler</li> </ul>  | nentary control word                    |
| Traces B                                                             | Backing up/reset                                |                                                                        |                              |                                         |
| Common data                                                          | o 😛 c                                           | DN/OFF1 [0=No, 1=Yes]                                                  | 0 🔾                          | Fixed setp bit 0 [0=No, 1=Yes]          |
| Documentation settings                                               | 1 🥥 C                                           | DC / OFF2 [0=No, 1=Yes]                                                | 1 🔾                          | Fixed setp bit 1 [0=No, 1=Yes]          |
| Canguages & resources                                                | 2 🥥 🔿                                           | DC / OFF3 [0=No, 1=Yes]                                                | 2 🔾                          | Fixed setp bit 2 [0=No, 1=Yes]          |
| Card Reader/USB memory                                               | з 🥥 с                                           | Dperation enable [0=No, 1=Yes]                                         | з 🔾                          | Fixed setp bit 3 [0=No, 1=Yes]          |
|                                                                      | • 4 🥥 F                                         | Ramp-function generator enable [0=No, 1=Yes]                           | 4 🔘                          | DDS select. bit 0 [0=No, 1=Yes]         |
|                                                                      | 5 🥥 C                                           | Continue ramp-function generator [0=No, 1=Yes]                         | 5 💭                          | DDS select. bit 1 [0=No, 1=Yes]         |
|                                                                      | 6 🤐 S                                           | Speed setpoint enable [0=No, 1=Yes]                                    | 8 🔾                          | Technology controller enable [0=No, 1=) |
|                                                                      | 7 🔾 A                                           | Acknowledge fault [0=No, 1=Yes]                                        | 9 🔘                          | DC braking enable [0=No, 1=Yes]         |
|                                                                      | 8 🔾 J                                           | log bit 0 [0=No, 1=Yes]                                                | 11 🔘                         | Droop enable [0=No, 1=Yes]              |
|                                                                      | ر 🔾 و                                           | log bit 1 [0=No, 1=Yes]                                                | 12 🔘                         | Torque control active [0=No, 1=Yes]     |
|                                                                      | 10 🥥 M                                          | Master ctrl by PLC [0=No, 1=Yes]                                       | 13 🥥                         | External fault 1 (F07860) [0=Yes, 1=No] |
|                                                                      | 11 🔾 🛛                                          | Direction reversal (setpoint) [D=No, 1=Yes]                            | 15 🔘                         | CDS bit 1 [0=No, 1=Yes]                 |
|                                                                      | 13 🔾 M                                          | Motorized potentiometer raise [0=No, 1=Yes]                            |                              |                                         |
|                                                                      | 14 O M                                          | Motorized potentiometer lower [0=No, 1=Yes]                            |                              |                                         |
|                                                                      | 15 🔾 🔿                                          | CDS bit 0 [0=No, 1=Yes]                                                |                              | <u> </u>                                |
| < II >                                                               | <                                               | III                                                                    |                              | >                                       |
| > Details view                                                       |                                                 |                                                                        | S Properties                 | Info 🗓 🖞 Diagnostics 📄 🗖 🗖 🦳            |
| Portal view     Online     Online                                    | ne & dia                                        |                                                                        | 🗸 c                          | onnected to CPU1516F, address IP=1      |

→ 在 " 驱 动 器 使 能 " (Drive enable signals) 下 査 看 启 动 电 机 缺 少 的 使 能 。 (→ 驱动器使能 (Drive enable signals))

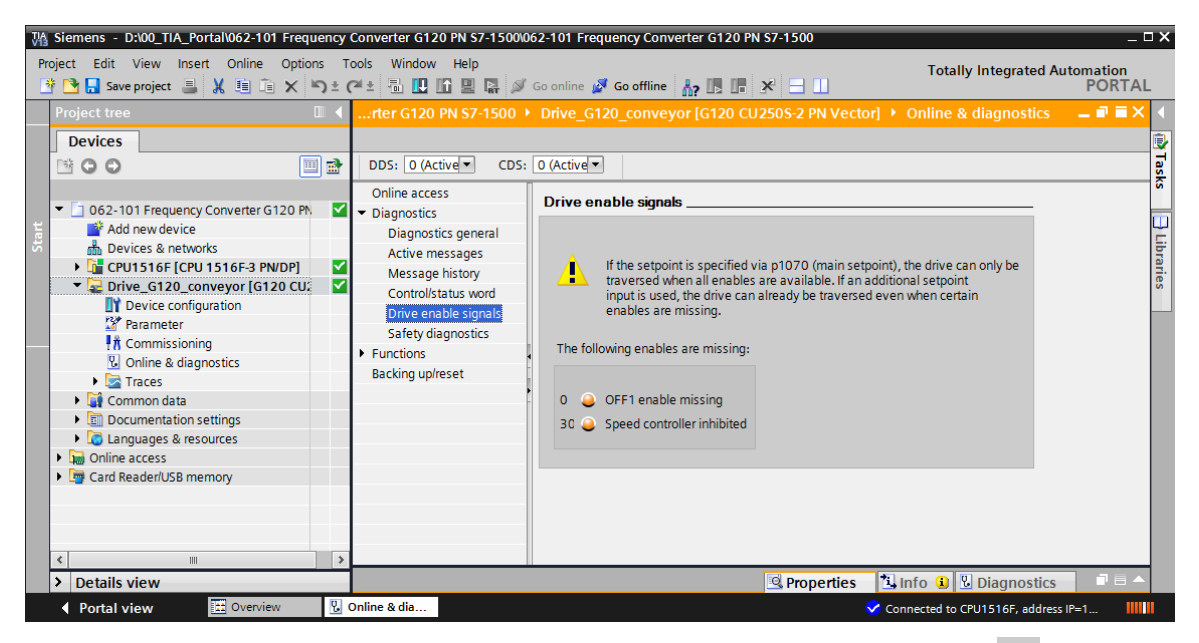

→ 在"激活的消息"(Active messages)下查看待处理的故障和警告。单击图标" I 可应答这些消息。(→ 激活的消息 (Active messages) → I I

| Ma Siemens - D:\00_TIA_Portal\062-101 Frequency Conv                                                                                                    | verter G120 PN S7-1500\062-101                                                                     | Freque                               | ncy Converter G120                            | PN S7-1500                         |                                                                                                   | _ ¤ ×               |
|----------------------------------------------------------------------------------------------------|----------------------------------------------------------------------------------------------------|--------------------------------------|-----------------------------------------------|------------------------------------|---------------------------------------------------------------------------------------------------|---------------------|
| Project Edit View Insert Online Options Tools                                                                                                    | Window Help                                                                                        | ne 💋 G                               | o offline 🛛 🛔 🚺                               | * 🗆 🗆                              | Totally Integrated Au                                                                             | itomation<br>PORTAL |
| Project tree 🔲 🖣                                                                                                    | Converter G120 PN S7-150                                                                           | 00 ► DI                              | rive_G120_convey                              | or [G120 CU250S                    | -2 PN Vector] + Online & diagnostics                                                              | _ # = × <           |
| Devices                                                                                                    | DDS: 0 (Active CDS: 0                                                                              | ) (Active                            |                                               |                                    |                                                                                                   | Tasks               |
| ✓ ① 062-101 Frequency Converter G120 PN 57-1     ✓ ① 062-101 Frequency Converter G120 PN 57-1     ✓ ① Add new device     ▲ Devices & networks     ↓ @ CPU1516F [CPU 1516F3 PWDP] | Online access<br>Diagnostics<br>Diagnostics general<br>Active messages<br>Message history          | Activ                                | re messages                                   |                                    |                                                                                                   | <                   |
|                                                                                                    | Controllstatus word<br>Drive enable signals<br>Safety diagnostics<br>Functions<br>Backing up/reset | 1<br>2<br>3<br>4<br>5<br>6<br>7<br>8 | Fault buffer<br>Fault 1<br>Fault 2<br>Fault 3 | Fault code<br>8501<br>8501<br>8501 | Message<br>PROFINET: Setpoint timeout<br>PROFINET: Setpoint timeout<br>PROFINET: Setpoint timeout |                     |
| <pre></pre>                                                                                                    |                                                                                                    | Ala<br>1                             | rms<br>Alarm buffer                           | Alarm code                         | Message                                                                                           |                     |
| 🖣 Portal view 🔛 Overview 😨 Onlin                                                                                                    | e & dia                                                                                            |                                      |                                               |                                    | Connection to CPU1516F termina                                                                    | ted.                |

→ 也可以在"参数"(Parameter)的"功能视图"(Functional View)中对值进行在线监测。
 (→参数 (Parameter) → 功能视图 (Functional View))

| Ma Siemens - D:\00_TIA_Portal\062-101 Frequency Conver | erter G120 PN \$7-1500/062-101 Frequency Converter G120 PN \$7-1500                                                                                                    | _ = ×                                        |
|--------------------------------------------------------|----------------------------------------------------------------------------------------------------|----------------------------------------------|
| Project Edit View Insert Online Options Tools          | Window Help                                                                                                    | Totally Integrated Automation                |
| 📑 📑 🔚 Save project 📇 🐰 🏥 🗊 🗙 🏷 🗄 (주 🗉                  | 🖥 🔃 🕼 🔛 🕼 🖉 Go online 🌽 Go offline 🍶 🖪 🕼 🛠 🖃 🛄                                                                                                    | PORTAL                                       |
| Project tree 🛛 🗸 062-                                  | 2-101 Frequency Converter G120 PN S7-1500 > Drive_G120_conveyor [G120 CU250S-2 PN Vector] > Parameter                                                                                                    | _ # # X 📢                                    |
| Devices                                                | Wizards                                                                                                    | Functional View Parameter View               |
| 🖽 🖸 🖸 🔛 🛄 📑 🖻                                          | DS: 0 (Active CDS: 0 (Active Start safety commissioning                                                                                                    | Tas                                          |
|                                                        | asic settings<br>Data sets<br>Data sets<br>Units<br>Reference varia<br>ID Technology controller as main speed setpoint<br>ID Technology controller as main speed setpoint<br>ID Technology controller as the speed setpoint<br>ID Technology controller as the speed setpoint<br>ID Technology controller as the speed setpo | 236.237 rpm<br>236.237 rpm<br>210000.000 rpm |
| > Details view                                         | <u>S</u> Properties                                                                                                    | Info Diagnostics = -                         |
| Portal view 🖾 Overview 🦨 Parame                        | neter                                                                                                    | ✓ Connection to CPU1516F terminated.         |

# 7.9 项目归档

→ 最后我们要将整个项目归档。在菜单项 → "项目" (Project) 选择 → "归档" (Archive...)。打 开归档项目的文件夹,并将项目保存为文件格式 "TIA Portal project archive"。

(→ 项目 (Project) → 归档 (Archive...) → TIA Portal project archives → SCE\_EN\_062-101 Frequency Converter G120 and S7-1500.... → 保存 (Save))

| Ma Siemens - D:\00_TIA_Portal\062-101 Freq                                                                                                    | uency       | Converter G120 PN S7-1500\0                                                 | 52-10 | 01 Frequency Converter G120 PN  | \$7-1500     |                                   | _ ¤ ×              |
|----------------------------------------------------------------------------------------------------|-------------|-----------------------------------------------------------------------------|-------|---------------------------------|--------------|-----------------------------------|--------------------|
| Project Edit View Insert Online Optio                                                                                                    | ns T<br>) ± | Tools Window Help<br>C <sup>al</sup> ± 🗟 🔃 🟠 🖳 🙀 💋                          | Go or | online 🖉 Go offline 🕌 🖪 🖪       | * 🔳 💷        | Totally Integrated Aut            | tomation<br>PORTAL |
| . Migrate project<br>Close Ctrl+W                                                                                                    |             | rter G120 PN S7~1500 P                                                      | Dm    | nve_G120_conveyor[G120 C02      | 505-2 PN Vec | orj 🕨 Online & diagnostics        |                    |
| Save Ctrl+S<br>Save as Ctrl+Shift+S                                                                                                    |             | DDS: 0 CDS:<br>Online access                                                | 0     |                                 |              |                                   | asks               |
| Delete project Ctrl+E<br>Archive<br>Retrieve<br>T Card Reader/USB memory I<br>Memory card file                                                                                                    | 57          | Diagnostics     Diagnostics general     Active messages     Message history |       | essage history<br>↓ →<br>Faults |              |                                   | Libraries          |
| Upgrade<br>Print Ctrl+P                                                                                                    | -           | Control/status word<br>Drive enable signals<br>Safety diagnostics           |       | Fault buffer                    | Fault code   | Message                           |                    |
| Print preview<br>D4lo62-101 Frequency Converter G120<br>D4lo62-101 Frequency Converter G120<br>D4lo62-101 Frequency converter G120<br>D4lo62-101 Frequency converter G120<br>D4lo62-101 Frequenzumrichter G120<br>D4lo62-101 Frequenzumrichter G120 |             | <ul> <li>Functions</li> <li>Backing up/reset</li> </ul>                     |       | 3<br>4<br>5<br>6<br>7<br>7      |              |                                   |                    |
| Exit                                                                                                    | -           |                                                                             |       | Alarms                          | Alarm code   | Message                           | ~                  |
| Oetails view                                                                                                    | >           |                                                                             | <     | IIII                            | Section 2015 | 🗓 Info 🌒 🗓 Diagnostics            |                    |
| Portal view     Overview                                                                                                    | ę,          | Online & dia                                                                |       |                                 |              | ✓ Connection to Drive_G120_convey | or te              |

# 7.10 检查清单

以下检验清单帮助学员们/学生们独立检查是否已仔细执行了结构化向导指南中的所有工作步骤并 支持其成功地自行完成该模块。

| 编号 | 描述                                                                                                    | 已检查 |  |  |
|----|----------------------------------------------------------------------------------------------------|-----|--|--|
| 1  | 已创建搭载控制单元 CU250S-PN Vector 的变频器 SINAMICS G120 作为 CPU1516F-3 PN/DP 分布式外围设备。                                                                                                    |     |  |  |
| 2  | 已将变频器 G120 作为设备的设备配置成功加载到 CPU1516F-3 PN/DP 中。                                                                                                    |     |  |  |
| 3  | 已为控制单元 CU250S-PN Vector 分配设备名。                                                                                                    |     |  |  |
| 4  | 已在 SINAMICS Startdrive 中为用于异步电机的 SINAMICS G120 进行参数 化设置。                                                                                                    |     |  |  |
| 5  | 已成功将 SINAMICS Startdrive 中的参数化设置加载到变频器 SINAMICS G120 中。                                                                                                    |     |  |  |
| 6  | 已通过控制面板成功测试利用变频器 SINAMICS G120 运行异步电机的情况。                                                                                                    |     |  |  |
| 7  | 已创建数据块 "FREQUENCY_CONVERTER" [DB4]。                                                                                                    |     |  |  |
| 8  | 已在 Main [OB1] 中执行程序更改。                                                                                                    |     |  |  |
| 9  | 编译并加载程序块成功,无报错。                                                                                                    |     |  |  |
| 10 | 开启设备 (-K0 = 1) 气缸已缩回/反馈已激活 (-B1 = 1) 紧急停机 (-A1 = 1) 未激活 自动运行模式 (-S0 = 1) 未按下自动模式停止按键 (-S2 = 1) 短暂按下自动模式启动按键 (-S1 = 1) "滑道已占用"传感器已激活 (-B4 = 1) 接着通过变频器开启异步电机并保持激活 → 电机开 (Motor ON) |     |  |  |
| 11 | 输送带末端传感器激活 (-B7 = 1) → 电机关 (Motor OFF) (2 秒钟后)                                                                                                    |     |  |  |
| 12 | 短暂按下自动模式停止按键 (-S2 = 0) → 电机关 (Motor OFF)                                                                                                    |     |  |  |
| 13 | 急停 (-A1 = 0) 激活 → 电机关 (Motor OFF)                                                                                                    |     |  |  |
| 14 | 手动运行模式 (-S0 = 0) → 电机关 (Motor OFF)                                                                                                    |     |  |  |
| 15 | 关闭设备 (-K0 = 0) → 电机关 (Motor OFF)                                                                                                    |     |  |  |
| 16 | 气缸未缩回 (-B1 = 0) → 电机关 (Motor OFF)                                                                                                    |     |  |  |
| 17 | 项目成功归档。                                                                                                    |     |  |  |

# 8 练习

## 8.1 任务要求 - 练习

电 机 最 大 转 速 在 参 数 化 设 置 中 被 限 制 为 500.00 1/min 。 请 相 应 调 整 "MOTOR\_ SPEEDCONTROL" [FC10] 和 "MOTOR\_SPEEDMONITORING" [FC11] 这两个块, 以便能够通过适当的物理值进行计算。

## 8.2 技术示意图

请在此位置查看任务要求的技术示意图。

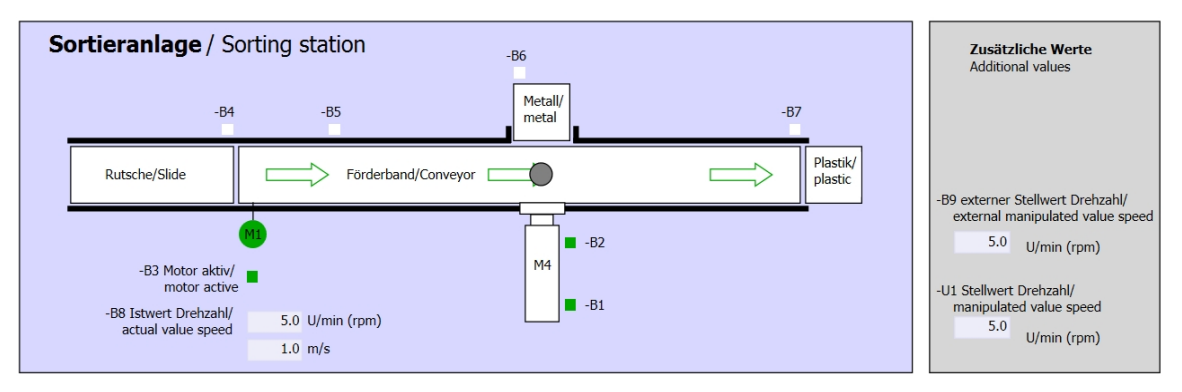

#### 图 5: 技术示意图

| Automatikbetrieb      |                                                                               | Handbetrieb / Manual mode                                                      |  |
|-----------------------|-------------------------------------------------------------------------------|--------------------------------------------------------------------------------|--|
| Automatic mode        |                                                                               | -S3 Tippbetrieb -M1 vorwärts/                                                  |  |
| -P5 gestartet/started |                                                                               | — Manual -M1 forwards                                                          |  |
| -S1 Start/start       |                                                                               | -S4 Tippbetrieb -M1 rückwärts/                                                 |  |
|                       |                                                                               | Manual -M1 backwards                                                           |  |
| -S2 Stopp/stop        |                                                                               | -P/ ausgefahren/extended                                                       |  |
| _                     |                                                                               | -S6 Zylinder -M4 austahren/<br>cylinder -M4 extend                             |  |
|                       |                                                                               | -P6 eingetanren/retracted                                                      |  |
|                       |                                                                               | cylinder -M4 retract                                                           |  |
|                       | Automatikbetrieb<br>Automatic mode<br>-P5 gestarte/started<br>-S1 Start/start | Automatikbetrieb<br>Automatic mode<br>-P5 gestartet/started<br>-S1 Start/start |  |

图 6: 操作面板
### 8.3 分配表

在该任务中需要使用以下信号作为全局操作数。

| DI    | 类型     | 标识             | 功能                  | NC/NO            |
|-------|--------|----------------|---------------------|------------------|
| 1 0.0 | BOOL   | -A1            | 报告急停 ok             | NC               |
| I 0.1 | BOOL   | -K0            | 设备 "ON"             | NO               |
| 10.2  | BOOL   | -S0            | 运行选择开关手动 (0)/自动 (1) | 手动 = 0<br>自动 = 1 |
| 10.3  | BOOL   | -S1            | 自动模式启动按键            | NO               |
| 10.4  | BOOL   | -S2            | 自动模式停止按键            | NC               |
| I 0.5 | BOOL   | -B1            | "气缸 -M4 己缩回"传感器     | NO               |
| I 1.0 | BOOL   | -B4            | "滑道已占用"传感器          | NO               |
| I 1.3 | BOOL   | -B7            | "有部件在输送带末端"传感器      | NO               |
| ED256 | STRUCT | PZD_IN_G120_01 | 报文1从输送带1的G120接收过程数据 |                  |

| DO    | 类型     | 标识              | 功能                   |  |
|-------|--------|-----------------|----------------------|--|
| AD256 | STRUCT | PZD_OUT_G120_01 | 报文1将过程数据发送至输送带1的G120 |  |

分配列表图例

L

- DI
   数字量输入
   DO
   数字量输出
- AI 模拟量输入 AO 模拟量输出
  - 输入 O 输出
- NC 常闭触点 (Normally Closed)
- NO 常开触点 (Normally Open)

#### 8.4 规

划

现在请独立完成任务。

## 8.5 检查清单 - 练习

以下检验清单帮助学员们/学生们独立检查是否已仔细执行了练习中的所有工作步骤并支持其成功 地自行完成该模块。

| 编号 | 描述                                                                                                    | 已检查 |
|----|----------------------------------------------------------------------------------------------------|-----|
| 1  | 已在 "MOTOR_SPEEDCONTROL" [FC10] 中执行程序更改。                                                                                                    |     |
| 2  | 已在 "MOTOR_ SPEED_MONITORING" [FC11] 中执行程序更改。                                                                                                    |     |
| 3  | 编译并加载程序块成功,无报错。                                                                                                    |     |
| 4  | <ul> <li>开启设备 (-K0 = 1)</li> <li>气缸已缩回/反馈已激活 (-B1 = 1)</li> <li>紧急停机 (-A1 = 1) 未激活</li> <li>自动运行模式 (-S0 = 1)</li> <li>未按下自动模式停止按键 (-S2 = 1)</li> <li>短暂按下自动模式启动按键 (-S1 = 1)</li> <li>"滑道已占用"传感器已激活 (-B4 = 1)</li> <li>接着通过变频器开启异步电机并保持激活。</li> <li>→ 电机开 (Motor ON)</li> <li>转速与 +/- 50 rpm 范围内的转速额定值相符</li> </ul> |     |
| 5  | 输送带末端传感器激活 (-B7 = 1) → 电机关 (Motor OFF) (2 秒钟 后)。                                                                                                    |     |
| 6  | 短暂按下自动模式停止按键 (-S2 = 0) → 电机关 (Motor OFF)                                                                                                    |     |
| 7  | 急停 (-A1 = 0) 激活 → 电机关 (Motor OFF)                                                                                                    |     |
| 8  | 手动运行模式 (-S0 = 0) → 电机关 (Motor OFF)                                                                                                    |     |
| 9  | 关闭设备 (-K0 = 0) → 电机关 (Motor OFF)                                                                                                    |     |
| 10 | 气缸未缩回 (-B1 = 0) → 电机关 (Motor OFF)                                                                                                    |     |
| 11 | 转速 > 最大故障转速限制→ 电机关 (Motor OFF)                                                                                                    |     |
| 12 | 转速 < 最小转速故障限制 → 电机关 (Motor OFF)                                                                                                    |     |
| 13 | 项目成功归档。                                                                                                    |     |

# 9 更多相关信息

为帮助您进行入门学习或深化学习,您可以找到更多指导信息作为辅助学习手段,例如:入门指南、视频、辅导材料、APP、手册、编程指南及试用版软件/固件,单击链接:

siemens.com/sce/drives

预览"其它信息"-准备中

### 其它信息

西门子自动化教育合作项目

**siemens.com/sce** SCE 培训资料

siemens.de/sce/module

SCE 培训包 siemens.com/sce/tp

SCE 联系伙伴 siemens.com/sce/contact

数字企业 siemens.com/digital-enterprise 工业 4.0

siemens.com/future-of-manufacturing

全集成自动化 (TIA) siemens.com/tia

TIA Portal siemens.com/tia

SIMATIC 控制器 siemens.com/controller

SIMATIC 技术文档 siemens.com/simatic-doku

工业在线支持 support.industry.siemens.com

产品目录和在线订购系统网上商城 mall.industry.siemens.com

Siemens 数字工厂 P.O. Box 4848 90026 Nuremberg Germany

如有改动和错误, 恕不另行通知 © Siemens 2019

siemens.com/sce